# 「Chukaiインターネット」サービス ご利用の手引き

本書にはメール設定・無線LAN設定方法などを記載しています。

# Chukaiインターネット ご利用者様用冊子 【全エリア共通】

中海テレビ放送では、ご利用者様用のサポート窓口(カスタマーサポートセンター)を開設しております。

インターネットの各種サービスや設定等に関するご質問について、お電話またはEメールにて 承っておりますので、ご利用下さい。

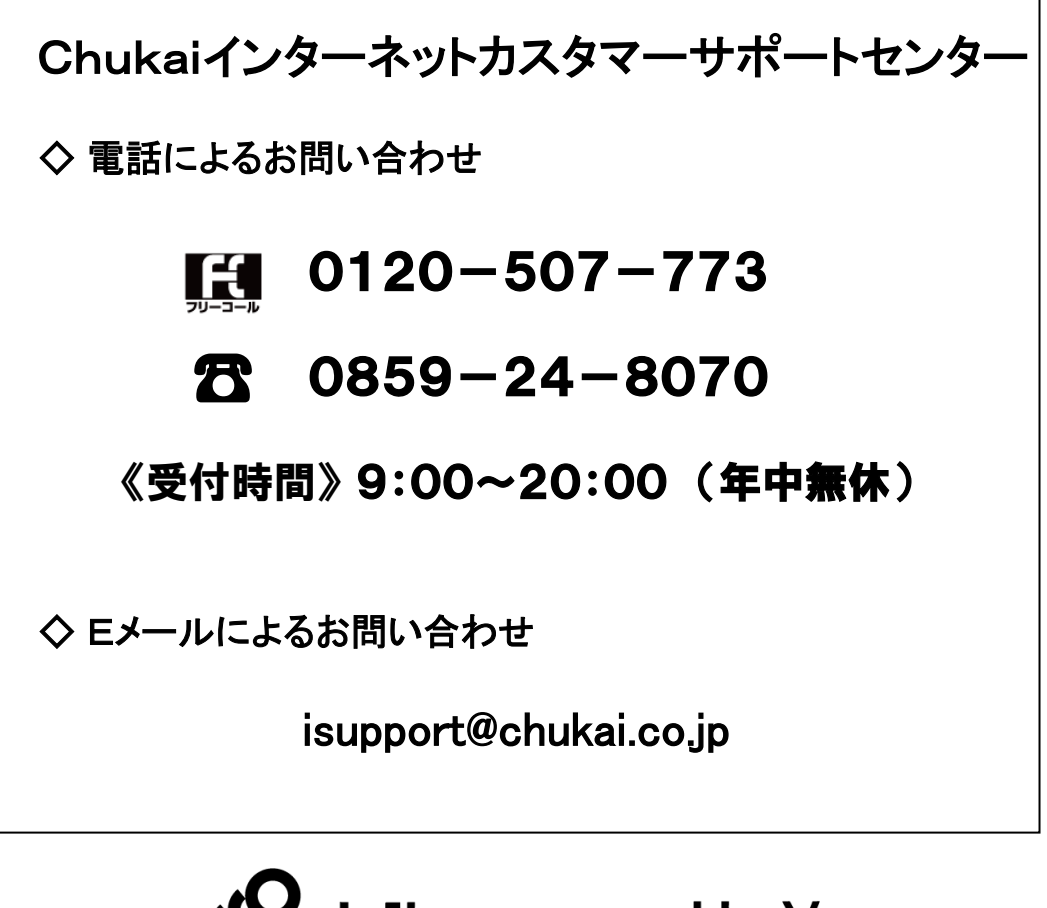

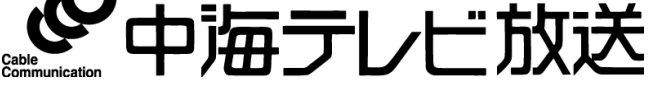

https://www.chukai.co.jp/

# はじめに

この度は「Chukaiインターネット」へお申し込みいただき、誠にありがとうございます。 ご利用にあたって、本書をご覧いただき、パソコンの設定等を行っていただきますよう お願い申し上げます。

また、電話によるサポート窓口を開設しておりますので、そちらもご利用ください。

# よくあるお問い合わせ

よくあるお問い合せを中海テレビ放送ホームページに掲載しております。ご参照ください。

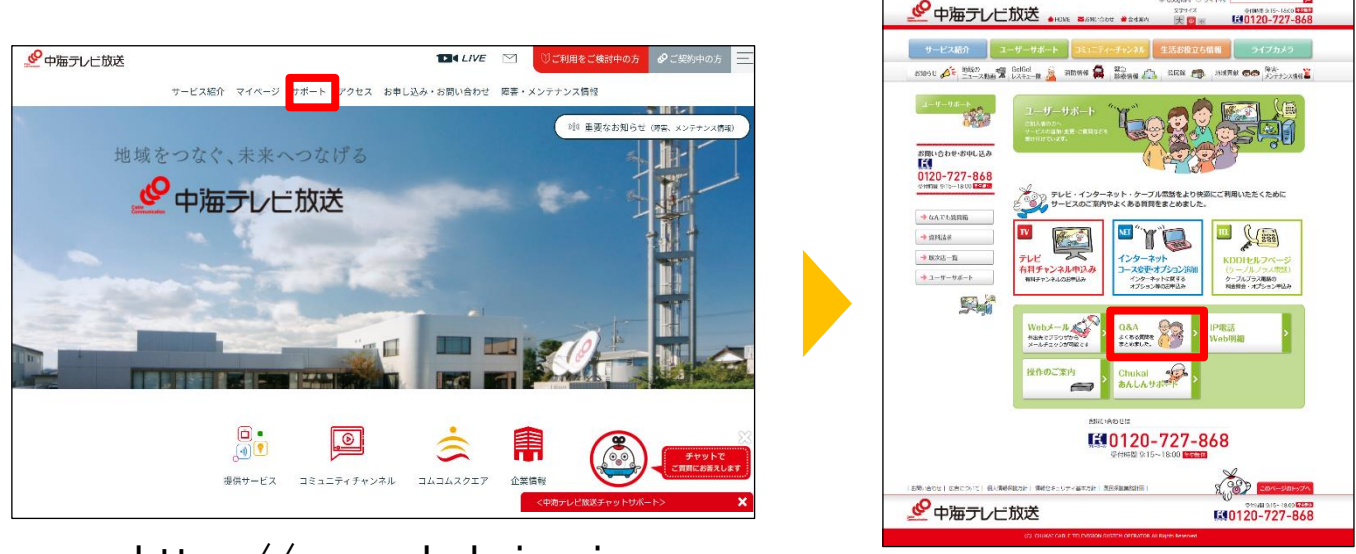

# https://www.chukai.co.jp

Q&Aページ

①中海テレビ放送で検索

②中海テレビ放送ホームページトップ>サポート>Q&A>インターネットサービス http://gozura101.chukai.ne.jp/p/page/chukai/internet/question/

# 目次 第1章 ご利用端末のOS確認方法 1-1. Windows OSのバージョン確認 ····· P.5 第2章 メールのご利用方法 2-1. メール設定の事前準備 - ユーザー登録証の確認 · · · · · · · P.10 2-2. Webメール - ログイン方法 ····· P.11 各種メールソフト/アプリのメール設定方法(POPS) 2-3. Outlook2019 •••••• P.13 2-5. iOS 14 · · · · · · P.31 2-6. Android 11 ..... P.39 各種メールソフト/アプリのメール設定方法(IMAPS) 2-7. Outlook2019 •••••• P.42 2-8. Mozilla Thunderbird P.49 2-9. jOS 14 · · · · · · P.59 2-10. Android 11 · · · · · P.67 第3章 各種OSの無線LAN接続設定 3-1. 無線LAN設定の事前準備 - SSIDと暗号キーの確認方法 ······P 71 3-2. Windows 11 ..... P 75 3-4. Windows 8.1 ..... P.78 3-5. iOS 14 ( iPhone / iPad / iPod ) ..... P.81 3-6. Android 11 ..... P.83 第4章 インターネット関連のオプションについて 4-1. PCプロテクションサービスのご案内 ·········· P.86 4-2. インターネットオプションの申込み方法 ・・・・・・・・・・・・・・・・・・・・・・・・・・・・ P.87 第5章 インターネットにつながらないと思ったら ひかりChukaiインターネットご利用の場合(光回線インターネット) 5-1. 事前確認 — ひかりChukaiインターネット用機器(D-ONU)の確認 ・・・・P.89 5-2. D-ONUのリセット方法 — ひかりChukaiインターネット用機器・・・・・・P.90 Chukaiインターネットご利用の場合(同軸回線インターネット) 5-3. ケーブルモデムのリセット方法 - 同軸インターネット用機器 \*\*\*\*P.92

5-3. クークルモアムのウビット方法 一 同軸インターネット用機品 「· ChukaiインターネットAirご利用の場合(地域BWA)

5-4. Chukai インターネット Air機器のリセット方法 ·····P.93

●本手引きが対象とする接続方法

本手引きは、D-ONU、ケーブルモデム、およびChukaiインターネットAir機器と パソコン等を直接接続する方法を対象としています。

【市販のルータをご利用いただく場合について】 有線ルータ、無線LANルータ等をご利用になる場合、ルータへの接続設定は、 お手持ちのルータマニュアルもご参照ください。

●有線LANでのChukaiインターネットご利用について

初期状態のWindows パソコン(Windows8.1以降)では、利用可能な環境で あれば特に設定をしなくても有線LANで接続することによってインターネット に接続することができます。

●メンテナンス工事等に伴うサービスの一時休止について

Chukaiインターネットは、ケーブルテレビと同じ光ファイバー・同軸ケーブルな どを用いてサービスを行っています。このため、ケーブルテレビのメンテナン ス、下水・道路工事等での切替工事により、サービスを一時休止させていた だく場合があります。

また、インターネットサービス用のセンターシステムについても、ネットワーク 環境の充実や新しいサービスへの対応等のため、システム切替時にサービス を一時休止させていただく場合があります。

このようなサービスの一時休止に伴うメンテナンス工事を実施する時は、 ホームページ等で事前にご案内いたしますので、ご理解・ご協力をお願い 申し上げます。

Chukaiインターネットを営業目的でのご利用並びにオンライントレード・オークション等、利害関係 が関わるサービスにご利用いただく場合、メンテナンス工事及び機器故障・事故等不測の障害で のサービス休止・通信障害により生じた損害等については弊社では一切の責任を負いません。 ご利用にあたってご注意いただきますよう、よろしくお願い申し上げます。

●集合住宅(アパート・マンション)でのご利用について

同軸ケーブルを用いてChukaiインターネットをご利用いただく場合、安定した 通信品質を確保するため、保安器からケーブルモデムまで単独配線を原則と しております。しかし、アパート・マンション等の集合住宅では、この方法では 対応できないため、建物建築時に設置されたTV用ケーブルやブースター(増 幅器)等の設備を利用する方法での工事となる場合があります。 この場合、既存のTV用ケーブルやブースターに故障が生じると、インターネッ

トがご利用いただけなくなることがありますが、点検・修理等は弊社工事担当にて対応させていただきますので、ご理解・ご協力お願い申し上げます。

# 第1章 ご利用端末のOS確認方法

ご利用端末のOSによって操作・設定方法が異なりますので まずは、ご利用されているパソコン端末のOSをご確認下さい。

お電話、メールでのお問い合わせの際も、OSをお伝え頂くと スムーズなご案内が可能です。

1-1. Windows OSのバージョン確認 ····· P. 5

# 1-1. Windows OSのバージョン確認

設定の際、Windowsのバージョンにより、操作方法が異なる為、まずご利用のOSを確認します。

手順 1 ファイル名を指定して実行 を表示します。

キーボードの「Windows」キーを押しながら「R」キーを押すと 「ファイル名を指定して実行」 画面が開きます。

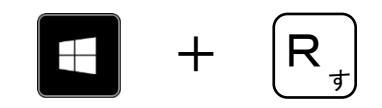

## 手順 2 名前(O): 欄に「winver」と入力し「OK」をクリックします。

| דיד 📨 🎾        | ル名を指定して実行                                                 | × |
|----------------|-----------------------------------------------------------|---|
|                | 実行するプログラム名、または開くフォルダーやドキュメント名、インター<br>ネット リソース名を入力してください。 | - |
| 名前( <u>0</u> ) | ): winver                                                 | ~ |
|                | OK キャンセル 参照(B)                                            |   |

| ➡ WindowsOSのバージョン、エディションの違いについて |                                                                                                    |  |  |  |
|---------------------------------|----------------------------------------------------------------------------------------------------|--|--|--|
| バージョン:                          | <b>バージョン</b> ごとに大幅なシステムの違いがあります。<br>例) Windows11/Windows10/Windows8.1など                                         |  |  |  |
| エディション:                         | 同じ <b>バージョン</b> でも、個人ユーザー向け、企業向けなどの種<br>類があり、 <b>エディション</b> によって使える機能に違いがあります。<br>例) Home / Pro / Enterprise など |  |  |  |

手順 3 表示されたダイアログボックスを確認し、OSのバージョンを確認します。

| Windows のバージョン情報                                                                                    | × |
|----------------------------------------------------------------------------------------------------|---|
| Windows 11                                                                                          |   |
| Microsoft Windows<br>パージョン 21H2 (OS ビルド 22000.318)<br>© Microsoft Corporation. All rights reserved. |   |
| Windows 11 Home オペレーティング システムとユーザー インターフェイスは、米国およびその他の国/地域の海標およびその他の知的所有権によって保護されています。<br>エディション    |   |
| この製品は <u>マイクロソフト ソフトウェア ライセンス条項</u> の条件に基づいて次<br>の方にライセンスされています。<br>cco-g010<br>組織名                 |   |
| ок                                                                                                  | ( |

# (例)Windows 11 の場合

バージョン:Windows11 エディション:Home

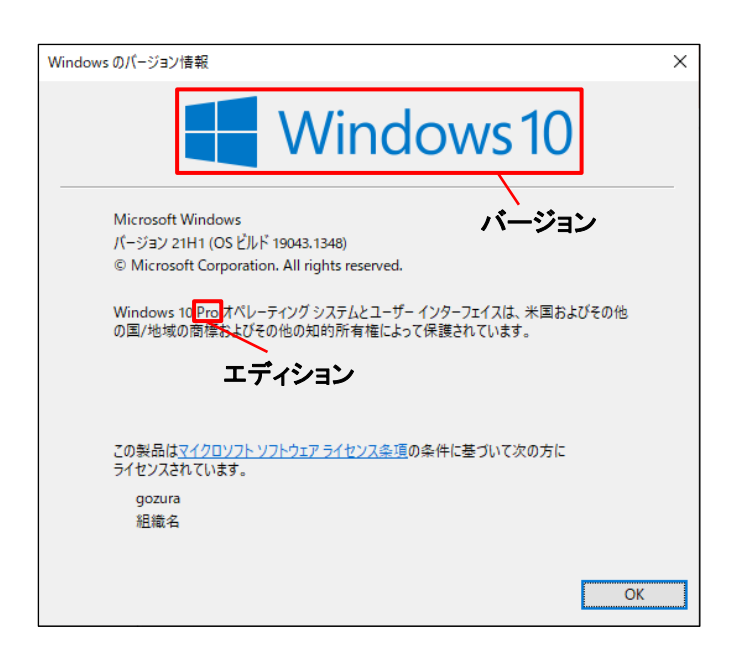

# (例)Windows 10 の場合

バージョン: Windows10 エディション: Pro

| Windows のバージョン情報                                                                                                    | × |
|----------------------------------------------------------------------------------------------------|---|
| 🛃 Windows 8                                                                                                    |   |
| Microsoft Windows<br>バージョン 6.3 (ビルド 9600)<br>© 2013 Microsoft Corporation. All rights reserved.<br>Windows 8.1 Enterprise オペレーティング システムとユーザー インターフェイスは、米国<br>およびその他の国/地域の商機およびその他の知的所有権によって保護されています。<br>バージョン エディション<br>この製品は <u>マイクロソフト ソフトウェア ライセンス条項</u> の条件に基づいて次の方にライセンスさ<br>れています。 |   |
| ОК                                                                                                    |   |

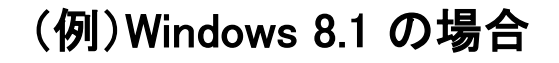

バージョン: Windows8.1 エディション: Enterprise

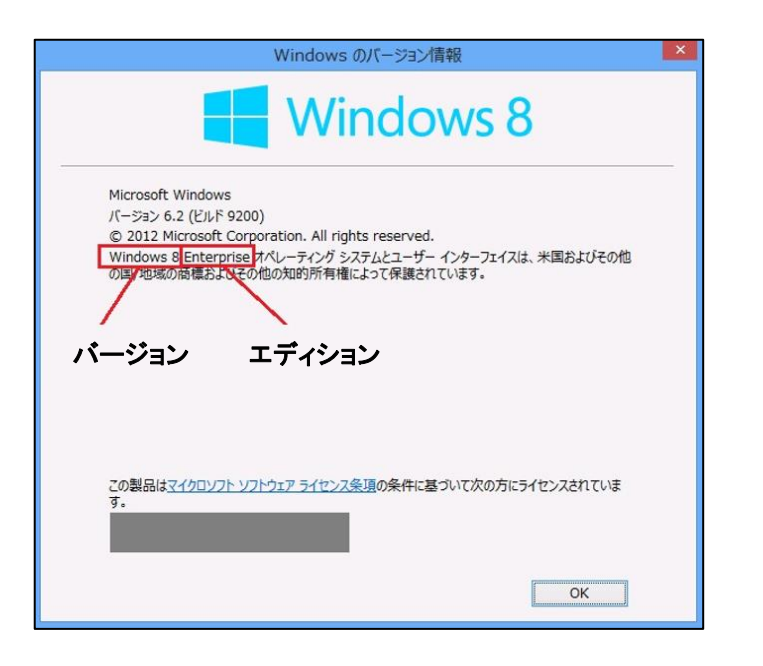

# (例)Windows 8 の場合

Microsoft社 サポート終了済み

バージョン: Windows8 エディション: Enterprise

Microsoft社のOSサポート状況は2022年2月時点のものです。
 Windows 8のサポートは終了しています。8.1にバージョンアップすることでサポートされたOSをご利用頂けます。
 サポートが終了しているOSをご利用の場合、お使いのコンピューターがセキュリティやウイルスのリスクに晒される可能性が高くなる場合があります。
 またWindows8をご利用の場合、標準搭載されているブラウザのサポートも終了している為、表示されないページが存在する可能性があります。
 サポートが終了しているOSをご利用の場合、標準搭載されているメールソフトなどもサポート対応が終了しています。その場合動作の保証ができない為、サポート対応致しかねます。

# 第2章 メールのご利用方法

お使いのメールソフトによって設定方法が異なりますので メールソフトをご確認のうえ、各ページへお進みください。

- 2-1. メール設定の事前準備 ·····P.10
- **2-2. Webメール ログイン方法・・・・・・・**P.11

# 各種メールソフト/アプリのメール設定方法(POPS)

#### ※基本こちらを設定してください。

| 2–3. | Outlook2019 ·····P.13          |
|------|--------------------------------|
| 2-4. | Mozilla Thunderbird ••••••P.21 |
| 2–5. | iOS14·····P.31                 |
| 2-6. | Android 11 · · · · · P.39      |

# 各種メールソフト/アプリのメール設定方法(IMAPS)

※複数の機器でメールをご利用する際は、こちらを設定してください。

| 2–7. | Outlook2019 ••••••P.42         |
|------|--------------------------------|
| 2–8. | Mozilla Thunderbird ••••••P.49 |
| 2–9. | iOS14·····P.59                 |
| 2-10 | . Android 11·····P.67          |

# 2-1. メール設定の事前準備 - ユーザー登録証の確認

メール設定を行う際、お手元にユーザー登録証をご準備下さい。 『ユーザー登録証』は、ご加入時にお渡ししている書類です。 メールアドレスを追加された場合もアカウントの数だけ発行されています。

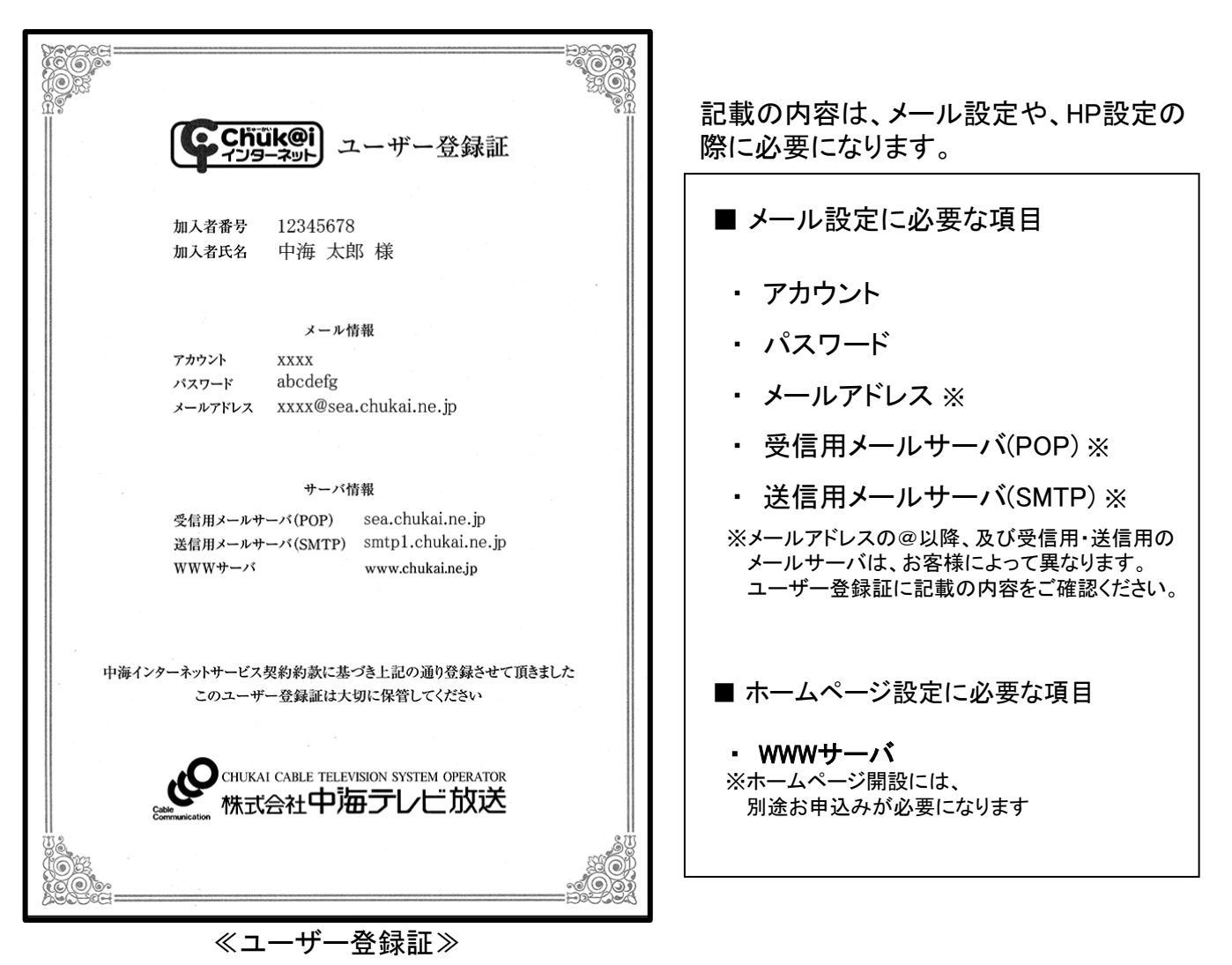

ユーザー登録証が見当たらない時は・・・

ユーザー登録証がお手元にない場合は、再発行致しますので、下記窓口へご連絡ください。 再発行されたユーザー登録証は、郵送、又は本人確認が出来るもの(免許証・保険証)を 中海テレビ放送の窓口までお持ち頂き、その場でお渡しとなります。

※個人情報保護の為、お電話でのアカウントの通知、ご契約住所以外への郵送はできません。

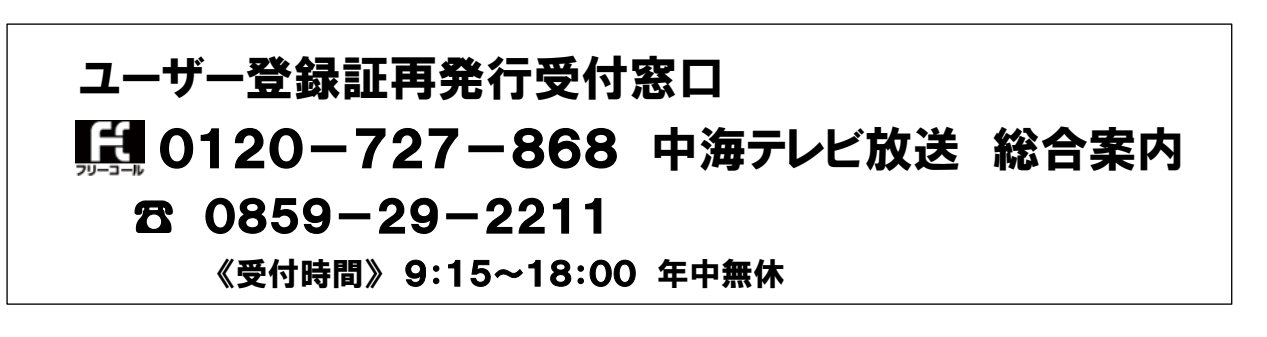

# 2-2. Webメール - ログイン方法

中海テレビ放送では、インターネットに接続可能な環境であれば、いつでも、どこからでも メールの送受信、確認ができる、Webメールサービスを提供しています。 中海テレビ放送のメールアドレスであれば、登録やメール設定なしでご利用が可能です。

手順 1 中海テレビ放送ホームページを表示します。

【方法1】「中海テレビ放送」 でインターネット検索 ➤ 「中海テレビ サービスサイト - 地域をつなぐ、未来へつなげる」をクリック。

【方法2】アドレスを直接入力。 https://www.chukai.co.jp/

手順 2 中海テレビ放送TOP > サポート> Webメールの順に進みます。

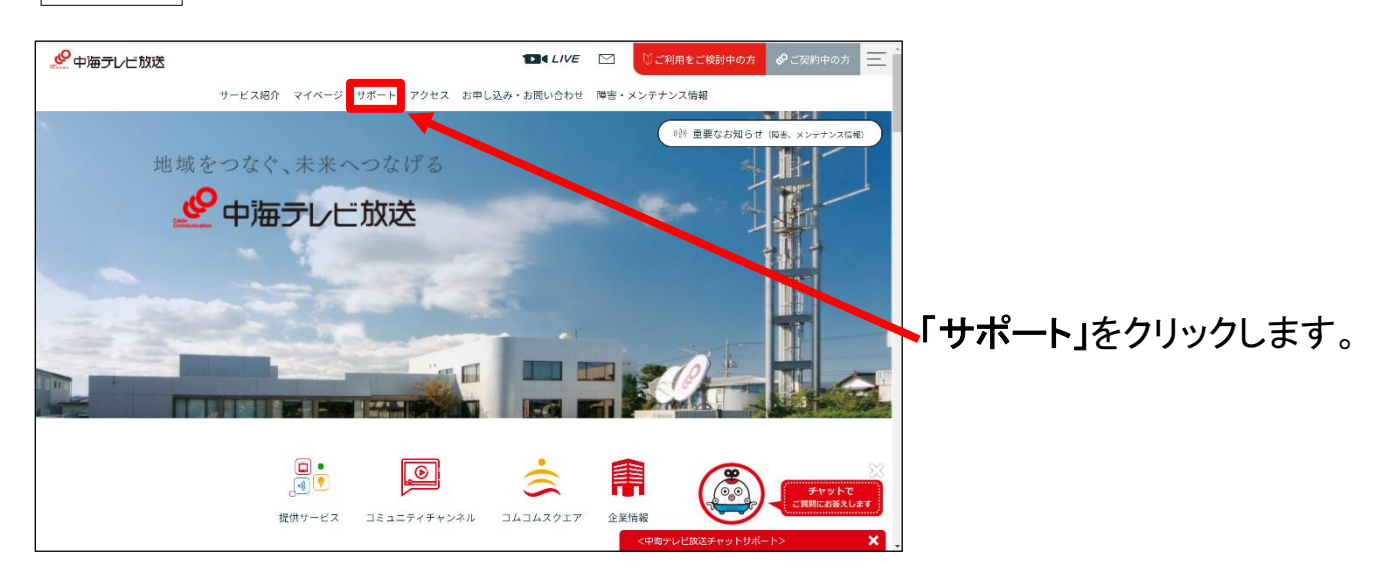

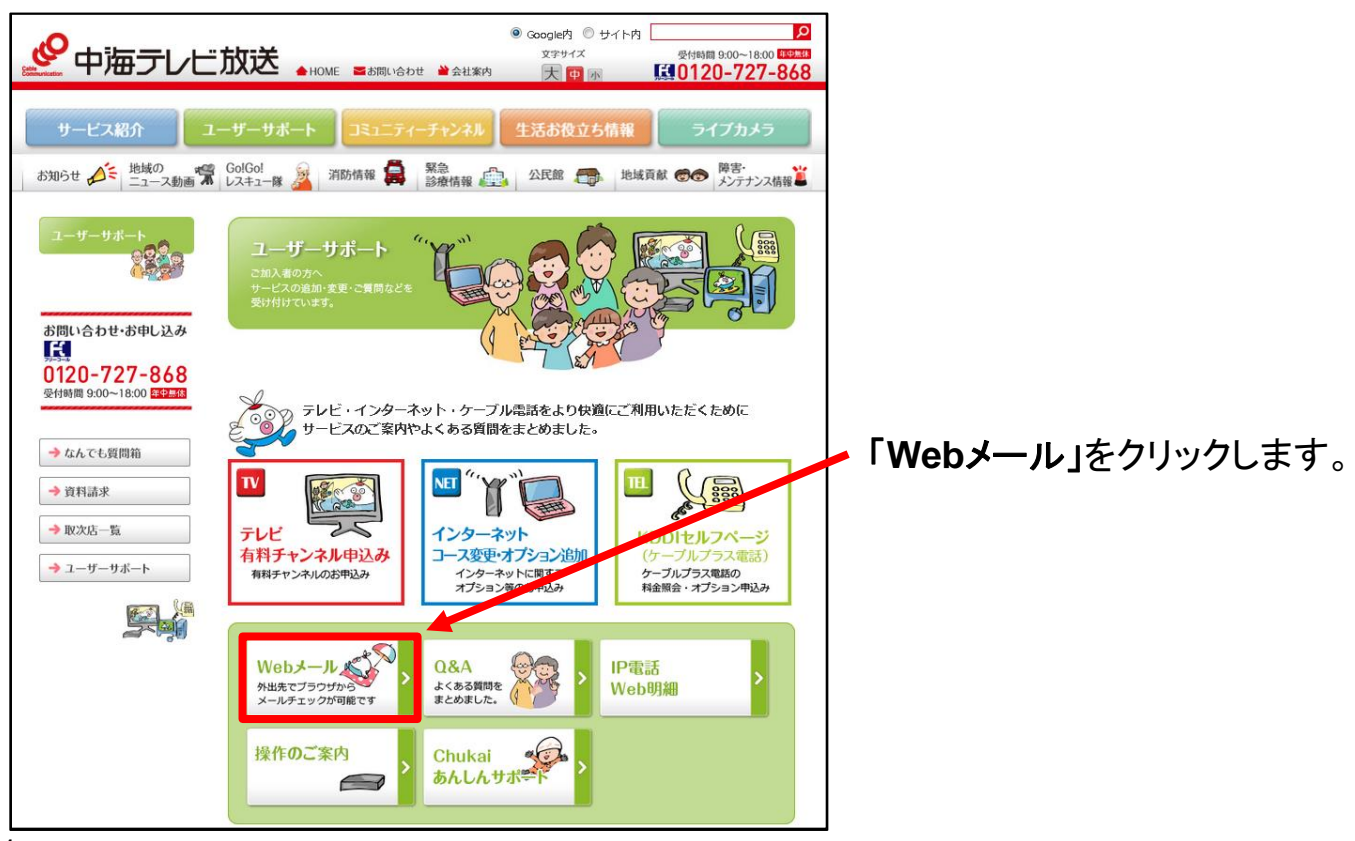

| 手順 3 「WebMailへようこそ」と表示されます。<br>https://www.catv-web.jp/webmail/            | ≪ユーザー登録証≫<br>「<br>『<br>***** *****************************                                                                                                    |
|----------------------------------------------------------------------------|----------------------------------------------------------------------------------------------------|
| WebMail へようこそ                                                              | اللهري<br>المحمد المحمد |
| (お使いになる方へ)                                                                 | 1987/7-8-679-CARRAY 8/82-100384829-CR817-2                                                                                                    |
| ユーザ名 xxxx@sea.chukai.ne.jp                                                 | C0-1                                                                                                    |
| パスワード・・・・・・                                                                | 、 <sup>2</sup>                                                                                                    |
| 言語 Japanese V                                                              |                                                                                                    |
| モード 通常 マ                                                                   | メール情報                                                                                                    |
| ログイン                                                                       | アカウント XXXX<br>バスワード abcdefg                                                                                                    |
|                                                                            | メールアドレス xxxx@sea.chukai.ne.jp                                                                                                    |
|                                                                            |                                                                                                    |
| [ユーザー登録証]を参照し下記の通り情報を入力しま                                                  | きす。                                                                                                    |
| ユーザー登録証記載の『メールアドレス』を半角で入力<br>[0000@sea.chukai.ne.jp] 又は[0000@chukai.ne.jp] |                                                                                                    |

| パスワード | ユーザー登録証記載の『パスワード』を入力 |
|-------|----------------------|
| 言語    | Japanese             |
| モード   | 通常                   |
|       |                      |

入力ができたら「ログイン」をクリックします。

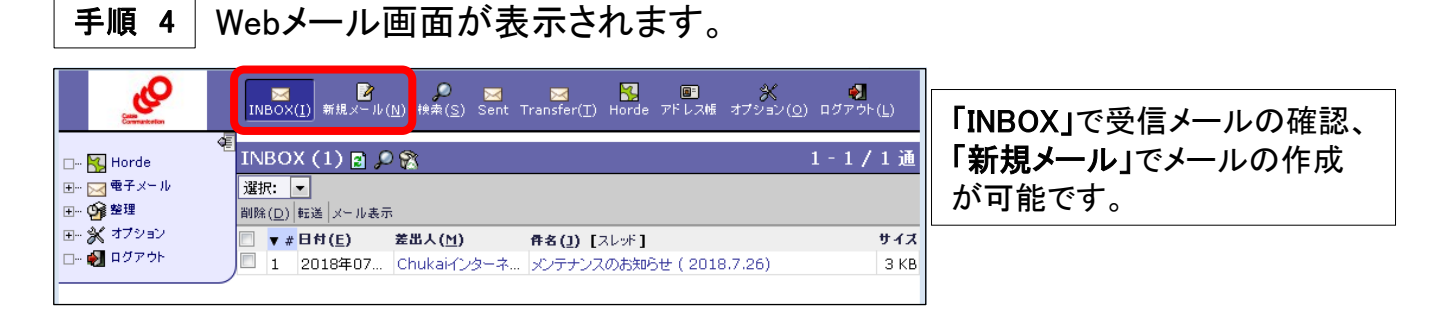

#### 以上で、Webメールのログインは完了です。

| WebMail へようこそ            | WebMailへようこそ! いつものWebブラウザから簡単に |
|--------------------------|--------------------------------|
| (お使いになる方へ)               | IMAPメールのアクセスや管理を行なえます。         |
| ザ名 xxxx@sea.chukai.ne.jp |                                |
|                          | ご利用にあたっての注意事項                  |
| 言語 Japanese V            | 「バソコン版マニュアル<br>携帯版マニュアル        |
| ログイン                     |                                |

# 2-3. Outlook2019 - POPSメール設定方法

#### 手順 1 お使いのOSに応じた手順でOutlook2019を起動します。

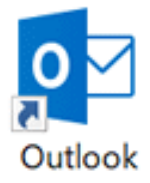

#### Windows 11

【方法1】タスクバーから「シマーク」をクリックし、検索欄に「Outlook」と入力。 表示されたアプリをクリックし、起動。

| זאר דעג דע דעגאין איז די די די די די די די די די די די די די | その他 〜 |                      | & |
|--------------------------------------------------------------|-------|----------------------|---|
| 最も一致する検索結果                                                   |       |                      |   |
| Outlook<br>ترتج                                              |       | o.                   |   |
| 設定                                                           |       | Outloo               | k |
| Outlook でナレーターをより効率的に     る (試験段階)                           | r ,   |                      |   |
| ▶ クラウド検索の設定                                                  | >     | ○ 開く ○ 新しい電子メールメッセージ |   |
| 仕事および Web を検索                                                |       | 新しい予定                |   |
| Outlook - 計手后よび Web の検索結果<br>表示                              | ₽ >   | 爾 新しい会議 新しい連結先       |   |
| ,⊖ outlook X−ル                                               | >     | 🔄 新しいタスク             |   |
| の outlook サインイン                                              | >     |                      | ~ |
| フォルダー                                                        |       |                      |   |
| 📜 Outlook ファイル                                               | >     |                      |   |
| 株式会社中海テレビ放送の提案                                               |       |                      |   |

【方法2】「スタート」ボタン ≻「全てのアプリ」 ≻「O」の欄までスクロール ≻「Outlook」をクリックし起動。

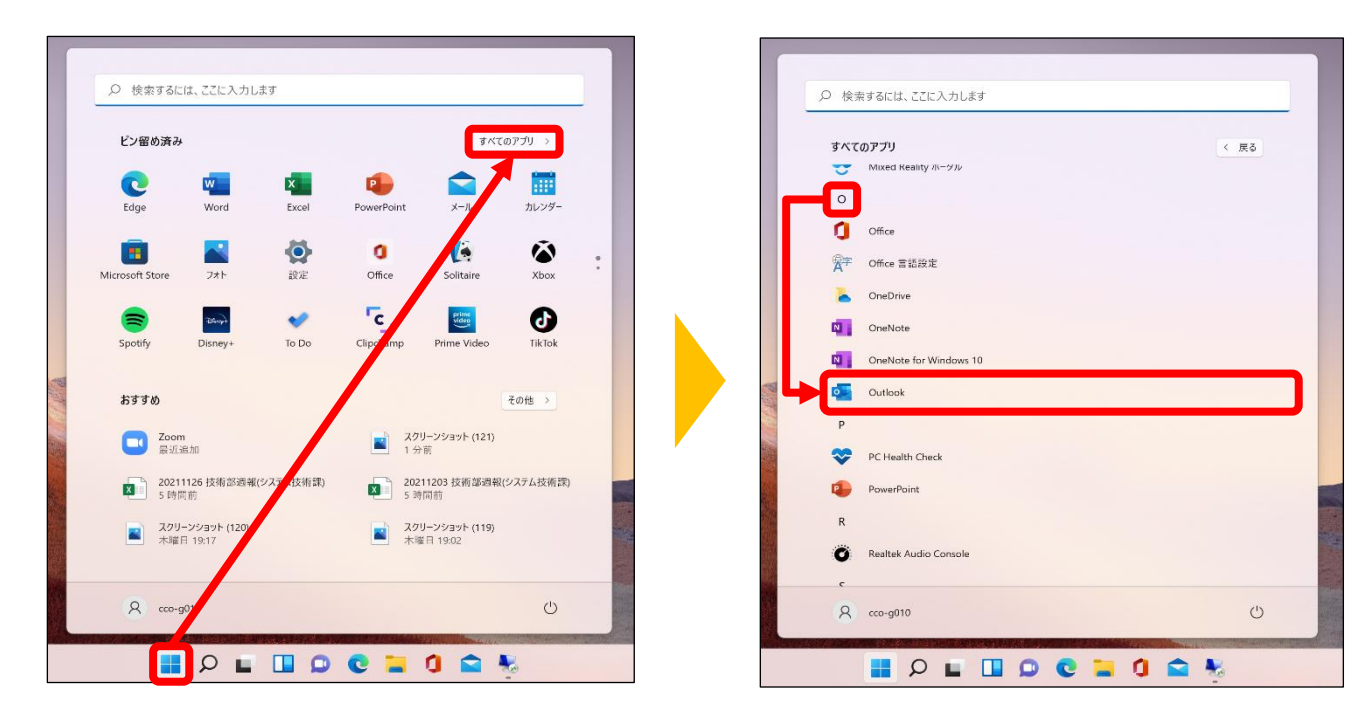

#### Windows 10

【方法1】 左下の検索欄から「Outlook」と入力。表示されたアプリをクリックし、起動。 【方法2】 「スタート」ボタン ➤ 「O」の欄までスクロール ➤ 「Outlook」をクリックし起動。

#### 【方法1】

【方法2】

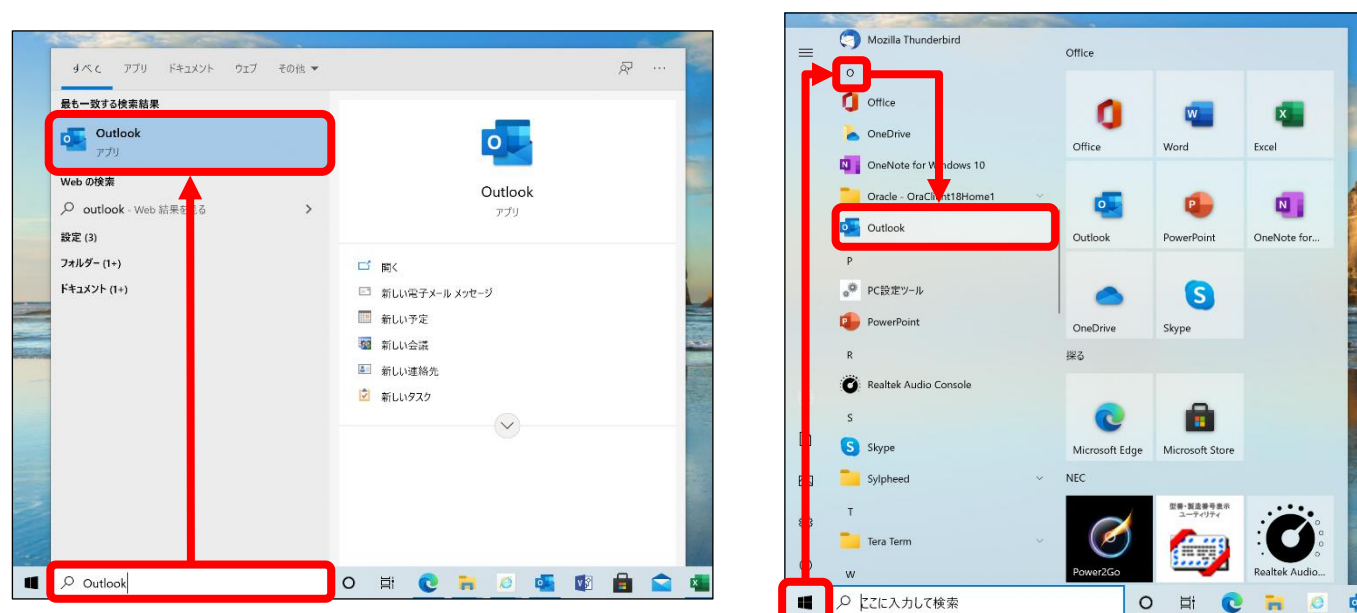

#### Windows 8.1

【方法1】デスクトップの「ショートカット」から「Outlook 2019」を起動。 【方法2】スタート画面でマウスポインターを動かし、↓ ボタンが表示されたら、↓ ボタンをクリック。 アプリー覧の中から「Outlook 2019」を起動。

| スタート                                  | 1    |                 | アプリ                         |                               |                         | ※ () ボタンが表示されない場合は、画面の何もない<br>ところを右クリックし、表示されるメニューから「すべての |
|---------------------------------------|------|-----------------|-----------------------------|-------------------------------|-------------------------|-----------------------------------------------------------|
|                                       | 6    | ボタン設定           |                             | My Cloud データ連携Utility         | NetworkPla<br>パーマニュアル   | アプリ」をクリックします。                                             |
| 50:00 🔿                               | - 01 | ボタンの            | x Excel 2013                | E My Cloud データ連<br>携Utility   | Norton Internet Se      | 92/64                                                     |
| 🚨 🗿 🔜 📷                               |      |                 | Office 2013 アップ<br>ロード センター | My Cloudデータ連携<br>Uty(テイブラリー)  | Norton Inte<br>Security | M 🍷 🎮 🗖                                                   |
| 0 0 0 0 0 0 0 0 0 0 0 0 0 0 0 0 0 0 0 | -    | .]書             | <b>Office 2013 言語設</b><br>定 | ソフトウェア説明書                     | Pixela                  | 26-3 9-3 349                                              |
|                                       |      | ボタンの            | OneNote 2013                |                               | My Cloud E<br>ルタドライバ剤   |                                                           |
|                                       | -    |                 | OneNote 2013 に<br>送る        | My Cloud ビデオ<br>サーバー設定Utility | Plugfree NETWORK        | and and Mit                                               |
| æ                                     |      | oid Start<br>Iy | Outloo 2019                 | My Cloud ビデオ<br>サーバーヘルプ       | タントウェア計                 |                                                           |
|                                       |      | 11=7 (4)        | Deveropeiet 2012            |                               |                         | 843079                                                    |

手順 2 表示される画面によって異なりますので、表示画面をご確認ください。

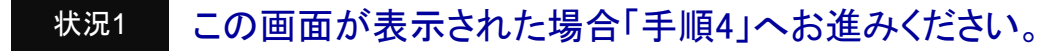

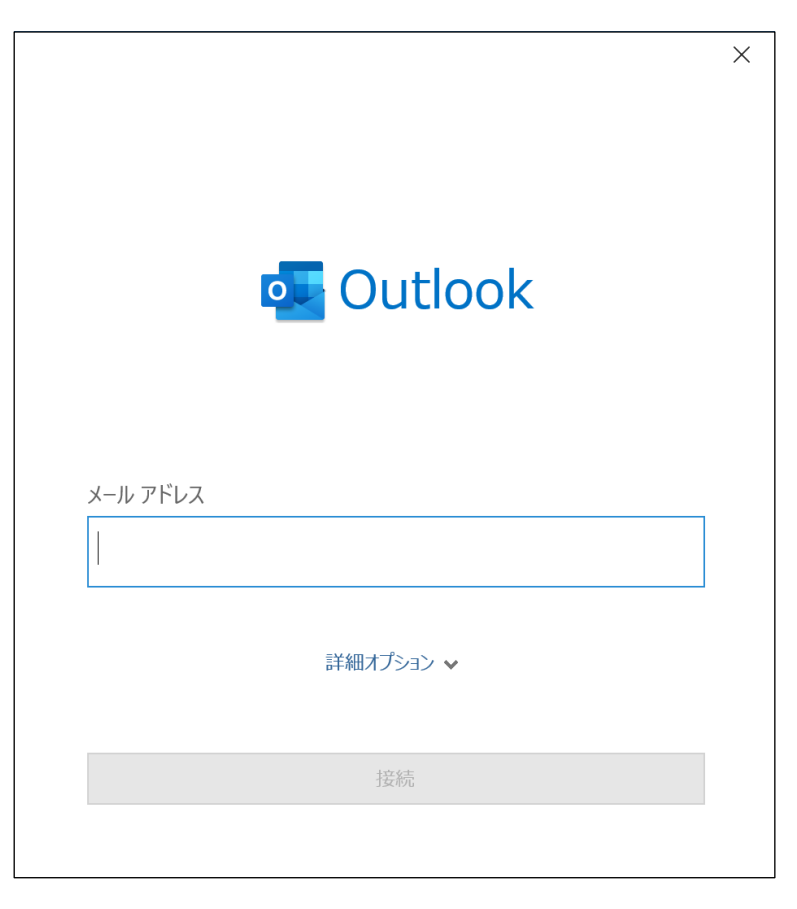

状況2

## 受信トレイが表示された場合「ファイル」をクリックします。

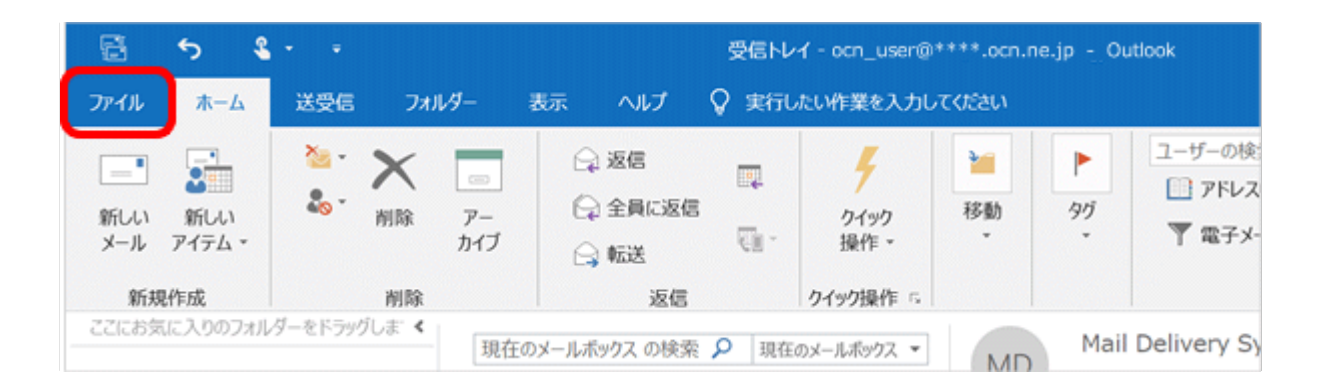

手順 3 「アカウント情報」画面が表示されます。

#### 「アカウントの追加」をクリックします。

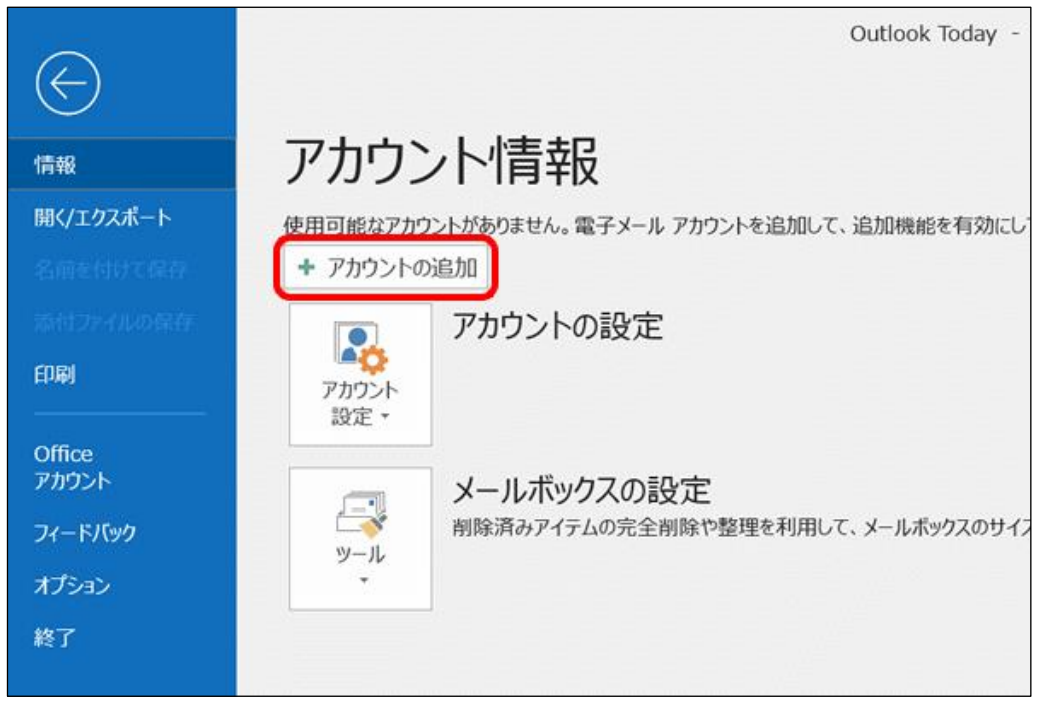

#### 手順 4 「Outlook」の画面が表示されます。

#### ユーザー登録証を参照し、入力欄に中海テレビ放送のメールアドレスを入力 した後「接続」をクリックします。

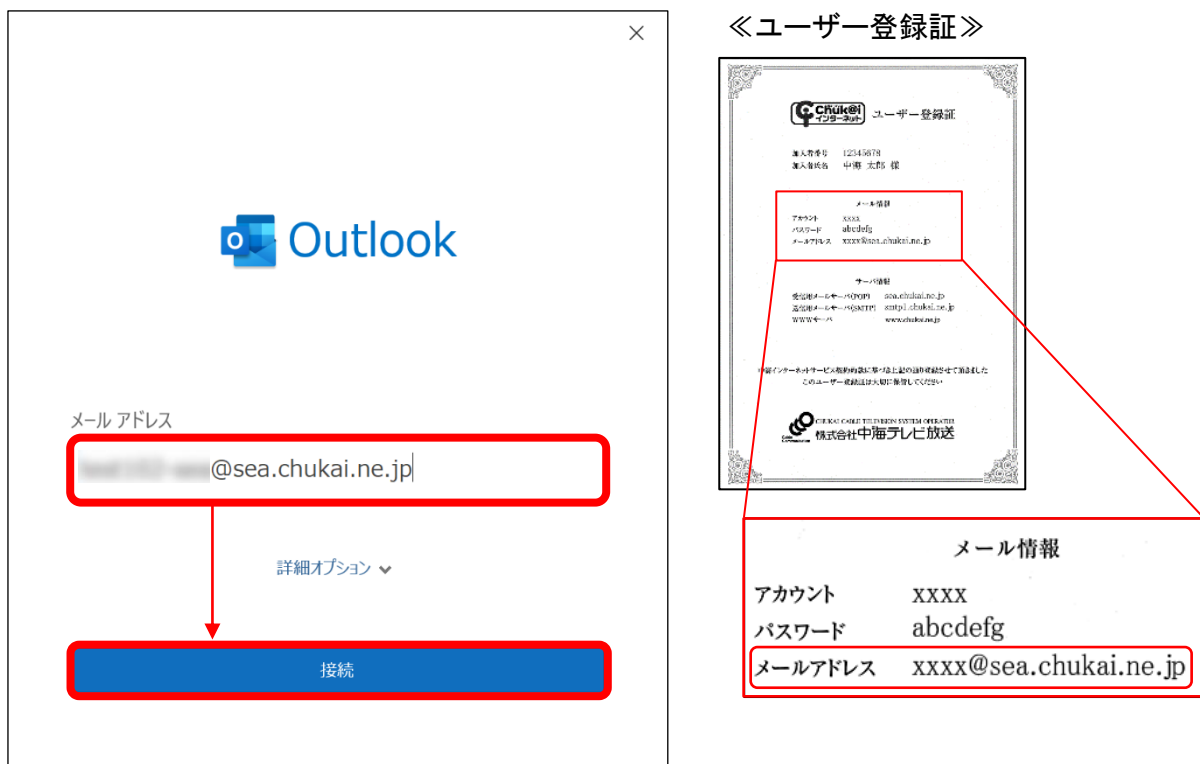

手順 5 「詳細設定」の画面が表示されます。

| 「POP」を       | クリックしま        | ます。                 |        |   |
|--------------|---------------|---------------------|--------|---|
| o Outlo      | ok            |                     |        | × |
| 詳細設定         |               |                     |        |   |
| Microsoft 36 | 5 Outlook.com | <b>Exchange</b>     | Google |   |
| POP          | ІМАР          | Exchange<br>2013 以前 |        |   |
|              |               |                     |        |   |
| 前に戻る         |               |                     |        |   |

手順 6 「POPアカウントの設定」画面が表示されます。

# ユーザー登録証を参照し、各項目を入力して「次へ」をクリックします。

| F<br>1   | POP アカウントの設定<br>a@sea.chukai.ne.jp<br>受信メール<br><sup>サーバー</sup> sea.chukai.ne.jp<br>このサーバーでは暗号化された接続(<br>セキュリティで保護されたパスワード認言 | ポート 9<br>SSL/TLS) が必要<br>正 (SPA) でのログオンが必要 | X<br>(別のユーザー)<br>95 |   | 《ユーザー:<br>()<br>()<br>()<br>()<br>()<br>()<br>()<br>()<br>()<br>()<br>()<br>()<br>() | 登録証≫<br>-ザ-登録証<br>at<br>indetine.jo                                                                                                    |                                              |
|----------|----------------------------------------------------------------------------------------------------|--------------------------------------------|---------------------|---|--------------------------------------------------------------------------------------|----------------------------------------------------------------------------------------------------|----------------------------------------------|
| 2<br>(2) | 送信メール<br>ナーバー smtp1.chukai.ne.jp<br>音号化方法 SSL/TLS ▼<br>セキュリティで保護されたパスワード認言<br>ペッセージ配信<br>1 既存のデータファイルを使用                    | オ<br>正 (SPA) でのログオンが必要<br>参照               | Ř−ト <b>465</b><br>₽ |   | ***-~**<br>*******************************                                           | an activitation of p<br>capit clock to be<br>proventioned and a<br>activity and activity and a<br>provention of the can<br>ラレビ放送<br>メール情 |                                              |
| Î        | 前に戻る                                                                                                    |                                            | 次へ                  |   | アカウント<br>パスワード<br>メールアドレス                                                            | xxxx<br>abcdefg<br>xxxx@sea                                                                                                    | .chukai.ne.jp                                |
|          |                                                                                                    |                                            |                     | - | 受信用メールサ-<br>送信用メールサ-                                                                 | サーバ帽<br>-バ(POP)<br>-バ(SMTP)                                                                                                    | 寄報<br>sea.chukai.ne.jp<br>smtp1.chukai.ne.jp |
|          |                                                                                                    | 7                                          |                     |   | 受信用メールサ-<br>送信用メールサ-                                                                 | ーバ(POP)<br>ーバ(SMTP)                                                                                                    | sea.chukai.ne.jp<br>smtp1.chukai.ne.jp       |

|         | サーバのホスト名                                                                                      | ポート           | 暗号化                     |
|---------|-----------------------------------------------------------------------------------------------|---------------|-------------------------|
| ① 受信メール | ユーザー登録証記載の<br><mark>受信用メールサーパ(POP)</mark> を入力。<br>[sea.chukai.ne.jp]<br>又は[mail.chukai.ne.jp] | 「995」<br>を入力。 | 「SSL/TLS」<br>にチェックを入れる。 |
| ②送信メール  | ユーザー登録証記載の<br><mark>送信用メールサーバ(SMTP</mark> )を入力。<br>[smtp1.chukai.ne.jp]                       | 「465」<br>を入力。 | 「SSL/TLS」<br>を選択。       |

手順 7 パスワード入力画面が表示されます。

#### ユーザー登録証を参照し、パスワードを入力して「接続」をクリックします。

| POP アカウントの設定               | × 《ユーザー登録証》                                                                                                    |
|----------------------------|----------------------------------------------------------------------------------------------------|
| @sea.chukai.ne.jp (別のユーザー) | <b>() CHILL®</b> )<br>スーザー登録派                                                                                                    |
| パスワード<br>*******           | <ul> <li>第15年4日 122456759</li> <li>第15年8日 中朝 太郎5 様</li> <li>・・本様様</li> <li>・・本様様</li> <li>・マンクリーン ubciding</li> <li>・・エックリレス vzznělazacholation_j&gt;</li> <li>・・・・・・・・・・・・・・・・・・・・・・・・・・・・・・・・・・・・</li></ul>   |
|                            | WWW・ペ constraints<br>()W(ハー・キットーでありのまとゆうほうよびに参加したのです。<br>このニーマー・単加山はよびに参加してだだか。<br>MILCOLOGIE TENERS (07日)のでいてい<br>MILCOLOGIE TENERS (07日)のでいてい<br>MILCOLOGIE TENERS (07日)のでいてい<br>MILCOLOGIE TENERS (07日)のでいてい |
|                            | メール情報                                                                                                    |
| 前に戻る                       | アカウント xxxx<br>パスワード abcdefg<br>メールアドレス xxxx@sea.chukai.ne.jp                                                                                                    |

手順 8 確認画面が表示されます。

# ユーザー登録証を参照し、入力して「OK」をクリックします。

| ×                                  | ≪ユーザー登録証≫                                                                                                    |
|------------------------------------|----------------------------------------------------------------------------------------------------|
| outlook Outlook                    |                                                                                                    |
| @sea.chukai.ne.jp を追加しています         | (1-2)-3-3-3-(                                                                                                    |
| 。***。 準備しています                      | 10 - 1- 4<br>10 - 1- 4<br>20 - 20 - 20 - 20 - 20 - 20 - 20 - 20 -                                                                                                    |
| インターネット電子メール - @sea.chukai.ne.jp X | 9900-<br>- Casalination Do Constantino Do Constantino |
| 🅐 次のサーバーのアカウント名とパスワードを入力してください。    | ・<br>「第インテーキ・オーマービス取り用意に思った」との当時の状態とせて消息ました。<br>このユーマール学校に対応対象であり、CC25い                                                                                                    |
| サーバー sea.chukai.ne.jp              |                                                                                                    |
| ユーザー名( <u>U</u> ): xxxx            | ● 株式会社中海子しビ放送                                                                                                    |
| パスワード( <u>P</u> ): ******* (2)     |                                                                                                    |
| ✓ パスワードをパスワード一覧に保存する(S)            | メール情報                                                                                                    |
|                                    |                                                                                                    |
|                                    |                                                                                                    |
|                                    | x-wzKLz xxx@sea chukai ne in                                                                                                    |
|                                    | , with a way of the second and the second second se   |
|                                    |                                                                                                    |
|                                    |                                                                                                    |
|                                    |                                                                                                    |

|                                        | × |
|----------------------------------------|---|
| outlook                                |   |
| アカウントが正常に追加されました                       |   |
| @sea.chukai.ne.jp                      |   |
| -                                      |   |
|                                        |   |
|                                        |   |
|                                        |   |
| 別のメール アドレスを追加                          |   |
| 別のメール アドレスを追加<br>メール アドレス 次へ           |   |
| 別のメール アドレスを追加<br>メール アドレス<br>詳細オプション マ |   |
| 別のメール アドレスを追加<br>メール アドレス<br>詳細オプション 〜 |   |
| 別のメール アドレスを追加<br>メール アドレス<br>詳細オプション ↓ |   |
| 別のメール アドレスを追加<br>メール アドレス<br>詳細オプション マ |   |

# 手順 10 【手順2】「状況1」の画面に戻ります。

#### 追加したアカウントが表示されていることを確認して完了となります。

|                                                                                                    |                                                                                                    |       |       |       |       | 0   | utlook Today | - Outlook (ライt | マンスのない製品) |  |  |
|----------------------------------------------------------------------------------------------------|----------------------------------------------------------------------------------------------------|-------|-------|-------|-------|-----|--------------|----------------|-----------|--|--|
| ファイル                                                                                                    |                                                                                                    | 送受信   | フォルダー |       | ヘルプ   | Q   | 何をしますか       |                |           |  |  |
| 🛅 新し                                                                                                    | ルーメール                                                                                                    |       | ¢     | 2021年 | 11月3日 | 3水曜 | 8            |                |           |  |  |
| ▲お気に<br>受信ト<br>送信済<br>削除済                                                                                                    | 入り<br>ノイ<br>みアイテム<br>みアイテム                                                                                                    |       |       | 予定表   |       |     |              |                | タスク       |  |  |
| 受信<br>다<br>王書<br>さ<br>送<br>信<br>다<br>送<br>伝<br>所<br>消<br>な<br>家<br>フ<br>:<br>送<br>で<br>索<br>考<br>、<br>*<br>*<br>*<br>*<br>*<br>*<br>*<br>*<br>*<br>*<br>*<br>*<br>*<br>*<br>*<br>*<br>*<br>* | ✓ →アイテム  →アイテム  → 「 → 「 → | @sea. | chu…  |       |       |     |              |                |           |  |  |
|                                                                                                    |                                                                                                    |       |       |       |       |     |              |                |           |  |  |

※表示がない場合や、メールの送受信ができない等ありましたら設定を見直し てください。それでも改善しない場合は、中海テレビ放送までご連絡ください。

# 2-4. Mozilla Thunderbird - POPSメール設定方法

×

手順 1 「Mozilla Thunderbird」をインストールします。 ※「Mozilla Thunderbird」をインストール済みの方は、手順2へお進みください。

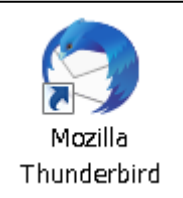

#### ブラウザより「Mozilla Thunderbird」と入力し、検索します。

| +                                                                                                    |
|----------------------------------------------------------------------------------------------------|
| アドレスを入力                                                                                                    |
|                                                                                                    |
|                                                                                                    |
| Mozilla Thunderbird                                                                                                    |
|                                                                                                    |
|                                                                                                    |
|                                                                                                    |
|                                                                                                    |
|                                                                                                    |
|                                                                                                    |
|                                                                                                    |
| 検索結果より Thunderbird - Thunderbirdをダウンロード                                                                                                    |
| を探し、クリックします。                                                                                                    |
| Mozilla Thunderbird - Search 🗙 🕂                                                                                                    |
| C thttps://www.bing.com/search?q=Mozilla+Thunderbird&filte                                                                                            |
| Foundation. Portions of this content are ©1998-2021 by individual contributors. Content                                                               |
| Software Version: 91.1.2                                                                                                    |
| Thunderbird 機能概要 Release Notes                                                                                                    |
| ルを簡単に。 - Thunderbird 機能概要 - Thunderbird - メー Thunderbird Release Notes Version 88.<br>ルを簡単に。 - Thunderbird first offered to channel users on April 8, |
| さらに表示 🗸                                                                                                    |
|                                                                                                    |
| Thunderbird - Thunderbird をタワンロード - Thunderbird<br>https://www.thunderbird.pet/ia/download -                                                          |
| Thunderbird の商標の悪用を報告する Thunderbird is now part of MZLA Technologies                                                                                  |
| Corporation, a wholly owned subsidiary of Mozilla Foundation. Portions of this content are .                                                          |
| Software Version: 91.1.2                                                                                                    |

もっと見る

#### Thunderbirdダウンロード画面に移動します。 自動でダウンロードされますが、されない場合は「無料ダウンロード」をクリックします。

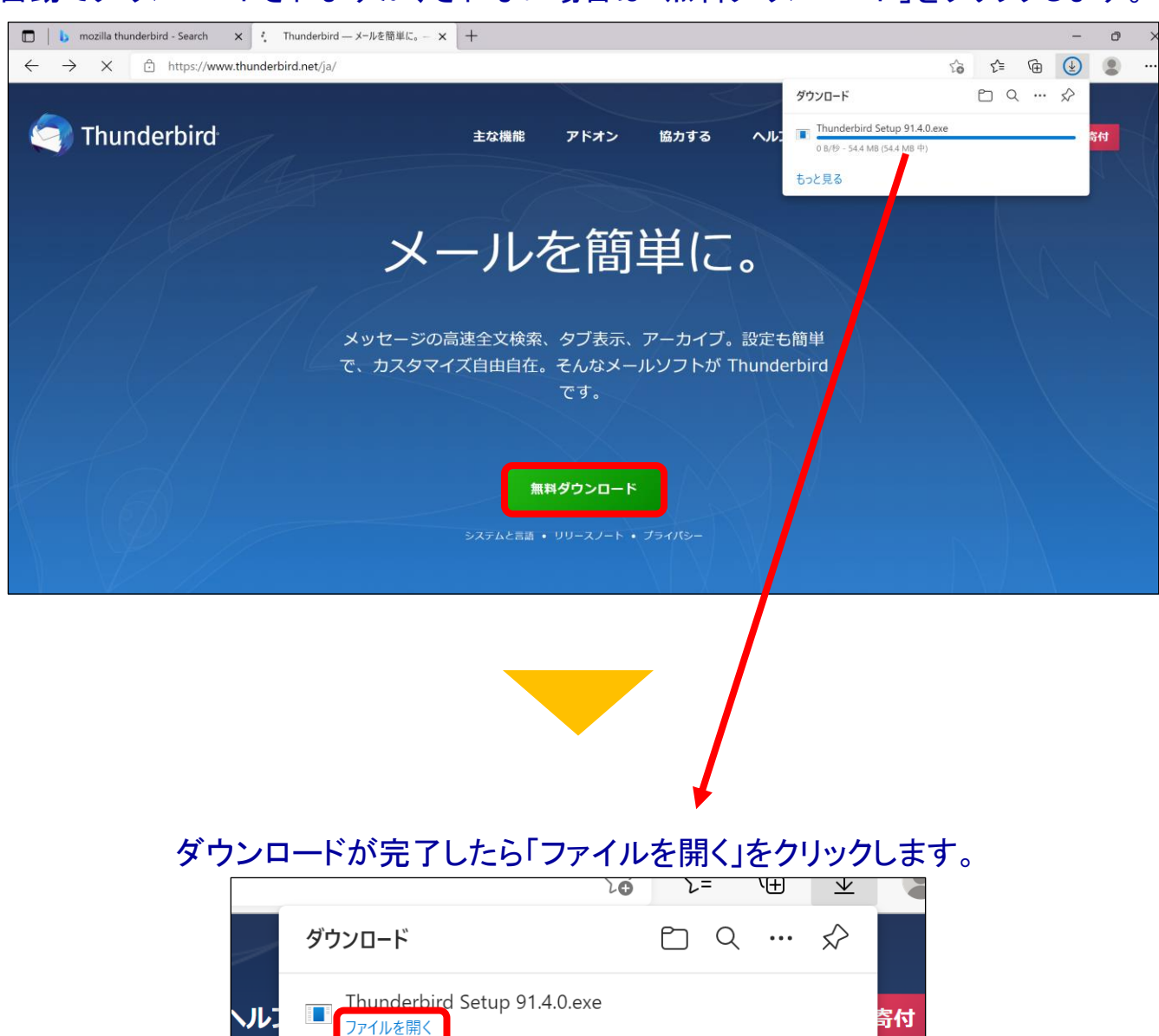

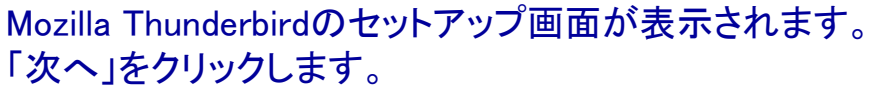

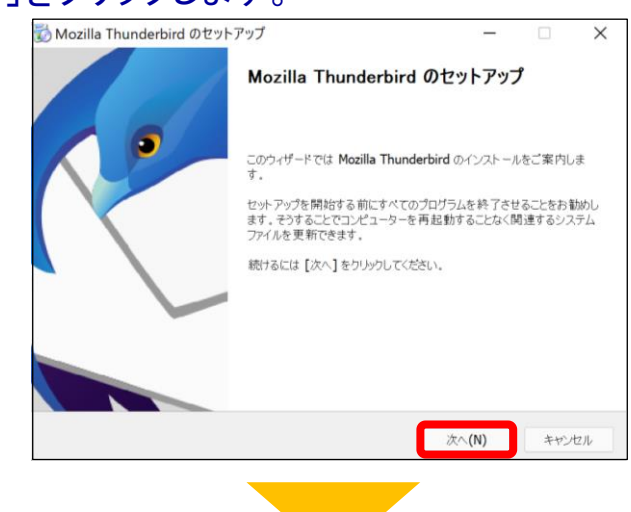

#### 「Thunderbirdを既定の…」にチェックが入っていることを確認し 「更新」をクリックします。

| Mozilla Thunderbird のセットアップ          |               | -     |      | ×  |
|--------------------------------------|---------------|-------|------|----|
| セットアップ設定の確認                          |               |       | 6    |    |
| Thunderbird をインストールする準備ができました。       |               |       | Ç    | 1  |
| 次の場所に Thunderbird をインストールします:        |               |       |      |    |
| C:¥Program Files¥Mozilla Thunderbird |               |       |      |    |
|                                      |               |       |      |    |
| [更新]をクリックするとアップグレードを開始します。           |               |       |      |    |
|                                      | 戻る <b>(B)</b> | 更新(U) | キャンセ | л, |
|                                      |               |       |      |    |

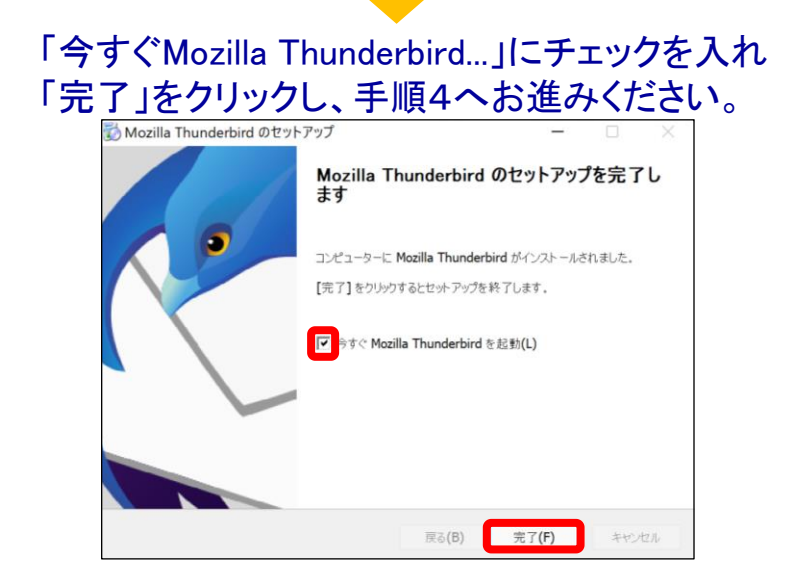

手順 2 「 Mozilla Thunderbird 」を起動します。

#### Windows 11

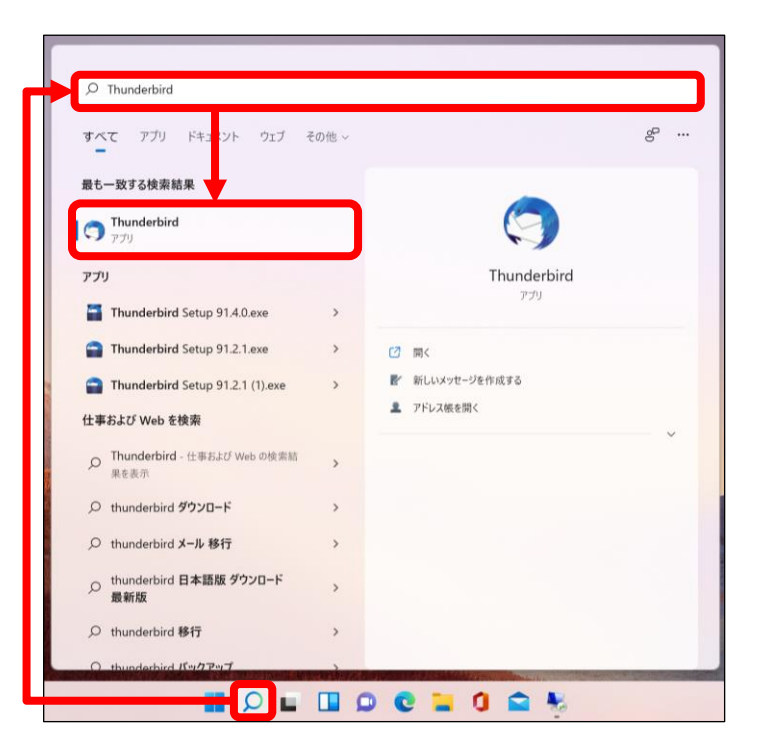

【方法2】 「スタート」ボタン ➤「すべてのアプリ」 ➤ 「M」の欄までスクロール ➤ 「Mozilla Thunderbird」をクリックし起動。

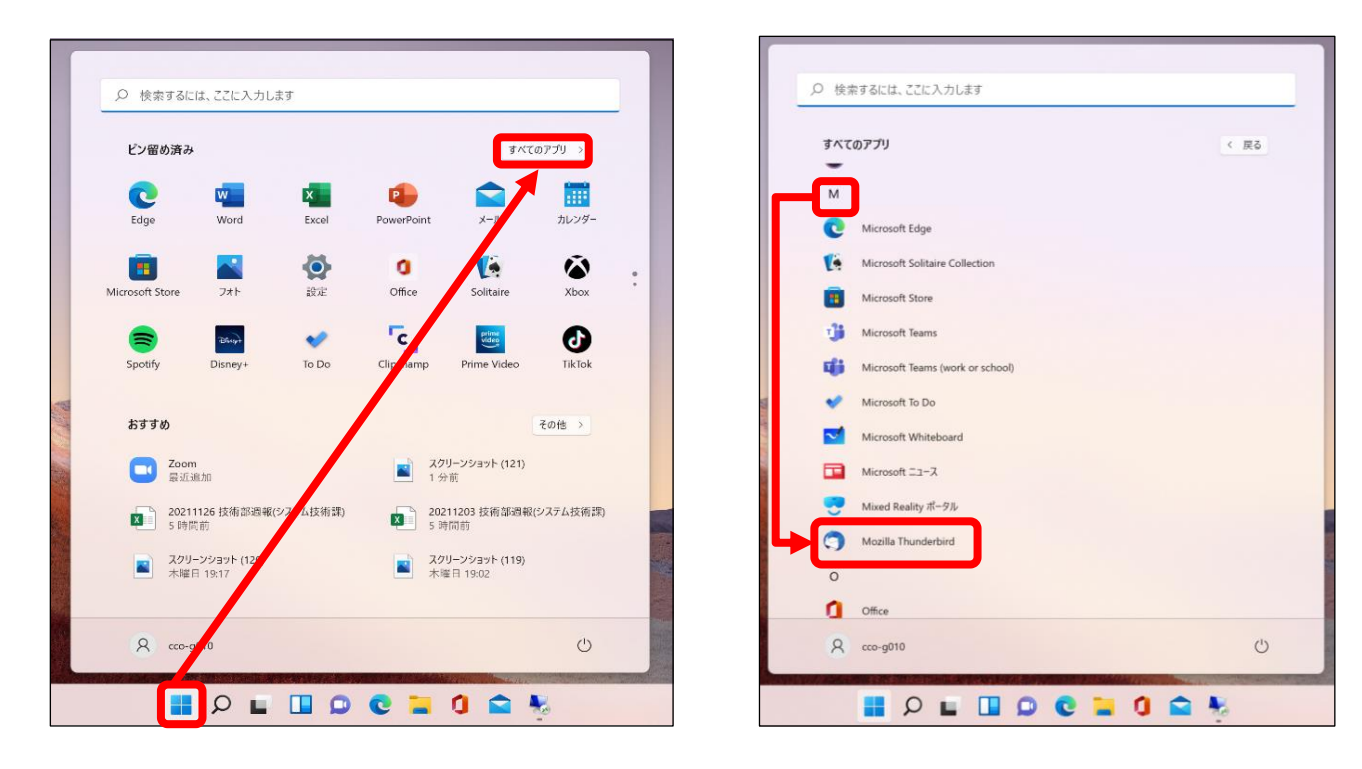

#### Windows 10

【方法1】 左下の検索欄から「Thunderbird」と入力。表示されたアプリをクリックし、起動。 【方法2】 「スタート」ボタン ≻ 「M」の欄までスクロール ≻ 「Mozilla Thunderbird」をクリックし起動。

#### 【方法1】

|                                                                                             | Die • R             |
|---------------------------------------------------------------------------------------------|---------------------|
| 最も一致する検索結果                                                                                  | -                   |
| (つ) Mozilla Thunderbird<br>アプリ                                                              |                     |
| עליד                                                                                        | Mozilla Thunderbird |
| Thunderbird Se up 78.11.0.exe                                                               | > アプリ               |
| 😭 Thunderbird Seup 78.11.0 (1).exe                                                          | >                   |
| <ul> <li>Thunderbird Setup 78.11.0 (2).exe</li> <li>Thunderbird Setup 78.7.1.exe</li> </ul> | > □ 篇<              |
|                                                                                             | > 影 新しいメッセージを作成する   |
| Web の検索                                                                                     | ▲ アドレス帳を開く          |
| ↓ ク Thunderbird - ₩ b 結果を見る                                                                 | > <u> </u>          |
|                                                                                             | >                   |
| , ♀ thunderbird メー /移行                                                                      | >                   |
|                                                                                             | >                   |
| 。<br>ク thunderbird 移行                                                                       | >                   |
|                                                                                             | >                   |
|                                                                                             | >                   |

Office ft Ede A Off 2013 ٥ x Webサイト Office Excel N • 0 Outlook erPoint OneNote for d Reality h () M zilla Thunderbird S 0 OneDrive Skype Office 探る ConeDrive OneNote for Windows 10 C Oracle - OraClient18Home1 Microsoft Edge Microsoft Store Outio 三日 (10) ۰, PC設定ツール PowerPoint ₽ にこに入力して検索 4 0 H 💽 🐂 🧔 12

【方法2】

# 手順 3 「ローカルフォルダ」が表示されます。

# 「メール」をクリックします。

| 🛅 ローカルフォルダー                |                                                                                      | Ē     | 1    | -      |      | × |
|----------------------------|--------------------------------------------------------------------------------------|-------|------|--------|------|---|
| 🖓 受信 🖌 🎤 作成 🖓 チャット         | <ul> <li>アドレス帳 🛇 タグ ∨ 🍞 クイックフィルター</li> <li></li></ul>                                |       |      |        |      | Ξ |
| フォルダ− ・・・<br>> 🖿 ローカルフォルダ− | ▶ ローカルフォルダー                                                                          |       |      | לת 🌣   | ント設定 | ^ |
|                            | <b>Q</b> メッセージを検索 <b>ア</b> メッセージフィルターを管理                                             |       |      |        |      |   |
|                            | 別のアカウントをセットアップ                                                                       |       |      |        |      |   |
|                            | ▶ 🖾 メール 🛗 カレンダー 🔝 アドレス帳                                                              |       |      |        |      |   |
|                            | ティード Silelink フィード                                                                   |       |      |        |      |   |
|                            | ■ ニュースグループ                                                                           |       |      |        |      |   |
|                            | Thunderbird であなたの予定を整理できます。リモートのカレンダーに接続することにより、あた<br>期します。                          | なたの予算 | 定をお持 | ちのすべての | 端末と同 |   |
|                            | 別のプログラムからインボート                                                                       |       |      |        |      |   |
|                            | Thunderbird に他のメールプログラムからメールメッセージやフィード購読、環境設定、メッセージ<br>ドレス帳形式からアドレス帳をインポートすることができます。 | フィルター | を、一舟 | 役的なア   |      |   |
|                            | データをインポート                                                                            |       |      |        |      | ~ |
| ((•))                      |                                                                                      |       |      | P 11   |      |   |

手順 4 [既存のメールアドレスのセットアップ]画面が表示されます。

| <b>ユ</b> – | ・ザー登録証を参照し                                                            | 」、各項目を入力し                                     | て「続ける」をクリックします。                                                                                                    |
|------------|-----------------------------------------------------------------------|-----------------------------------------------|----------------------------------------------------------------------------------------------------|
| 🖿 o-t      | コルフォルダー 🕀 アカウントのセッ                                                    | トアップ <b>X</b>                                 | ≪ユーザー登録証≫                                                                                                    |
| ₽<br>T     | 既存のメールアドレスのセッ<br>見在のメールアドレスを使用するには、そのアカ<br>'hunderbird が自動的に有効なサーバー設定 | トアップ<br>ウント情報を記入してください。<br>ミを検索します。           | C (1995-30) ユーザー登録語<br>本.木作や 12345678<br>本.私住宅 中様 太方5 様<br>バッシート 100<br>パッシート 100<br>パッシー<br>パッシー<br>パッシー<br>パッシー<br>パッシー<br>パッシー<br>パッシー<br>パッショ |
|            | 5なたのお名前<br>                                                           |                                               | <del>9</del> /988                                                                                                    |
|            | Τ/ <i>Ι</i> ΑΛΔΡ                                                      |                                               |                                                                                                    |
|            |                                                                       |                                               | 「ロイバターネットラービン開始の広いやった上につ向かるからで1%日した<br>このユーザーをお用するので開いてくびか。                                                                                                    |
|            | xxxx@sea.cnukai.ne.jp                                                 |                                               |                                                                                                    |
|            | パスワード                                                                 |                                               | ◎ 「「「「」」 「「「」」 「「」」 「「」」 「」」 「」」 「」」 「」」                                                                                                    |
|            | ノパフロードを記憶する                                                           |                                               | [65]24]=====24545                                                                                                    |
|            | ▲ ハハワードを記憶する                                                          |                                               | メール情報                                                                                                    |
|            | 手動設定キャ                                                                | ・ンセル 続ける                                      | アカウント XXXX                                                                                                    |
| ð          | ōなたの認証情報はローカルのあなたのコンピュータにの                                            | み保存されます。                                      | パスワード abcdefg 3                                                                                                    |
|            |                                                                       |                                               | x - w / F v x x x w sea. chukai.he.jp                                                                                                    |
| ((*))      |                                                                       |                                               |                                                                                                    |
|            |                                                                       |                                               |                                                                                                    |
|            | ① あなたのお名前                                                             | 任意の名前を入力。(ここで<br>※全角文字のかな・漢字も<br>表示されない可能性があり | 設定した名前が、メールの送信者名として表示されます。)<br>使用可能ですが、一部の文字は海外等に送信する際、正しく<br>ます。                                                                                                    |
|            | ② メールアドレス                                                             | ユーザー登録証記載の <mark>メー</mark>                    | <mark>-ルアドレス</mark> を半角で入力。 [〇〇〇〇@sea.chukai.ne.jp]                                                                                                    |
|            | ③ パスワード                                                               | ユーザー登録証記載のパス                                  | <mark>ペワード</mark> を入力。                                                                                                    |
|            | ④ パスワードを記憶する                                                          | チェックを入れる。                                     |                                                                                                    |

#### 「利用可能な設定」に表示された内容と、ユーザー登録証に記載の受信用メー ルサーバ及び、送信用メールサーバが同じ内容であることを確認して「完了」を クリックします。

※異なる内容が表示されている場合、次ページを参照してください。

| D-カルフォルダー                                                                                                    | ≪ユーザー登録証≫                                                                     |
|----------------------------------------------------------------------------------------------------|-------------------------------------------------------------------------------|
| パスワード                                                                                                    |                                                                               |
| ✔ パスワードを記憶する                                                                                                    | ■人物参与 12245873<br>■人物参与 中枢 大郎 催<br>ノール金田                                      |
| ✔ アカウント設定がメールプロバイダーから見つかりました。                                                                                                    | 79-97 Actas<br>2002                                                           |
| 利用可能な設定                                                                                                    | 10日 / 1 ビーボッキャッシュ ビーボッキャッシュ ビーボッキャッシュ                                         |
| <ul> <li>▶ POP3</li> <li>フォルダーとメールがあなたのコンピュータに保存されます</li> <li>▶ 受信</li> <li>▶ 受信</li> <li>▶ Sea.chukai.ne.jp SSL/TLS</li> <li>▲ コーザー名</li> </ul> | COL                                                                           |
| 手動設定 キャンセル 完了                                                                                                    | メール情報<br>アカウント xxxx 3<br>パスワード abcdefg                                        |
| あなたの認証情報はローカルのあなたのコンピュータにのみ保存されます。                                                                                                    | メールアドレス xxxx@sea.chukai.ne.jp                                                 |
| どれを選択したらよいか分からないときは?                                                                                                    | サーバ情報                                                                         |
| セットアップのドキュメント - サポートフォーラム - プライバシーポリシー<br>(~)                                                                                                    | 受信用メールサーバ(POP) sea.chukai.ne.jp (1)<br>送信用メールサーバ(SMTP) smtp1.chukai.ne.jp (2) |

#### ※「手順4」で、異なる内容が表示されている場合、手動設定をクリックします。 ユーザー登録証を参照して、各項目を入力し「完了」をクリックします。

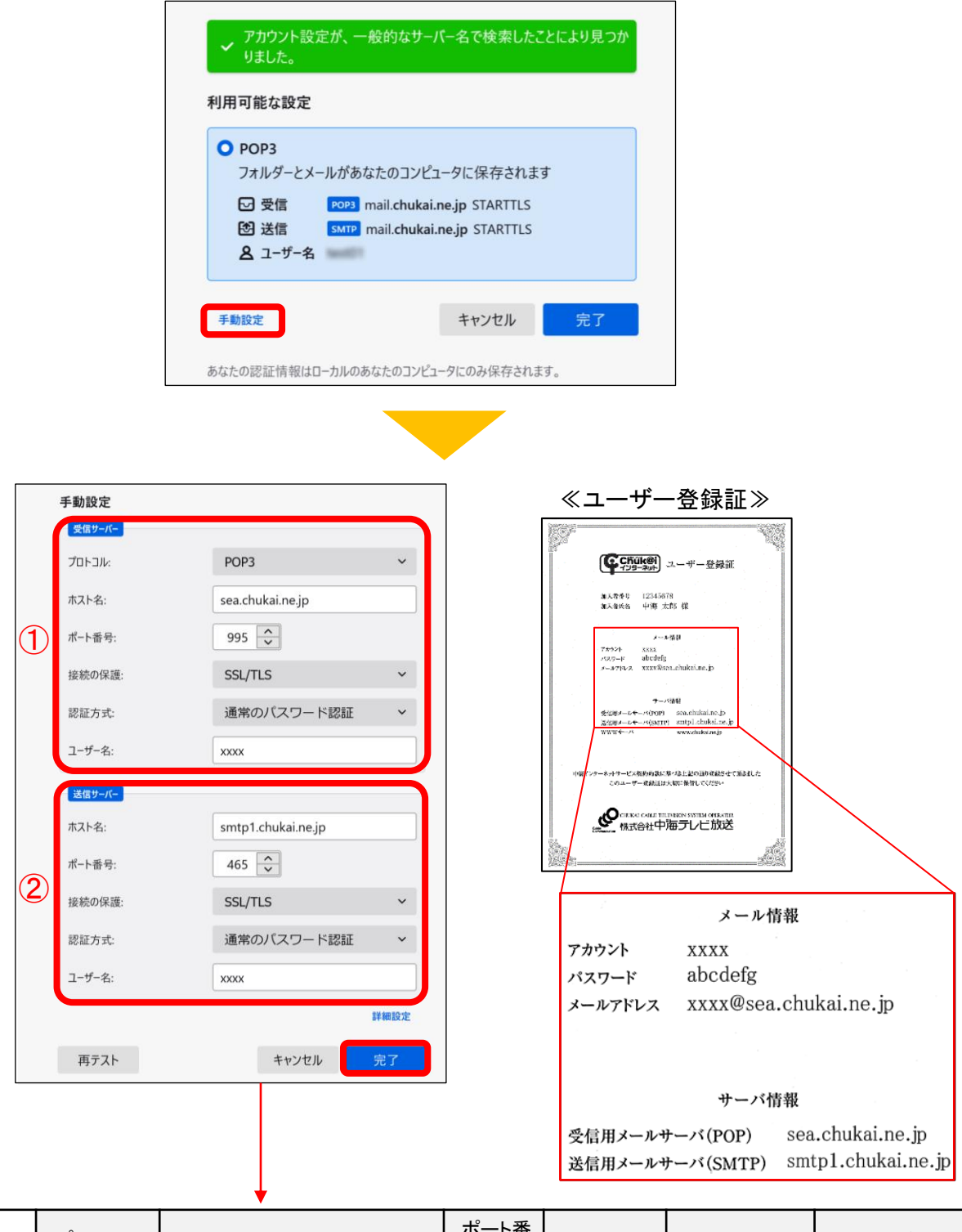

|         | プロトコル          | サーバのホスト名                                                                                     | ポート番<br>号            | 接続の保護             | 認証方式                                   | ユーザー名                               |
|---------|----------------|----------------------------------------------------------------------------------------------|----------------------|-------------------|----------------------------------------|-------------------------------------|
| ①受信サーバー | 「POP3」<br>を選択。 | ユーザー登録証記載の<br><mark>受信用メールサーパ(POP)</mark><br>を入力。[sea.chukai.ne.jp]<br>又は[mail.chukai.ne.jp] | <b>「995」</b><br>を選択。 | 「SSL/TLS」<br>を選択。 | <b>「通常のパス</b><br><b>ワード認証」</b><br>を選択。 | ユーザー登録証<br>記載の<br><b>アカウント</b> を入力。 |
| ②送信サーバー | _              | ユーザー登録証記載の<br><mark>送信用メールサーバ(SMTP)</mark><br>を入力。[smtp1.chukai.ne.jp]                       | <b>「465」</b><br>を選択。 | 「SSL/TLS」<br>を選択。 | <b>「通常のパス</b><br><b>ワード認証」</b><br>を選択。 | ューザー登録証<br>記載の<br><b>アカウント</b> を入力。 |

**手順 5** メール設定確認画面が表示されます。

| 「完了」をクリッ<br>表示されている                                                      | ックし、追加したアカウントが<br>ることを確認して完了となります                                                                                                    |
|--------------------------------------------------------------------------|----------------------------------------------------------------------------------------------------|
| @sea.chukai.ne.jp                                                        | アカウントのセットアップ ×                                                                                                    |
| このアカウントを Thunderbird<br>関連するサービスへ接続したり                                   | d で使用できるようになりました。<br>Jアカウント設定の詳細を変更することにより、さらに使いやすくなります。                                                                                          |
| 😭 中海太郎 🧠                                                                 | Popa                                                                                                    |
| 🌣 アカウント設定                                                                | ₩ エンドツーエンド暗号化                                                                                                    |
| ✔ 署名を追加                                                                  |                                                                                                    |
| リンクしたサービスへの接                                                             | 安続                                                                                                    |
| • 7h                                                                     | ドレス帳を探しています…                                                                                                    |
| CardDAV アドレス射                                                            | 長に接続 🛛 LDAP アドレス帳に接続                                                                                                    |
| 💼 リモートカレンダーに接                                                            | 送続                                                                                                    |
| (                                                                        | 完了                                                                                                    |
| Vh た郊也」                                                                  | たに トリ・オムシ さい レキトト つ                                                                                                    |
| **                                                                       |                                                                                                    |
|                                                                          |                                                                                                    |
| @esa.chukai.ne.jp                                                        |                                                                                                    |
| 🖵 受信 🗸 🖋 作成 🖵 チャット 🛔                                                     | IPFUZ帳 Syd V マクイックフィルター                                                                                                    |
| → CA<br>@echukai.ne.jp                                                   | 🗠 @esa.chukai.ne.jp                                                                                                    |
| <ul> <li>2 受信トレイ (16)</li> <li>□ ごみ箱</li> <li>&gt; □ -カルフォルダー</li> </ul> | ☑ メッセージを読む ダ メッセージを作成 Q メッセージを検索 ▼ メッ                                                                                                    |
|                                                                          | 別のアカウントをセットアップ                                                                                                    |
|                                                                          | ☑ メール                                                                                                    |
|                                                                          | 別のプログラムからインポート                                                                                                    |
|                                                                          | Thunderbird に他のメールプログラムからメールメッセージやフィード購読、環境設定、メッセードレス帳形式からアドレス帳をインボートすることができます。                                                                   |
|                                                                          |                                                                                                    |
|                                                                          | Mozilla Thunderbird について                                                                                                    |
|                                                                          | Thunderbird は、オープンソースでクロスプラットフォームを特徴とし、ビジネスでも個人でも無<br>ル・カレンダークライアントです。私たちはそのセキュリティを守りつつ、さらに改善していきたい<br>の寄付によって、開発者の雇用、インフラストラクチャの購入、改良の継続が可能となります |

※表示がない場合や、メールの送受信ができない等ありましたら設定を見直し てください。それでも改善しない場合は、中海テレビ放送までご連絡ください。

# 2-5. iOS 14 (iPhone / iPad / iPod) - POPSメール設定方法

iOSのメール設定は、iPhone、iPad、iPod で共通ですが、画面サイズによって表示が異なります。 本書の設定ではiPhone(iOS14.4.1)の表示画面で手順を記載しています。

手順 1 iPhone (iPad / iPod)を起動します。

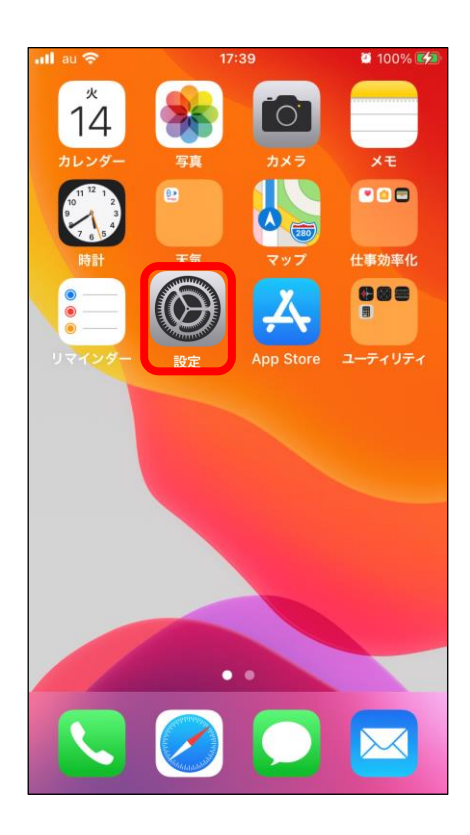

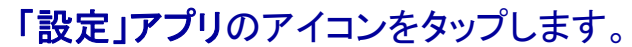

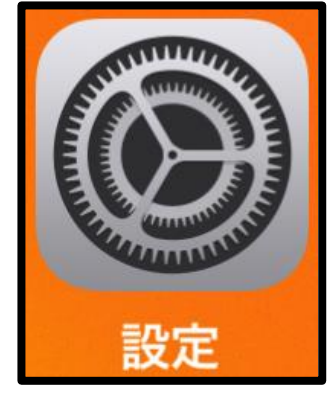

手順 2 設定画面が表示されます。

## 「メール」をタップし「アカウント」をタップします。

| 📶 au 🗢        | 14:10 | <b>2</b> 46% <b>-</b> |                               |                     |         |
|---------------|-------|-----------------------|-------------------------------|---------------------|---------|
|               | 設定    |                       | •ell au 4G                    | 13:39               | 🕫 68% 🔳 |
|               |       |                       | く 設定                          | メール                 |         |
| ? パスワ         | ード    | >                     | 1.7 1111-7.4                  | ちった時可               |         |
| 🖂 メール         |       | >                     | -X-MARY                       | セスを計り<br>A <b>本</b> |         |
| ● 連絡先         |       | >                     | SITZ 1                        | 史彩                  | /       |
| 🇊 カレン         | ダー    | >                     | <b></b> 道知<br><sub>パナー、</sub> | サウンド、パッジ            | >       |
|               |       | >                     | (**) モバイ                      | ルデータ通信              |         |
| ミリマイ          | ンダー   | >                     |                               |                     |         |
| 🕂 ボイス         | メモ    | >                     | アカウント                         |                     | 3 >     |
| 🤇 電話          |       | >                     |                               |                     |         |
| 💭 メッセ         | ージ    | >                     | メッセージリス                       | . F                 |         |
| <b>FaceTi</b> | me    | >                     |                               |                     |         |

**手順 3** メールアカウント情報画面が表示されます。

## 「アカウント追加」をタップし、「その他」をタップします。

| ∎ll au 4G | 13:39 | √ 68% 🔳 |   | ∎II au 4G | 13:39               | √ 68% 🔳 |
|-----------|-------|---------|---|-----------|---------------------|---------|
| くメール      | アカウント |         |   | < 戻る      | アカウントを追加            |         |
|           |       |         |   |           |                     |         |
| アカウント     |       |         | - |           | lCloud 🌰            |         |
|           |       |         |   | N         | licrosoft Exchang   | ge      |
|           |       |         |   |           | Google <sup>.</sup> |         |
| アカウントを    | 追加    | >       |   |           | yahoo!              |         |
|           |       |         |   |           | Aol.                |         |
| データの取得    | 方法    | プッシュ >  |   | o         | Outlook.co          | m       |
|           |       |         |   |           | その他                 |         |

#### **手順 4** メールアカウント追加画面が表示されます。

## 「メールアカウント追加」をタップします。

| ∎l au 4G | 13:40    | 1 67% 🔳 |
|----------|----------|---------|
| く戻る      | アカウントを追加 |         |
|          |          |         |
| メール      |          |         |
| メールアカ    | ウントを追加   | >       |
|          |          |         |
| 連絡先      |          |         |
| LDAPアカ   | ウントを追加   | >       |
| CardDAV7 | アカウントを追加 | >       |
|          |          |         |
| カレンダー    |          |         |
| CalDAVア  | カウントを追加  | >       |

**手順 5** 新規メールアカウント作成画面が表示されます。

|                   |            | /           | 米証でる           |                      | 設定し                     |                                                                                |
|-------------------|------------|-------------|----------------|----------------------|-------------------------|--------------------------------------------------------------------------------|
| ul a              | u 4G       |             | 14:45          |                      | 4 67% 💷                 | ≪ユーザー登録証≫                                                                      |
| +                 | ャン・        | セル 新知       | 見アカウン          | ノト                   | 次へ                      | <b>() CFOIL(0)</b><br>(2) - サー登録紙<br>() - サー登録紙                                |
| 名<br>メ            | 前<br>ール    | 中海<br>xxxx  | 太郎<br>(@sea.ch | ukai.ne.jį           |                         | ALARKA 4-149 天花 (2)<br>                                                        |
| パ.<br>説           | スワ-<br>明   | ・・・<br>xxxx | @sea.ch        | ukai.ne.jį           | 3                       | WF//>                                                                          |
|                   |            | +7          |                | 4                    |                         | メール情報<br>アカウント xxxx<br>パスワード abcdefg 3<br>メールアドレス xxxx@sea.chukai.ne.jp2       |
| _                 | →          | க           | <u>か</u>       | 5                    | < <u>×</u>              |                                                                                |
| Ċ                 | 5          | た           | な              | は                    | 空白                      |                                                                                |
| A                 | вс         | ま           | や              | 6                    | 改行                      |                                                                                |
| ۲                 | ₽          | ~           | ゎ              | 、。?!                 |                         |                                                                                |
|                   |            |             |                |                      |                         |                                                                                |
| 1                 | )名前        | ij          |                | 任意の名<br>※全角5<br>表示され | 3前を入力。<br>な字のかな<br>ない可能 | 。(ここで設定した名前が、メールの送信者名として表示されます。)<br>・漢字も使用可能ですが、一部の文字は海外等に送信する際、正しく<br>生があります。 |
| 2                 | _ <b>ب</b> | ル           |                | ューザ-<br>[000         | -登録証記<br>O@sea.ch       | 載の <b>メールアドレス</b> を半角で入力。<br>ukai.ne.jp] 又は[〇〇〇〇@chukai.ne.jp]                 |
| ③ パスワード ユーザー登録証記載 |            |             |                | ューザー                 | 登録証記                    | 載の <mark>パスワード</mark> を入力。                                                     |

#### ユーザー登録証を参照して設定し「次へ」をタップします。

**手順 6** 新規メールアカウント設定画面が表示されます。

#### 初めに「POP」を選択します。 ユーザー登録証を参照して入力し「保存」をタップします。

| _       |                    |      |
|---------|--------------------|------|
| キャンセル   | 新規アカウント            | 保存   |
| IMAP    | PC                 | )P   |
| 名前      | 中海太郎               |      |
| メール     | xxxx@sea.chukai.ne | e.jp |
| 説明      | xxxx@sea.chukai.ne | e.jp |
| 受信メールサー | -/ヾ                |      |
| ホスト名    | sea.chukai.ne.jp   | 1    |
| ユーザ名    | xxxx               | 2    |
| パスワード   | •••••              | 3    |
| 送信メールサー | - / \`             |      |
|         |                    |      |

| ① ホスト名(受信メールサーバ) | ユーザー登録証記載の <mark>受信用メールサーバ(POP)</mark> を入力。<br>[sea.chukai.ne.jp]又は[mail.chukai.ne.jp] |
|------------------|----------------------------------------------------------------------------------------|
| ② ユーザ名           | ユーザー登録証記載のアカウントを入力。(メールアドレスの@より前のみ)                                                    |
| ③ パスワード          | ユーザー登録証記載の <mark>パスワード</mark> を入力します。                                                  |
| ④ ホスト名(送信メールサーバ) | 「ユーザー登録証記載の <mark>送信用メールサーパ(SMTP)</mark> を入力。 [smtp1.chukai.ne.jp]                     |

**手順 7** 先ほど設定したメールアカウントが追加されます。

作成したアカウントが追加されていることを確認して、 そのアカウントをタップします。

| 📲 au 4G      | 13:28          | ∮ 43% |   |
|--------------|----------------|-------|---|
| <b>く</b> メール | アカウント          |       |   |
|              |                |       |   |
| アカウント        |                |       |   |
|              |                |       |   |
|              |                |       |   |
|              |                |       |   |
| メール          | @sea.chukai.ne | e.jp  | > |
| アカウント        | を追加            |       | > |
|              |                |       |   |
| データの取        | 得方法            | プッシュ  | > |
|              |                |       |   |
**手順 8** メールアカウント設定画面が表示されます。

### アカウントの設定画面が表示 されるので「詳細」をタップします。

| ull au 🗢 | 16:49 🔯 97% 📢        |
|----------|----------------------|
| キャンセル    | @sea.ch 完了           |
| 説明       | @sea.chukai.ne.jp    |
| 受信メールサ-  | -14                  |
| ホスト名     | sea.chukai.ne.jp     |
| ユーザ名     | test102-sea          |
| パスワード    |                      |
| 送信メールサ-  | -/℃                  |
| SMTP     | smtp1.chukai.ne.jp > |
|          |                      |
| 詳細       | >                    |
|          |                      |
|          | アカウントを削除             |
|          |                      |

### 「SSLを使用」が「オン」 「サーバポート」が「995」になっている ことを確認し「戻る」をタップします。

| <b></b> au 奈 | 16:49   | 97%      |
|--------------|---------|----------|
| く 戻る         | 詳細      |          |
| 削除したメッセー     | -ジの移動先: |          |
| 削除済メール       | ボックス    | ~        |
| アーカイブメ       | ールボックス  |          |
| 削除したメッセ-     | -ジ      |          |
| 削除           |         | 1週間後 >   |
| 受信設定         |         |          |
| SSLを使用       |         |          |
| 認証           |         | パスワード >  |
| サーバから削       | 除       | しない >    |
| サーバポート       | 995     |          |
|              |         |          |
| ※表示が異        | なる場合    | 「SSLを使用」 |
| ・サーバオ        | 「一ト」の影  | ず正を上記画像  |

「サーバポート」の設定を上記画像 のように変更してください。 手順 9 手順8の画面に戻ります。

#### 「送信メールサーバ」の 「SMTP」をタップします。

| •111 au 穼 | 16:49 Ø 97% 🗐        |
|-----------|----------------------|
| キャンセル     | @sea.ch 完了           |
| 説明        | @sea.chukai.ne.jp    |
| 受信メールサ    | - <i>\\</i>          |
| ホスト名      | sea.chukai.ne.jp     |
| ユーザ名      | 1000 C               |
| パスワード     |                      |
| 送信メールサ    | -/\ <u>`</u>         |
| SMTP      | smtp1.chukai.ne.jp > |
|           |                      |
| 詳細        | >                    |
|           |                      |
|           | アカウントを削除             |
|           |                      |

# 「smtp1.chukai.ne.jp」をタップします。

| <b>ul au 奈 16:49</b>                        | 2 97% <b>(</b> 2) |
|---------------------------------------------|-------------------|
| く 戻る SMTP                                   |                   |
| プライマリサーバ                                    |                   |
| smtp1.chukai.ne.jp                          | オン >              |
| ほかのSMTPサーバ                                  |                   |
| 1817785234                                  | 17.7.3            |
| antp01aucom                                 | #2.5              |
| emphahalasi ne ja                           | 127.5             |
| emipt chukai ne jp                          | 17)               |
| サーバを追加                                      | >                 |
| "メール"は、プライマリサーバを使用でる<br>ほかのSMTPサーバを順番に試します。 | きない場合は            |

**手順10** 送信メールサーバ設定画面に戻ります。

「SSLを使用」が「オン」 「サーバポート」が「465」になっている ことを確認し「完了」をタップします。

| ull au 奈 | 17:46              | 💭 100% 💋 |
|----------|--------------------|----------|
| キャンセル    | smtp1.chukai.ne.jp | 完了       |
| サーバ      |                    |          |
| 送信メールサー  | -ノベ                |          |
| ホスト名     | smtp1.chukai.ne.jp |          |
| ユーザ名     | オプション              |          |
| パスワード    | オプション              |          |
| SSLを使用   |                    |          |
| 認証       |                    | >        |
| サーバポー    | ⊦ <mark>465</mark> |          |
|          |                    |          |
|          |                    |          |
|          |                    |          |

※表示が異なる場合「SSLを使用」 「サーバポート」の設定を上記画像 のように変更してください。

# 「戻る」をタップし、設定は完了です。

| ·III au 중 16:49                             | 97% 💋  |
|---------------------------------------------|--------|
| く 戻る SMTP                                   |        |
| プライマリサーバ                                    |        |
| smtp1.chukai.ne.jp                          | オン >   |
| ほかのSMTPサーバ                                  |        |
| 18.177.85.234                               | 17.7   |
| emp01.au.com                                | #2.5   |
| empf.chukai.re.jp                           | #2 >   |
| emphahalasi ne ja                           | 12.2.3 |
| サーバを追加                                      | >      |
| "メール"は、プライマリサーバを使用でき<br>ほかのSMTPサーバを順番に試します。 | きない場合は |

# 2-6. Android 11 - GmailアプリでのPOPSメール設定方法

本書のメール設定はChukaiモバイル・AQUOS sense4 モデル (OS:Android 11)に基づき操作説明 を記載しています。ご利用中のAndroidのバージョン、Gmailアプリのバージョンによっては、ご案内 している内容と表示名が異なる場合があります。

「設定」のアプリをタップし、設定が表示されたら 手順 1 「アカウント」までスクロールし、タップします。

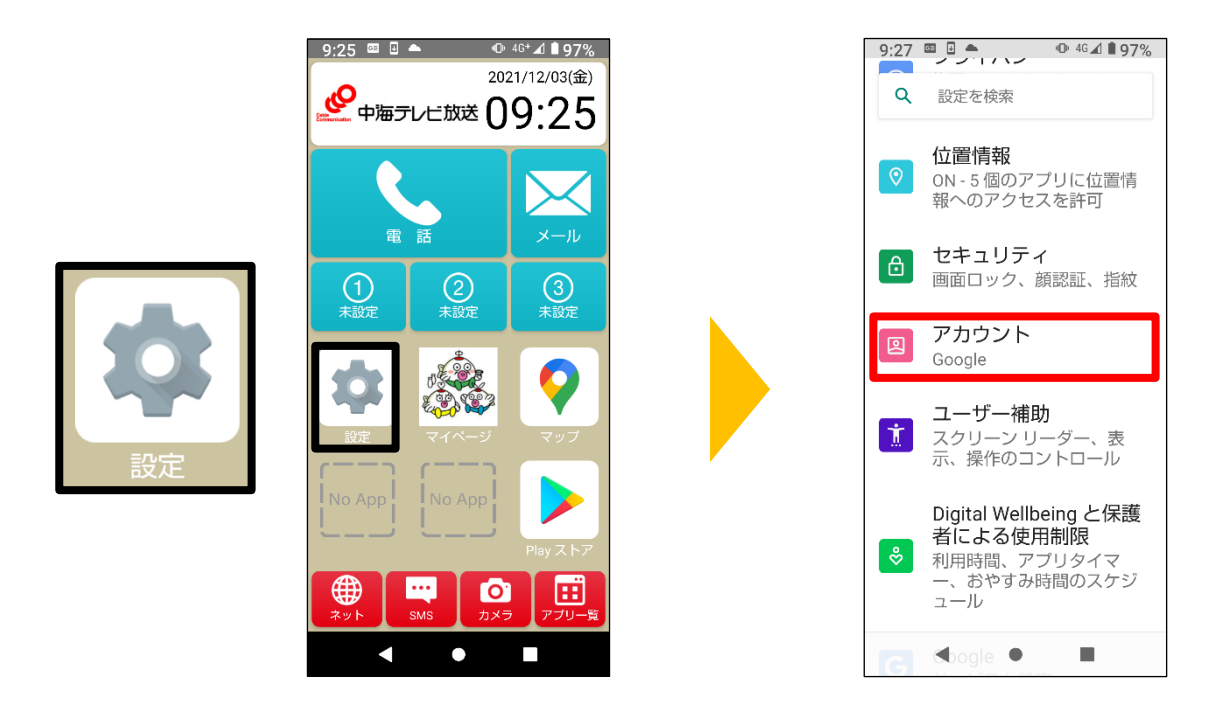

手順 2

2 「アカウントを追加」をタップし「個人用(POP3)」をタップします。

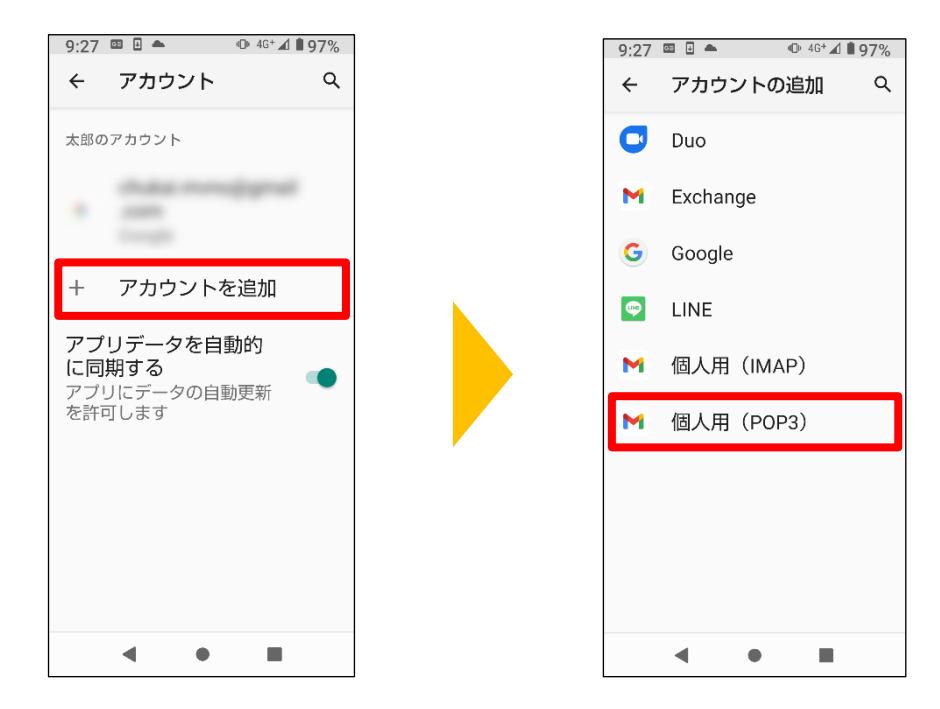

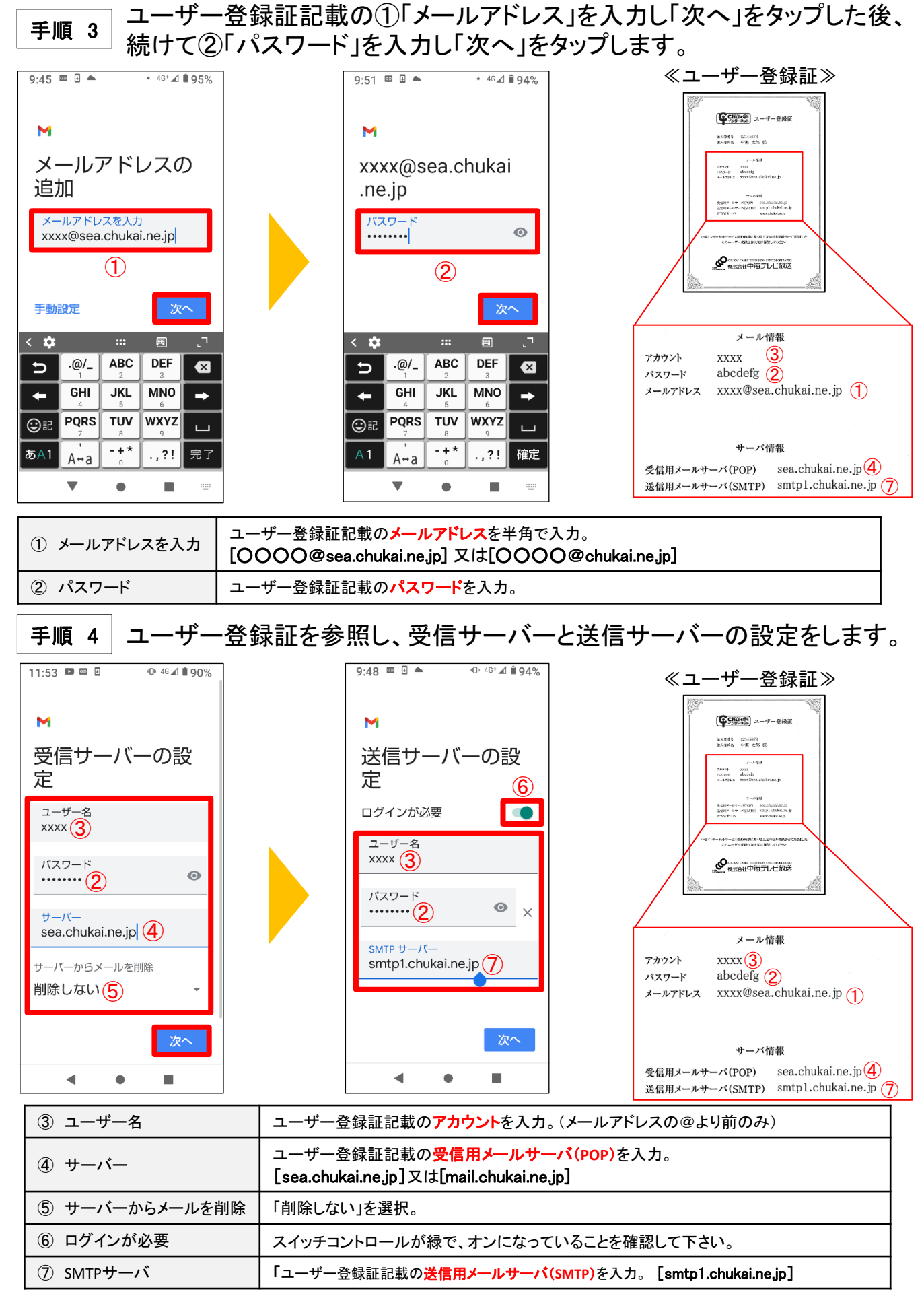

手順 5 アカウントのオプションとメール利用時の送信者名などを任意で設定します。

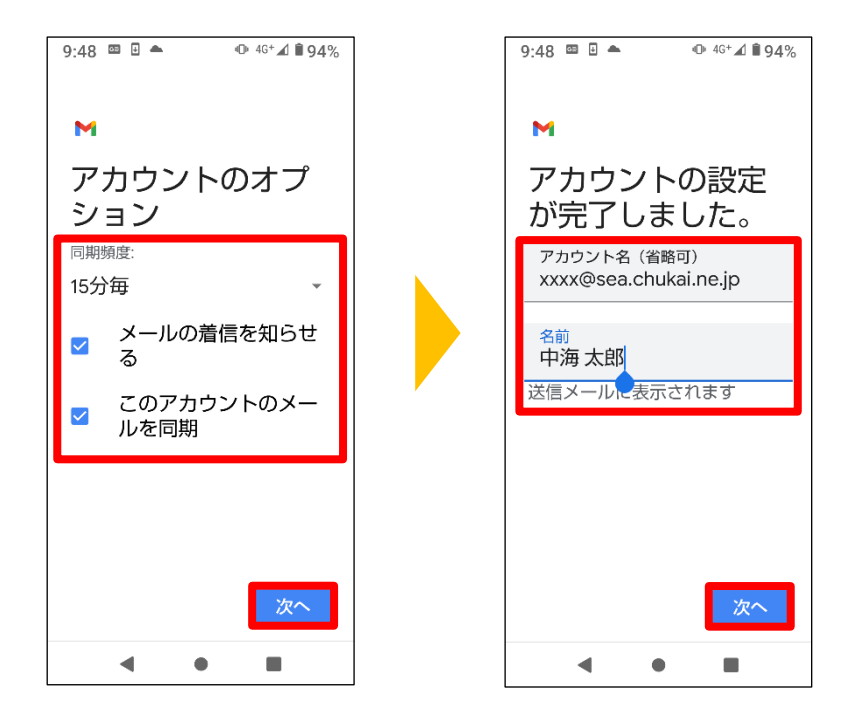

以上で、Android 11 Gmailアプリのメール設定は完了です。

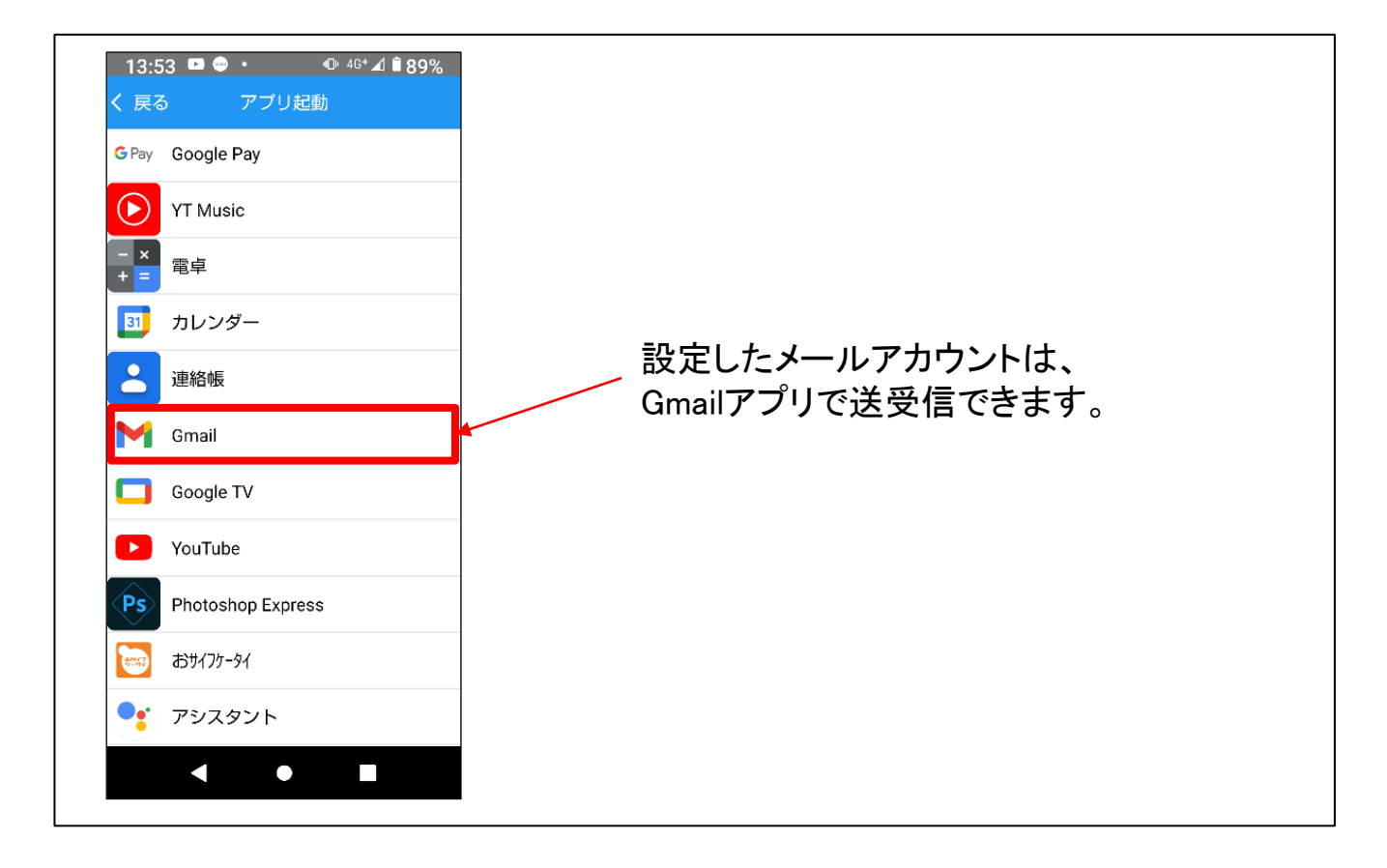

# 2-7. Outlook2019 - IMAPSメール設定方法

# 手順 1 コントロールパネルを起動します。

検索欄から「コントロールパネル」と入力し、 表示された「コントロールパネル」をクリックします。

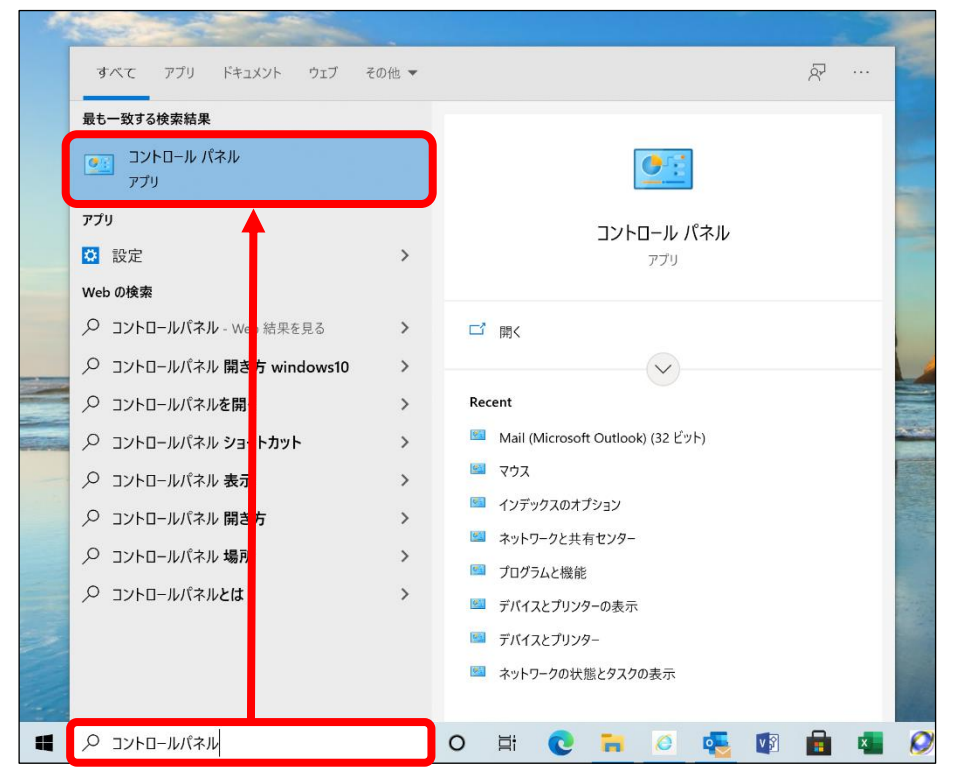

手順 2 コントロールパネルの項目が表示されます。

### 表示方法を「大きいアイコン」に変更して 「Mail(Microsoft Outlook)」をクリックします。

| すべての                     | のコントロール パネル項目            |        |                     |    |                               |           | - 🗆                      | ×  |
|--------------------------|--------------------------|--------|---------------------|----|-------------------------------|-----------|--------------------------|----|
| $\leftarrow \rightarrow$ | ◇ ↑ 💴 > コントロール パネル > すり  | べてのコント | ロール パネル項目           |    | ~ ⋶                           |           |                          | ,c |
| באעב                     | コーターの設定を調整します            |        |                     |    |                               |           | 表示方法: 大きいアイコン・           |    |
|                          | Mail (Microsoft Outlook) |        | RemoteApp とデスクトップ接続 |    | Windows Defender ファイア<br>ウォール |           | Windows モビリティ センター       |    |
|                          | インターネット オプション            | P      | インデックスのオプション        |    | エクスプローラーのオプション                | $\langle$ | キーボード                    |    |
| ٩                        | コンピューターの簡単操作セン<br>ター     | 0      | サウンド                |    | システム                          | 2         | セキュリティとメンテナンス            |    |
| ¥                        | タスク バーとナビゲーション           |        | タブレット PC 設定         |    | デバイス マネージャー                   |           | デバイスとプリンター               |    |
| Ą                        | デバイスの暗号化                 |        | トラブルシューティング         | L. | ネットワークと共有センター                 | Ŀ         | バックアップと復元<br>(Windows 7) |    |
| e                        | ファイル履歴                   | A      | フォント                | ð  | プログラムと機能                      | L         | ペンとタッチ                   |    |
| 9                        | マウス                      | 8      | ユーザー アカウント          |    | ワーク フォルダー                     | Ģ         | 音声認識                     |    |
|                          | 回復                       | 3      | 管理ツール               |    | 既定のプログラム                      | S         | 記憶域                      |    |

**手順 3** メール設定画面が表示されます。

#### 「電子メール アカウント」クリックします。

| 🥥 メール設定 - Outlook                                               | ×              |
|-----------------------------------------------------------------|----------------|
| 電子メール アカウント                                                     |                |
| 電子メール アカウントとディレクトリを設定します。                                       | 電子メール アカウント(E) |
| データファイル                                                         |                |
| 電子メール メッセージとドキュメントを保存するために使用す<br>るファイルの設定を変更します。                | データ ファイル(F)    |
| วิยวะาน                                                         |                |
| 電子メール アカウントとデータ ファイルの複数のプロファイルを<br>設定します。通常は、1 つのプロファイルだけが必要です。 | プロファイルの表示(S)   |
|                                                                 |                |
|                                                                 | 閉じる(C)         |

# **手順 4** アカウント設定画面が表示されます。

「新規」をクリックします。

| 🔎 アカウント設定            |                                             | ×              |
|----------------------|---------------------------------------------|----------------|
| 電子メール アカウント          |                                             |                |
| アカウントを追加または削除        | できます。また、アカウントを選択してその設定を変更できます。              |                |
|                      |                                             |                |
| メール データファイル RSS      | Sフィード SharePoint リスト インターネット予定表 公開予定表 アドレス帳 |                |
| <b>◎新規(N)</b> ♥修復(R) | ■変更(A) ●既定に設定(D) ×削除(M) ・・                  |                |
| 名前                   | 種類                                          |                |
|                      |                                             |                |
|                      |                                             |                |
|                      |                                             |                |
|                      |                                             |                |
|                      |                                             |                |
|                      |                                             |                |
|                      |                                             |                |
|                      |                                             | 閉じる <b>(C)</b> |
|                      |                                             |                |

#### **手順 5** 自動アカウントセットアップ画面が表示されます。

#### 電子メールアカウントを選択し、ユーザー登録証を参照しながら下記のような 設定をして「次へ」をクリック。

| 🌗 アカウントの追加                               |                                                                      |                                                                                                    |
|------------------------------------------|----------------------------------------------------------------------|----------------------------------------------------------------------------------------------------|
| <b>自動アカウント セットアップ</b><br>多くの電子メール アカウントを | 自動的に設定できます。                                                          |                                                                                                    |
|                                          |                                                                      | <b>() Chuke</b><br>(19-30) ユーザー登録証                                                                                                    |
| ● 電子メール アカウント(A)                         |                                                                      | 第147年後日 12345678<br>1111日 - 111日 - 1111 - 1111 - 111100 - 11100 - 11100 - 11100 - 11100 - 11100 - 11100 - 11100 - 11100 - 11100 - 11100 - 11100 - 11100 - 11100 - 11100 - 11100 - 11100 - 11100 - 11100 - 11100 - 11100 - 11100 - 11100 - 11100 - 11100 - 11100 - 11100 - 11000 - 11000 - 11000 - 11000 - 110000  |
| 名前(Y):                                   | 中海太郎 1                                                               | at A mark to the second second s |
|                                          | 例: Daiki Matsumoto                                                   | メール構成<br>子外ウント XXXX<br>パスタード abbufufig                                                                                                    |
| 電子メール アドレス(E):                           | xxxx@sea.chukai.ne.jp                                                | x-a7]4-Z xxxx%to1.chukei.nc.jp                                                                                                    |
| ,                                        | 例: daiki@contoso.com                                                 | +-readel<br>#≤000s+-readerbalanc.jp                                                                                                    |
|                                          |                                                                      | MARA                                                                                                    |
| バスワード(P):                                |                                                                      | 市営インターネットサービス振動の数に基づき上記の道道の構成させて消息ました。                                                                                                    |
| パスワードの確認入力(T):                           | ******                                                               | このユーザー 使動圧(か大切) 新聞してください                                                                                                    |
|                                          | インターネット サービス プロバイダーから提供されたパスワードを入力してください。                            | のためでは、「日本の日本の日本の日本の日本の日本の日本の日本の日本の日本の日本の日本の日本の日                                                                                                    |
|                                          |                                                                      | メール情報                                                                                                    |
|                                          |                                                                      |                                                                                                    |
|                                          |                                                                      | 3                                                                                                    |
|                                          | < 戻る(R) 次(                                                           | メールアドレス xxxx@sea.chukai.ne.jp                                                                                                    |
|                                          |                                                                      |                                                                                                    |
|                                          |                                                                      |                                                                                                    |
| ① 名前(Y)                                  | 任意の名前を入力。(ここで設定した名前が、)<br>※全角文字のかな・漢字も使用可能ですが、-<br>しく表示されない可能性があります。 | メールの送信者名として表示されます)<br>−部の文字は海外等に送信する際、正                                                                                                    |
| 2 電子メールアドレン                              | ユーザー登録証記載のメールアドレス半角で、           [0000@sea.chukai.ne.jp] 又は[0000@     | 入力。<br>❷chukai.ne.jp]                                                                                                    |
| ③ パスワード(P)                               | ユーザー登録証記載のパスワードを入力。                                                  |                                                                                                    |
| ④ パスワードの確認                               | スカ(T) パスワードを再入力。                                                     |                                                                                                    |

手順 6 自動で設定を行います。

#### 処理が終わるまで待機します。

| 🧼 アカウントの追加                          |                  |         |       | Х   |
|-------------------------------------|------------------|---------|-------|-----|
| メール サーバーの設定を探しています                  |                  |         |       | Ť   |
| 構成中                                 |                  |         |       |     |
| アカウントの設定を行っています。この処理には数分かかることがあります。 |                  |         |       |     |
| ✓ ネットワーク接続を確立しています                  |                  |         |       |     |
| → @sea.chukai.ne.jp の設定を探しています      |                  |         |       |     |
| メール サーバーにログオン                       |                  |         |       |     |
|                                     |                  |         |       |     |
|                                     |                  |         |       |     |
|                                     |                  |         |       |     |
|                                     |                  |         |       |     |
|                                     |                  |         |       |     |
|                                     |                  |         |       |     |
|                                     |                  |         |       |     |
|                                     |                  |         |       |     |
|                                     |                  |         |       |     |
|                                     |                  |         |       |     |
|                                     | < 戻る( <u>B</u> ) | 次へ(凶) > | キャンセル | ヘルプ |

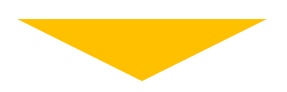

# セットアップが完了しましたら「完了」をクリックします。

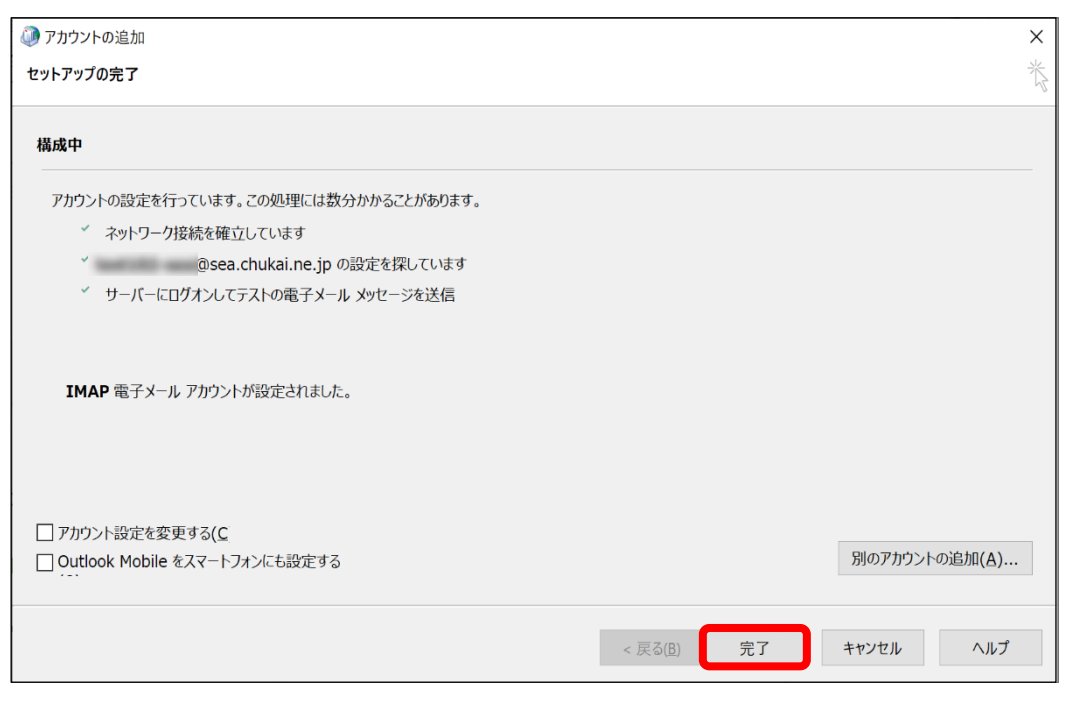

**手順 7** アカウント設定画面に戻ります。

### 追加したアカウントを選択して「変更」をクリックします。

| 🧼 アカウント設定                                                                      | ×      |
|--------------------------------------------------------------------------------|--------|
| 電子メール アカウント                                                                    |        |
| アカウントを追加または削除できます。また、アカウントを選択してその設定を変更できます。                                    |        |
|                                                                                |        |
| メール データファイル RSS フィード SharePoint リスト インターネット予定表 公開予定表 アドレス帳                     |        |
| ◎新規(N)*修復(**): 雪変更(A)                                                          |        |
| 名前                                                                             |        |
| <ul> <li>@sea.chukai.ne.jp (2)</li> <li>IMAP/SMTP (送信で使用する既定のアカウント)</li> </ul> |        |
|                                                                                |        |
|                                                                                |        |
|                                                                                |        |
| 選択したアカウントでは、新しいメッセージを次の場所に配信します:                                               |        |
| @sea.chukai.ne.jp (2)¥受信トレイ                                                    |        |
| データファイル: C: @sea.chukai.ne.jp (2).ost                                          |        |
|                                                                                |        |
|                                                                                |        |
|                                                                                |        |
|                                                                                | 閉しる(C) |

手順 8

」メール設定画面が表示されます。 ※「送信メールサーバー」が『sea.chukai.ne.jp』の場合、 『smtp1.chukai.ne.jp』へ変更してください。

### 「詳細設定」をクリックします。

| 🧼 アカウントの変更                                                                                                    |                                                                                    | ×                                                                                                    |
|----------------------------------------------------------------------------------------------------|------------------------------------------------------------------------------------|----------------------------------------------------------------------------------------------------|
| POP と IMAP のアカウント設定<br>お使いのアカウントのメール サーバ-                                                                             | -の設定を入力してください。                                                                     | 苓                                                                                                    |
| <b>٦-+ff-情報</b><br>冬前(Y)・<br>電子メール アドレス(E):<br><b>サーバー情報</b><br>アカウントの種類(A):<br>受信メール サーバー(T)・<br>送信メール サーバー (SMTP)(O | 中海 太郎<br>xxxx@sea.chukai.ne.jp<br>IMAP<br>sea.chukai.ne.jp<br>; smtp1.chukai.ne.jp | <ul> <li>アカウント級定のテスト</li> <li>アカウントをテストして、入力内容が正しいかどうかを確認することをお勧めします。</li> <li>アカウント設定のテスト(T)</li> <li>☑ [次へ] をクリックしたらアカウント設定を自動的にテストする     </li> </ul> |
| <b>メール.サーバーへのログオン情報</b><br>アカウント名(リ)・<br>パスワード(P)・                                                                    | XXXX<br>*******                                                                    | オフラインにしておくメール: すべて                                                                                                    |
| <ul> <li>パスワードを行</li> <li>メール サーバーがセキュリティで<br/>いる場合には、チェック ボックス・</li> </ul>                                           | 保存する(R<br>保護されたパスワード認証 (SPA) に対応して<br>をオンにしてください(Q)                                | 詳細設定(M)                                                                                                    |
|                                                                                                    |                                                                                    | < 戻る(B) 次へ(N) > キャンセル ヘルプ                                                                                                    |

手順 9 電子メール設定画面が表示されます。

「詳細設定」のタブをクリックし、送信サーバのポート番号を「465」 暗号化接続の種類を「SSL/TLS」に変更して「OK」をクリックします。

| 🧼 インターネット電子メール設定                             | ×     |
|----------------------------------------------|-------|
| 全般 送信サーバー 詳細設定                               |       |
| サーバーのポート番号                                   |       |
| 受信サーバー (IMAP)(I): 993 標準設定(D)                |       |
| 使用する暗号化接続の種類(E): SSL/TLS ~                   |       |
| 送信サーバー (SMTP)(O): 465                        |       |
| 使用する暗号化接続の種類(C): SSL/TLS ~                   |       |
| サーバーのタイムアウト(T)                               |       |
| 短い 長い 1分                                     |       |
|                                              |       |
|                                              |       |
|                                              |       |
|                                              |       |
| PURK/Fのディテム<br>アイテムを削除対象としして=ソ9るが、日期的には特割しない |       |
| 削除対象としてマークされたアイテムは、メールボックス内のアイテムが消去さ         |       |
| れたときに完全に削除されます。                              |       |
| 図 オンライン中にノオルターを切り替えたちどイテムを消去する(P             |       |
|                                              |       |
|                                              |       |
| ОК                                           | キャンセル |

手順 10 メール設定画面に戻ります。

# 「次へ」をクリックします。

| 🧼 アカウントの変更                                                                                                    |                                                                                    | ×                                                                                                    |
|----------------------------------------------------------------------------------------------------|------------------------------------------------------------------------------------|----------------------------------------------------------------------------------------------------|
| POP と IMAP のアカウント設定<br>お使いのアカウントのメール サーバーの                                                                         | 設定を入力してください。                                                                       | 卷                                                                                                    |
| <b>٦-+f-情報</b><br>え前(Y)・<br>電子メールアドレス(E):<br><b>Hバー情報</b><br>アカウントの種類(A):<br>受信メールサーバー(T)・<br>送信メールサーバー (SMTP)(O): | 中海 太郎<br>xxxx@sea.chukai.ne.jp<br>IMAP v<br>sea.chukai.ne.jp<br>smtp1.chukai.ne.jp | <ul> <li>アカウント設定のテスト</li> <li>アカウントをテストして、入力内容が正しいかどうかを確認することをお勧めします。</li> <li>アカウント設定のテスト(T)</li> <li>☑ [次へ] をクリックしたらアカウント設定を自動的にテストする     </li> </ul> |
| <b>メール サーバーへのログオン唐報</b><br>アカウント名(い)・<br>パスワード(P)・                                                                 | XXXX<br>*******                                                                    | オフラインにしておくメール: すべて                                                                                                    |
|                                                                                                    | する(R<br>養されたパスワード認証 (SPA) に対応して<br>ンにしてください(Q)                                     | 詳細設定(M)                                                                                                    |
|                                                                                                    |                                                                                    | < 戻る(B) 次へ(N) > キャンセル ヘルプ                                                                                                    |

#### 手順 11 アカウントが正常に利用できるかテストします。

#### テストが完了し、問題がなければ「閉じる」をクリックします。

| テスト アカウント設定                                                                        |              |                 |
|------------------------------------------------------------------------------------|--------------|-----------------|
| すべてのテストが完了しました。 [閉じる] をクリッ                                                         | クして続行してください。 | 中止(S)<br>閉じる(C) |
| タスク     エラー       タスク     状況       マ受信メール サーバー …     完了       マテスト電子メール メッ…     完了 |              |                 |

### 手順 12 確認画面が表示されます。

「完了」をクリックして、完了です。

| <ul> <li>アカウントの変更</li> </ul>                |                   | ×  |
|---------------------------------------------|-------------------|----|
|                                             |                   |    |
| 9へて売了しました<br>アカウントのセットアップに必要な情報がすべて入力されました。 |                   |    |
|                                             |                   |    |
|                                             |                   |    |
|                                             |                   |    |
|                                             |                   |    |
|                                             |                   |    |
|                                             | < 戻る(B) <b>完了</b> | ルプ |

#### ※表示がない場合や、メールの送受信ができない等ありましたら設定を見直し てください。それでも改善しない場合は、中海テレビ放送までご連絡ください。

# 2-8. Mozilla Thunderbird - IMAPSメール設定方法

手順 1 「Mozilla Thunderbird」をインストールします。

。 ※「Mozilla Thunderbird」をインストール済みの方は、手順2まで移動してください。

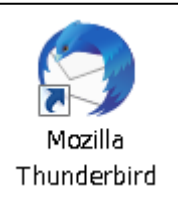

#### ブラウザより「Mozilla Thunderbird」と入力し、検索します。

| +                                                                                                    |
|----------------------------------------------------------------------------------------------------|
| アドレスを入力                                                                                                    |
|                                                                                                    |
| and the second second sec |
| Mozilla Thunderbird                                                                                                    |
|                                                                                                    |
|                                                                                                    |
|                                                                                                    |
|                                                                                                    |
|                                                                                                    |
|                                                                                                    |
|                                                                                                    |
| 検索結果より「Thunderbird - Thunderbirdをダウンロード                                                                                                    |
| を探し、クリックします。                                                                                                    |
| Mozilla Thunderbird - Search $\times$ +                                                                                                    |
|                                                                                                    |
| https://www.bing.com/search?q=Mozilla+Thunderbird&filte                                                                                                    |
| Foundation. Portions of this content are ©1998-2021 by individual contributors. Content                                                                                                    |
| Thursderbind 挑約期面 Delegge Notes                                                                                                    |
| Inunderbird 機能概要 - Thunderbird - メー Thunderbird Release Notes Version 68                                                                                                    |
| ルを簡単に。 - Thunderbird first offered to channel users on April 8,                                                                                                    |
| さらに表示 🗸                                                                                                    |
|                                                                                                    |
| 「Ihunderbird - Ihunderbird をタワンロード - Ihunderbird<br>https://www.thunderbird.pet/ia/download -                                                                                                    |
| Thunderbird の商標の悪用を報告する Thunderbird is now part of MZLA Technologies                                                                                                    |
| Corporation, a wholly owned subsidiary of Mozilla Foundation. Portions of this content are .                                                                                                    |
| Software Version: 91.1.2                                                                                                    |

Thunderbirdダウンロード画面に移動します。 自動でダウンロードされますが、されない場合は「無料ダウンロード」をクリックします。

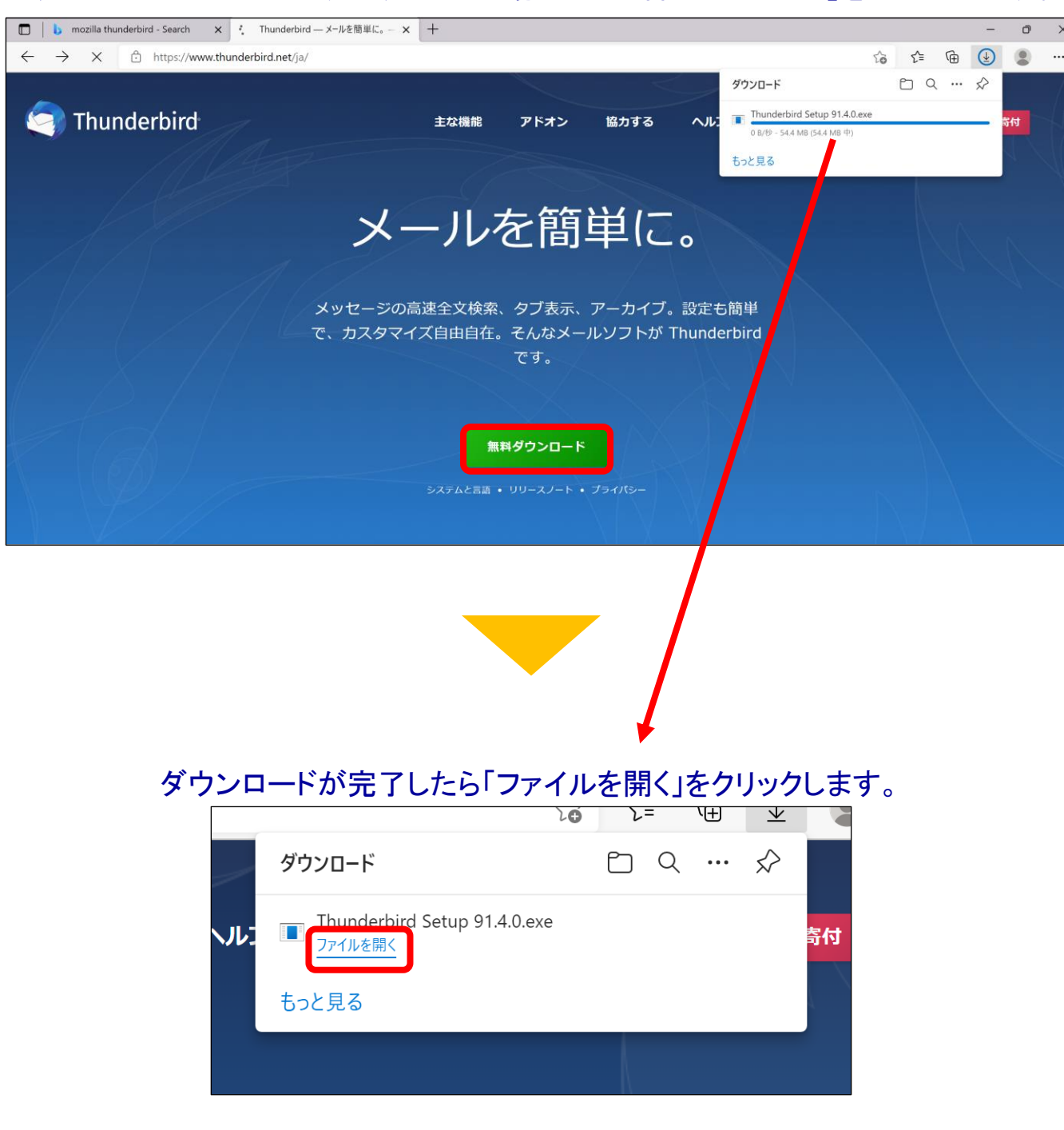

#### Mozilla Thunderbirdのセットアップ画面が表示されます。 「次へ」をクリックします。

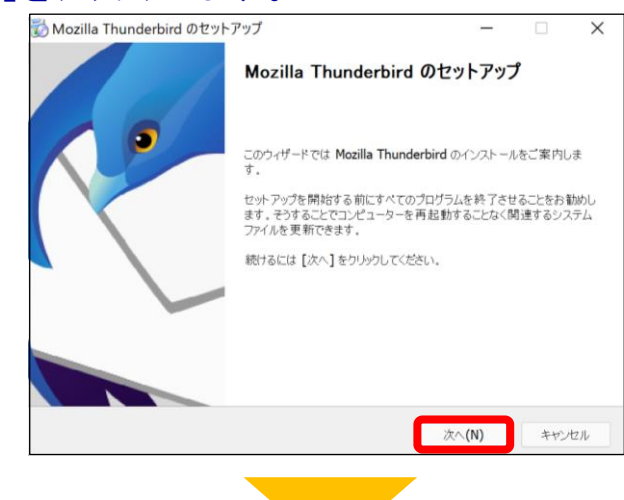

#### 「Thunderbirdを既定の…」にチェックが入っていることを確認し 「更新」をクリックします。

|                                      | — |    |
|--------------------------------------|---|----|
| セットアップ設定の確認                          |   | 1. |
| Thunderbird をインストールする準備ができました。       |   | 6  |
| 次の場所に Thunderbird をインストールします:        |   |    |
| C:¥Program Files¥Mozilla Thunderbird |   |    |
|                                      |   |    |
|                                      |   |    |
| 【更新】をクリックするとアップグレードを開始します。           |   |    |

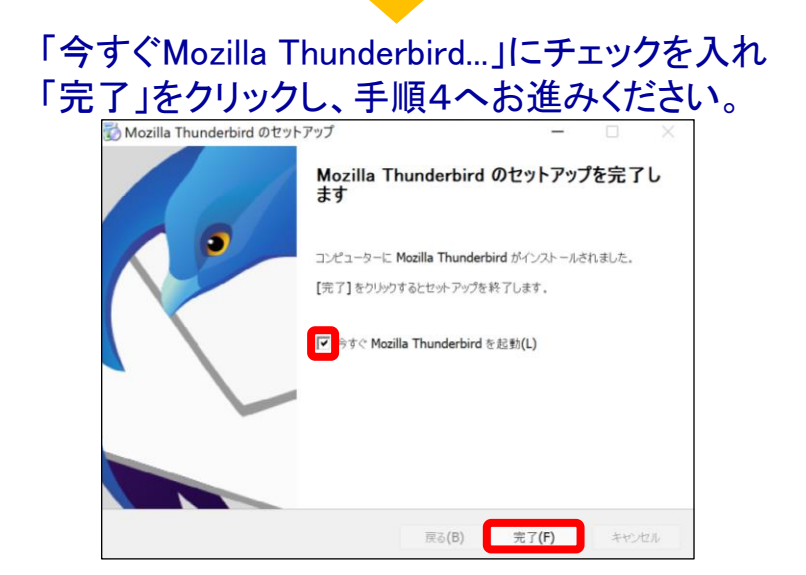

手順 2 「 Mozilla Thunderbird 」を起動します。

Windows 11

【方法1】タスクバーから「クマーク」をクリックし、検索欄に「Thunderbird」と入力。 表示されたアプリをクリックし、起動。

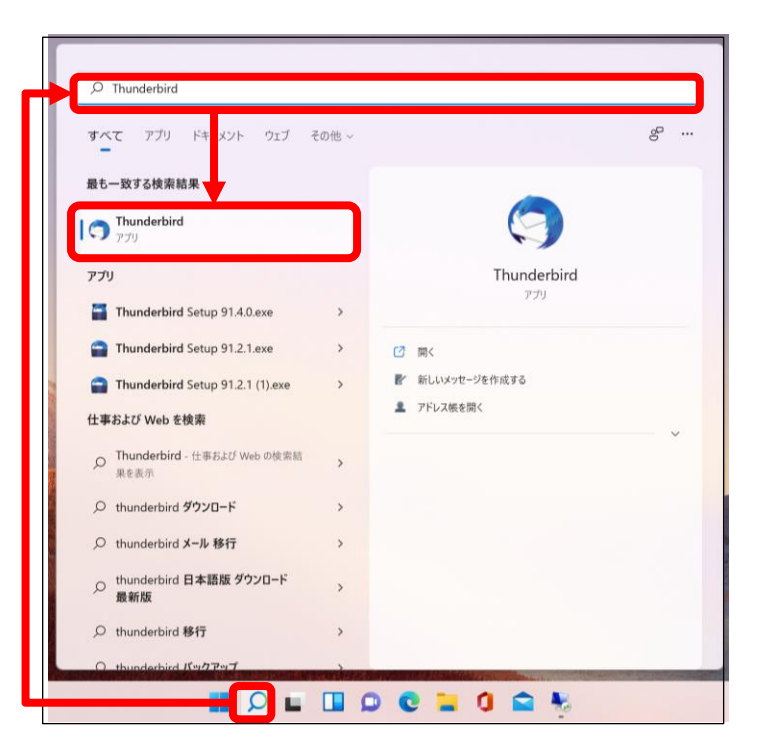

【方法2】 「スタート」ボタン ➤「すべてのアプリ」 ➤ 「M」の欄までスクロール ➤ 「Mozilla Thunderbird」をクリックし起動。

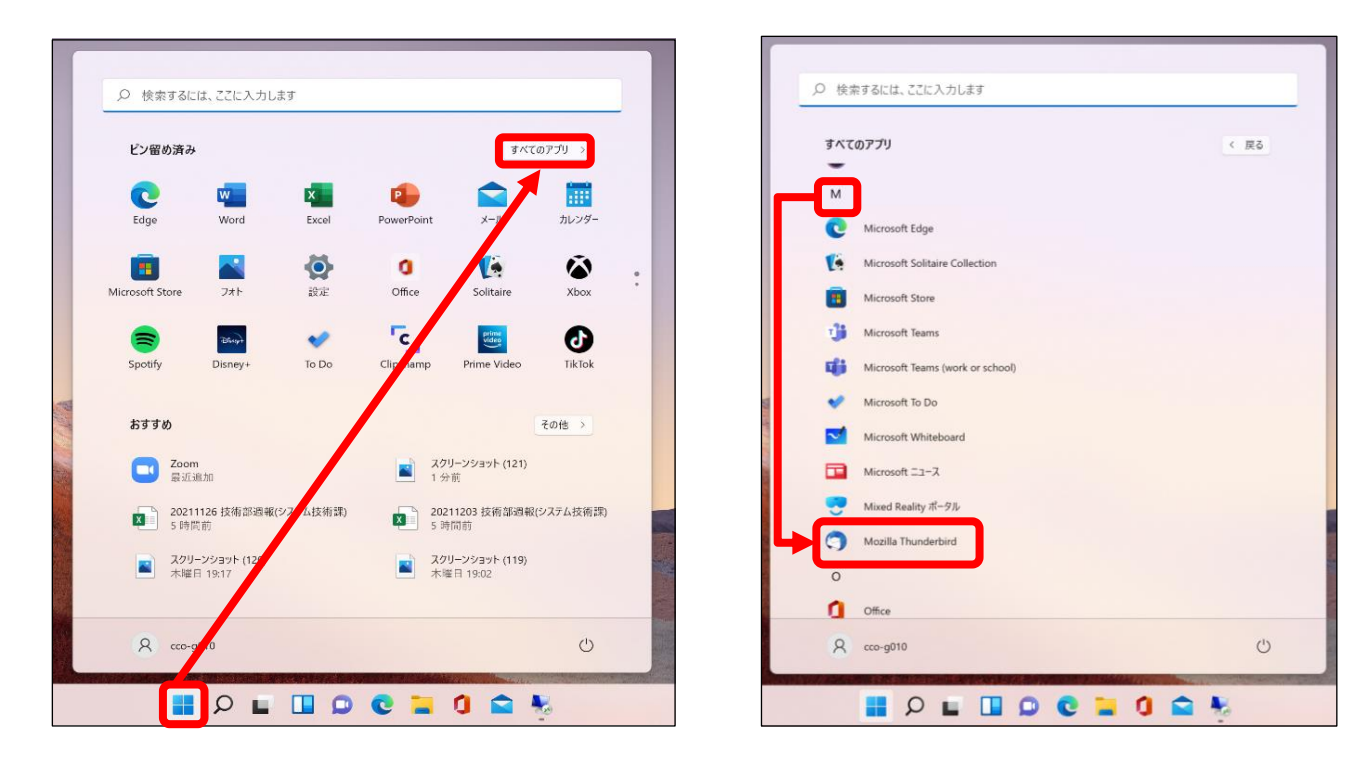

#### Windows 10

【方法1】 左下の検索欄から「Thunderbird」と入力。表示されたアプリをクリックし、起動。 【方法2】 「スタート」ボタン ➤ 「M」の欄までスクロール ➤ 「Mozilla Thunderbird」をクリックし起動。

#### 【方法1】

| 最も一致する検索結果                        |   |                              |
|-----------------------------------|---|------------------------------|
| Mozilla Thunderbird<br>アプリ        |   | $\langle \mathbf{q} \rangle$ |
| דליז                              |   | Mozilla Thunderbird          |
| Thunderbird Searp 78.11.0.exe     | > | アプリ                          |
| Thunderbird Seup 78.11.0 (1).exe  | > |                              |
| Thunderbird Searp 78.11.0 (2).exe | > | □" 周<                        |
| Thunderbird Seaup 78.7.1.exe      | > | ▶ 新しいメッセージを作成する              |
| Web の検索                           |   | ▲ アドレス帳を開く                   |
|                                   | > | ✓                            |
| <br>P thunderbird ダウ /□−ド         | > |                              |
|                                   | > |                              |
|                                   | > |                              |
| 户 thunderbird 移行                  | > |                              |
|                                   | > |                              |
|                                   | > |                              |

【方法2】

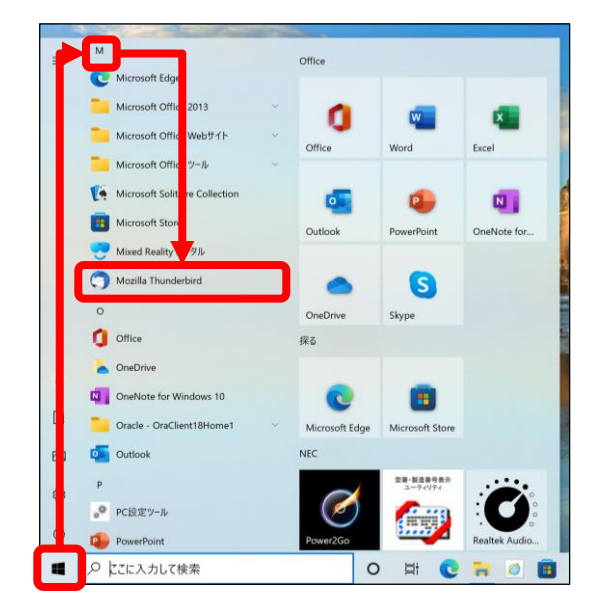

# 手順 3 「ローカルフォルダ」が表示されます。

# 「メール」をクリックします。

| 🛅 ローカルフォルダー        |                                                                                      | Ē      | 酒    | - 0                | ×      |
|--------------------|--------------------------------------------------------------------------------------|--------|------|--------------------|--------|
| 🖓 受信 🖌 🖋 作成 🖓 チャット | <ul> <li>アドレス帳 🛇 タグ ∨ 🍞 クイックフィルター</li> <li></li></ul>                                |        |      |                    | Ξ      |
| フォルダー •••          | □ □-カルフォルダー                                                                          |        |      | * アカウント設行          | *<br>* |
| > 🛅 ローカルフォルダー      |                                                                                      |        |      | <b>~</b> ///// ax/ |        |
|                    | <b>Q</b> メッセージを検索 <b>ア</b> メッセージフィルターを管理                                             |        |      |                    |        |
|                    | 別のアカウントをセットアップ                                                                       |        |      |                    |        |
|                    | ▶ 🖾 メール 📋 カレンダー 🔝 アドレス帳                                                              |        |      |                    |        |
|                    | ティット Silelink ステレード                                                                  |        |      |                    |        |
|                    | ■ ニュースグループ                                                                           |        |      |                    |        |
|                    | Thunderbird であなたの予定を整理できます。リモートのカレンダーに接続することにより、あ<br>期します。                           | なたの予う  | 定をお持 | ちのすべての端末と          | 同      |
|                    | 別のプログラムからインポート                                                                       |        |      |                    |        |
|                    | Thunderbird に他のメールプログラムからメールメッセージやフィード購読、環境設定、メッセー:<br>ドレス帳形式からアドレス帳をインポートすることができます。 | ジフィルター | を、一舟 | 段的なア               |        |
|                    | 長 データをインポート                                                                          |        |      |                    | ~      |
| ((•))              |                                                                                      |        |      |                    |        |

手順 4 [既存のメールアドレスのセットアップ]画面が表示されます。

| ユーザー登録証を参照し                                                                                                    | 」て入力し「手動設定」を                                                  | クリックします。                                                                                                    |
|----------------------------------------------------------------------------------------------------|---------------------------------------------------------------|----------------------------------------------------------------------------------------------------|
| ローカルフォルダー                                                                                                    | רדייז' X                                                      | ≪ユーザー登録証≫                                                                                                    |
| 既存のメールアドレスのセッ<br>現在のメールアドレスを使用するには、そのアか<br>Thunderbird が自動的に有効なサーバー設定<br>あなたのお名前<br>1 中海太郎<br>メールアドレス<br>2 xxxx@sea.chukai.ne.jp<br>パスワード<br>3 ●●●●●●●<br>4 ▼ パスワードを記憶する | トアップ<br>ウント情報を記入してください。<br>さを検索します。<br>①<br>①<br>②<br>ジセル 続ける | ССССИНЕНТИКУ<br>ССССИНЕНТИКУ<br>ССССИНИТИКУ<br>ССССИНЕНТИКУ<br>ССССИНЕНТИКУ<br>ССССИНИИ<br>ССССИНЕНТИКУ<br>ССССИНЕНТИКУ<br>ССССИНЕНТИКУ<br>ССССИНЕНТИКУ<br>ССССИНЕНТИКУ<br>ССССИНЕНТИКУ<br>ССССИНЕНТИКУ<br>ССССИНЕНТИКУ<br>ССССИНЕНТИКУ<br>ССССИНЕНТИКУ<br>ССССИНЕНТИКУ<br>ССССИНИТИ<br>ССССИНИТИ<br>ССССИНИТИ<br>ССССИНИТИ<br>ССССИНИТИ<br>ССССИНИ<br>ССССИНИТИ |
| あなたの認証情報はローカルのあなたのコンピュータにの                                                                                                    | み保存されます。                                                      | $x_{2} = x_{2} = x_{2}$<br>$x_{2} = x_{2} = x_{2}$<br>$x_{2} = x_{2} = x_{2}$<br>$x_{2} = x_{2} = x_{2}$<br>$x_{2} = x_{2} = x_{2}$                                                                                                    |
| •                                                                                                    |                                                               |                                                                                                    |
| ① あなたのお名前                                                                                                    | 任意の名前を入力。(ここで設定した<br>※全角文字のかな・漢字も使用可能<br>表示されない可能性があります。      | と名前が、メールの送信者名として表示されます。)<br>₺ですが、一部の文字は海外等に送信する際、正しく                                                                                                    |
| ② メールアドレス                                                                                                    | ユーザー登録証記載の <b>メールアドレ</b><br>[OOOO@sea.chukai.ne.jp] 又は[       | <mark>~ス</mark> を半角で入力。<br>○〇〇〇@chukai.ne.jp]                                                                                                    |
| ③ パスワード                                                                                                    | ユーザー登録証記載の <b>パスワード</b> る                                     | を入力。                                                                                                    |
| ④ パスワードを記憶する チェックを入れる。                                                                                                    |                                                               |                                                                                                    |

# ユーザー登録証を参照し、各項目を入力して「再テスト」をクリックします。

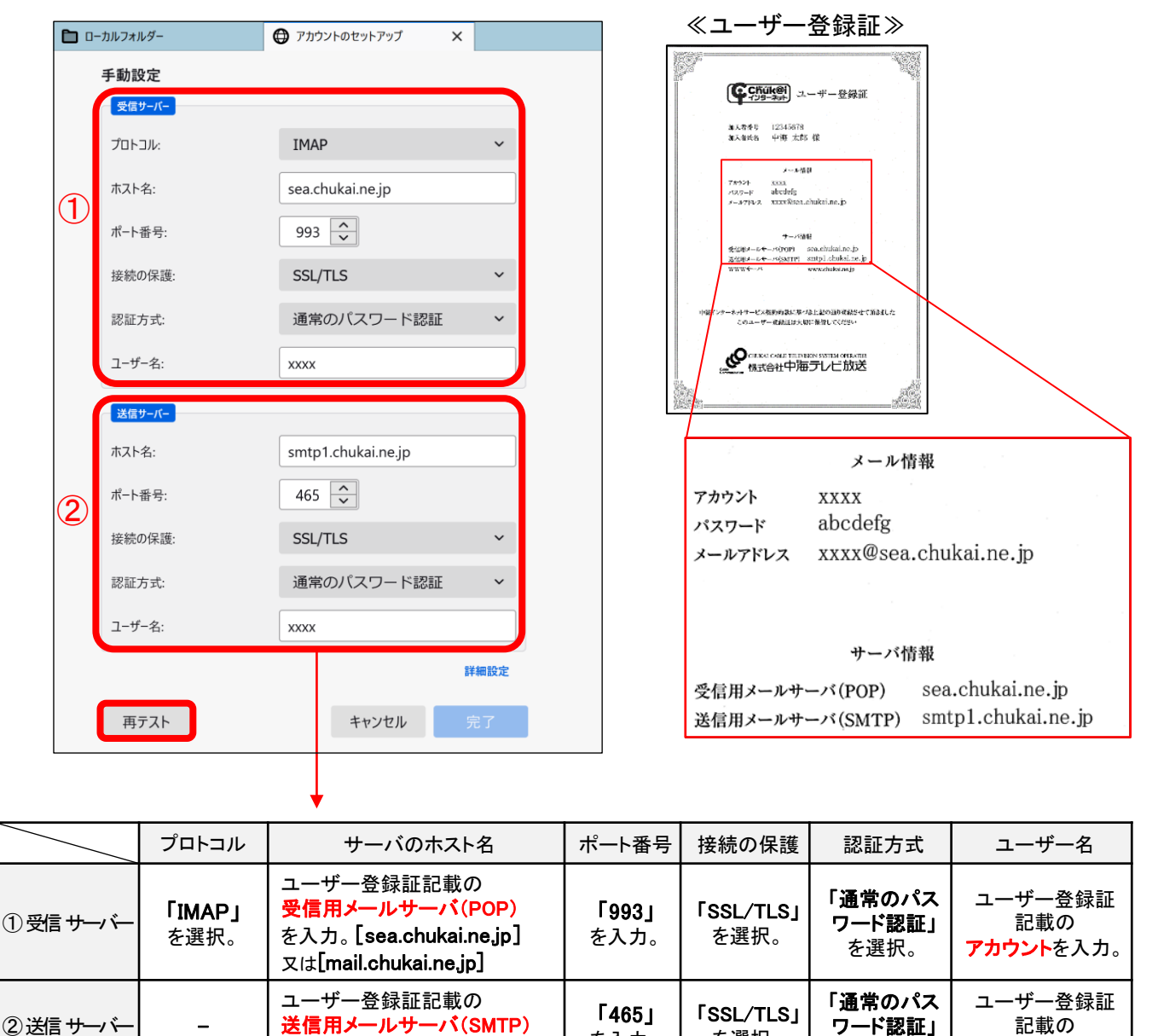

を入力。

を入力。[smtp1.chukai.ne.jp]

を選択。

を選択。

**アカウント**を入力。

**手順 5** 利用できるサーバーが存在するのか検索し、テストします。

#### 「次のアカウント設定が、表示されたサーバを調べることにより 見つかりました。」と表示されたら「完了」をクリックします。

| 🖿 ローカルフォルダー             | アカウントのセットアップ ×        |
|-------------------------|-----------------------|
| ✓ 次のアカウント設定が、<br>かりました: | 、指定されたサーバーを調べることにより見つ |
| 手動設定                    |                       |
| 受信サーバー                  |                       |
| プロトコル:                  | IMAP 🗸                |
| ホスト名:                   | sea.chukai.ne.jp      |
| ポート番号:                  | 993 ~                 |
| 接続の保護:                  | SSL/TLS v             |
| 認証方式:                   | 通常のパスワード認証 >          |
| ユーザー名:                  | XXXX                  |
| 送信サーバー                  |                       |
| ホスト名:                   | smtp1.chukai.ne.jp    |
| ポート番号:                  | 465 🔨                 |
| 接続の保護:                  | SSL/TLS ×             |
| 認証方式:                   | 通常のパスワード認証 >          |
| ユーザー名:                  | XXXX                  |
|                         | 詳細設定                  |
| 再テスト                    | キャンセル 完了              |

**手順 6** メール設定確認画面が表示されます。

| 「完了」をクリックし<br>表示されていること                         | 、追加したアカウントが<br>とを確認して完了となります                                                                                             |
|-------------------------------------------------|----------------------------------------------------------------------------------------------------|
| 😭 @sea.chukai.ne.jp 🖨 アカウ                       | ントのセットアップ 🗙                                                                                                    |
| このアカウントを Thunderbird で使用<br>関連するサービスへ接続したりアカウント | できるようになりました。<br>-設定の詳細を変更することにより、さらに使いやすくなります。                                                                           |
| ☞ 中海太郎 @sea.chuka                               | ai.ne.jp POP3                                                                                                    |
| ☆ アカウント設定 -                                     | ● エンドツーエンド暗号化                                                                                                    |
|                                                 | ルチェック辞書をダウンロード                                                                                                    |
| リンクしたサービスへの接続                                   |                                                                                                    |
| • アドレス帳を                                        | 探しています                                                                                                    |
| I CardDAV アドレス帳に接続                              | <b>認</b> LDAP アドレス帳に接続                                                                                                   |
| 👶 リモートカレンダーに接続                                  |                                                                                                    |
| 完了                                              |                                                                                                    |
| ビカ たぶれ日 トル・ト・・・・・・                              | △ホルナントキーク                                                                                                    |
| <ul> <li></li></ul>                             | <ul> <li>▶ アドレス帳 ● タグ ~ ♥ クイックフィルター</li> <li>○ @esa.chukai.ne.jp</li> <li>☑ メッセージを読む  ダ メッセージを作成 Q メッセー</li> </ul>       |
|                                                 | 別のアカウントをセットアップ                                                                                                    |
|                                                 | ☑ メール 💼 カレンダー                                                                                                    |
|                                                 | <b>別のプログラムからインポート</b><br>Thunderbird に他のメールプログラムからメールメッセージやフィード購<br>ドレス帳形式からアドレス帳をインボートすることができます。<br>・<br>・<br>データをインポート |
|                                                 |                                                                                                    |

※表示がない場合や、メールの送受信ができない等ありましたら設定を見直し てください。それでも改善しない場合は、中海テレビ放送までご連絡ください。

# 2-9. iOS 14 (iPhone / iPad / iPod) - IMAPSメール設定方法

iOSのメール設定は、iPhone、iPad、iPod で共通ですが、画面サイズによって表示が異なります。 本書の設定ではiPhone(iOS14.4.1)の表示画面で手順を記載しています。

手順 1 iPhone (iPad / iPod)を起動します。

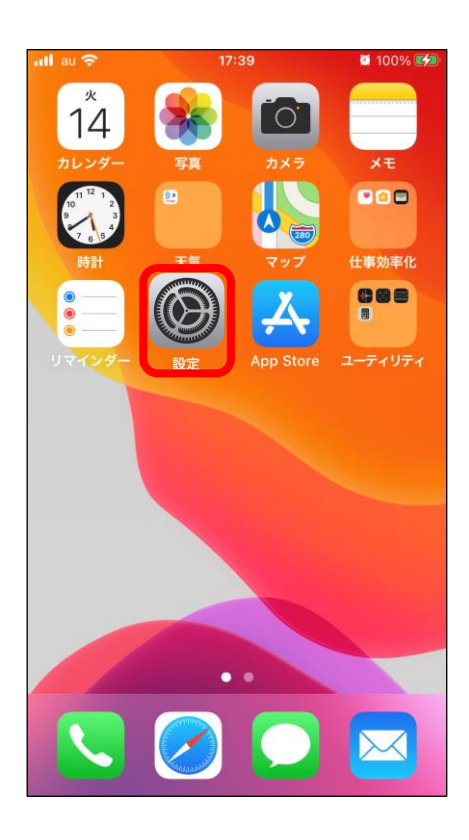

「設定」アプリのアイコンをタップします。

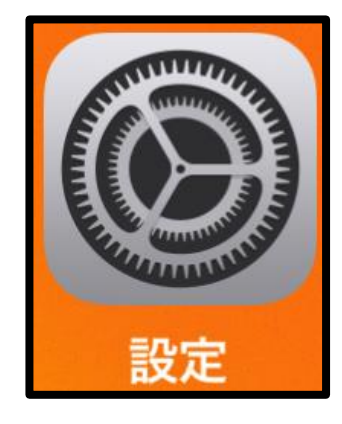

手順 2 設定画面が表示されます。

# 「メール」をタップし「アカウント」をタップします。

| 📶 au 🗢         | 14:10 | <b>2</b> 46% <b>5</b> |                                |                     |         |
|----------------|-------|-----------------------|--------------------------------|---------------------|---------|
|                | 設定    |                       | •∎ll au 4G                     | 13:39               | 🕫 68% 🔳 |
|                |       |                       | く設定                            | メール                 |         |
| ? パスワ          | ード    | >                     | 1.7 1111-2.4                   | とこを改正               |         |
| 🖂 メール          |       | >                     |                                | セスを計り<br>A <b>主</b> |         |
| ☑ 連絡先          |       | >                     | SIN28                          | 東郛                  | /       |
| 💭 カレン          | ダー    | >                     | <b>回 通知</b><br><sub>パナー、</sub> | サウンド、バッジ            | >       |
|                |       | >                     | 🖤 モバイ                          | ルデータ通信              |         |
| ミリマイ           | ンダー   | >                     |                                |                     |         |
| 手 ボイス          | メモ    | >                     | アカウント                          |                     |         |
| 🤇 電話           |       | >                     |                                |                     |         |
| 🚺 メッセ          | ージ    | >                     | メッセージリス                        | F.                  |         |
| <b>Face</b> Ti | me    | >                     |                                |                     |         |

**手順 3** メールアカウント情報画面が表示されます。

### 「アカウント追加」をタップし「その他」をタップします。

| ∎ll au 4G    | 13:39 | 7 68% 🔳 | •ill au 4G | 13:39               | ∮ 68% 🔳 |
|--------------|-------|---------|------------|---------------------|---------|
| <b>く</b> メール | アカウント |         | く戻る        | アカウントを追加            |         |
|              |       |         |            |                     |         |
| アカウント        |       |         |            | lCloud 🍊            |         |
|              |       | _       | М          | icrosoft Exchang    | ge      |
|              |       |         |            | Google <sup>.</sup> |         |
| アカウントを通      | 追加    | >       |            | yahoo!              |         |
|              |       |         |            | Aol.                |         |
| データの取得フ      | 方法    | プッシュ >  | o          | Outlook.co          | m       |
|              |       |         |            | その他                 |         |

#### **手順 4** メールアカウント追加画面が表示されます。

### 「メールアカウント追加」をタップします。

| ∎l au 4G | 13:40    | 1 67% 🔳 |
|----------|----------|---------|
| く戻る      | アカウントを追加 |         |
|          |          |         |
| メール      |          |         |
| メールアカ    | ウントを追加   | >       |
|          |          |         |
| 連絡先      |          |         |
| LDAPアカ   | ウントを追加   | >       |
| CardDAV7 | アカウントを追加 | >       |
|          |          |         |
| カレンダー    |          |         |
| CalDAVア  | カウントを追加  | >       |

**手順 5** 新規メールアカウント作成画面が表示されます。

| - <b>- -</b>                                                                        | ·) 묘비        | 米山口でる           |                      |                                                                | バ <b>ベ ヽ</b> 」で アフノしみ y 。                                                           |
|-------------------------------------------------------------------------------------|--------------|-----------------|----------------------|----------------------------------------------------------------|-------------------------------------------------------------------------------------|
| uti au -                                                                            | 4G           | 14:45           |                      | ∜ 67% 💷                                                        | ≪ユーザー登録証≫                                                                           |
| ++                                                                                  | ンセル 新        | 規アカウン           | ノト                   | 次へ                                                             | <b>(でたいき)</b> ユーザー登録派<br>11555 - 11555                                              |
| 名前<br>メー.                                                                           | 中海<br>ル xxxx | i太郎<br>k@sea.ch | ukai.ne.j            | 1<br>• 2<br>3                                                  | まえ着きち 中海 太郎 従<br>                                                                   |
| 説明                                                                                  | xxxx         | x@sea.ch        | ukai.ne.j            | p                                                              |                                                                                     |
| $\rightarrow$                                                                       | Б            | か               | đ                    | ×                                                              | メール情報<br>アカウント xxxx<br>パスワード abcdefg 3<br>メールアドレス xxxx@sea.chukai.ne.jp 2           |
| 5                                                                                   | ħ            | な               | は                    | 空白                                                             |                                                                                     |
| ABC                                                                                 | ŧ            | ۴               | 6                    | 改行                                                             |                                                                                     |
|                                                                                     | ₽ <u>^</u>   | Þ_              | 、 <b>。</b> ?!        | GX 1J                                                          |                                                                                     |
|                                                                                     |              |                 |                      |                                                                |                                                                                     |
| 1 :                                                                                 | 名前           |                 | 任意の名<br>※全角5<br>表示され | る前を入力。<br>文字のかな<br>いの能                                         | ・<br>。(ここで設定した名前が、メールの送信者名として表示されます。)<br>・漢字も使用可能ですが、一部の文字は海外等に送信する際、正しく<br>生があります。 |
| ② メール     ユーザー登録証記載のメールアドレスを半角で入力。<br>[OOOO@sea.chukai.ne.jp] 又は[OOOO@chukai.ne.jp] |              |                 |                      | 載の <b>メールアドレス</b> を半角で入力。<br>ukai.ne.jp] 又は[〇〇〇〇@chukai.ne.jp] |                                                                                     |
| ③ パスワード ユーザー登録証記載のパスワ                                                               |              |                 |                      | -登録証記:                                                         | 載の <mark>パスワード</mark> を入力。                                                          |

#### ユーザー登録証を参照して設定し「次へ」をタップします。

**手順 6** 新規メールアカウント設定画面が表示されます。

#### 初めに「IMAP」を選択します。 次にユーザー登録証を参照して入力し「保存」をタップします。

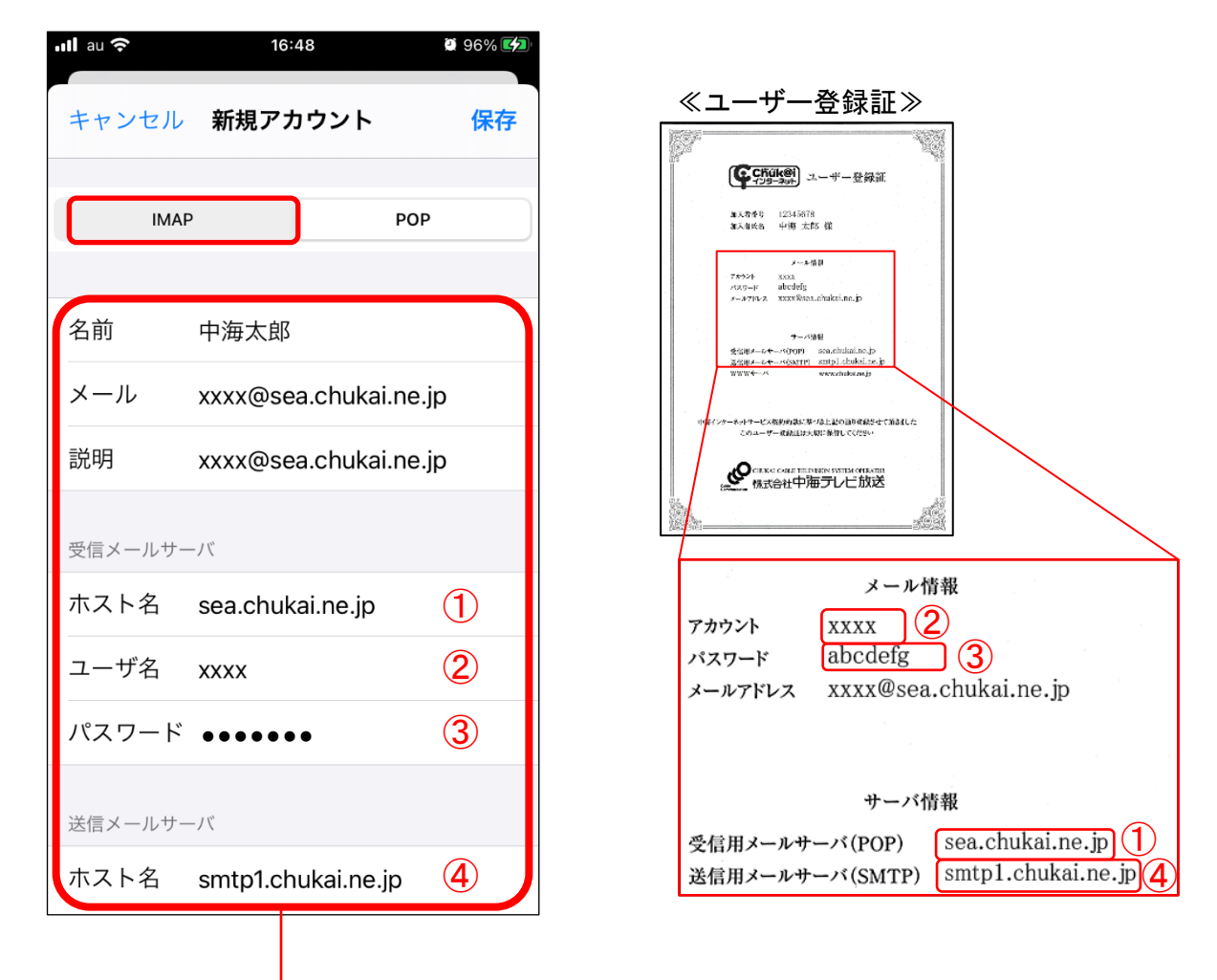

| ① ホスト名(受信メールサーバ) | ユーザー登録証記載の <mark>受信用メールサーパ(POP)</mark> を入力。<br>[sea.chukai.ne.jp]又は[mail.chukai.ne.jp] |
|------------------|----------------------------------------------------------------------------------------|
| ② ユーザ名           | ユーザー登録証記載のアカウントを入力。(メールアドレスの@より前のみ)                                                    |
| ③ パスワード          | ユーザー登録証記載の <mark>パスワード</mark> を入力します。                                                  |
| ④ ホスト名(送信メールサーバ) | 「ユーザー登録証記載の <mark>送信用メールサーパ(SMTP</mark> )を入力。 [smtp1.chukai.ne.jp]                     |

手順 7 保存先選択画面が表示されます。

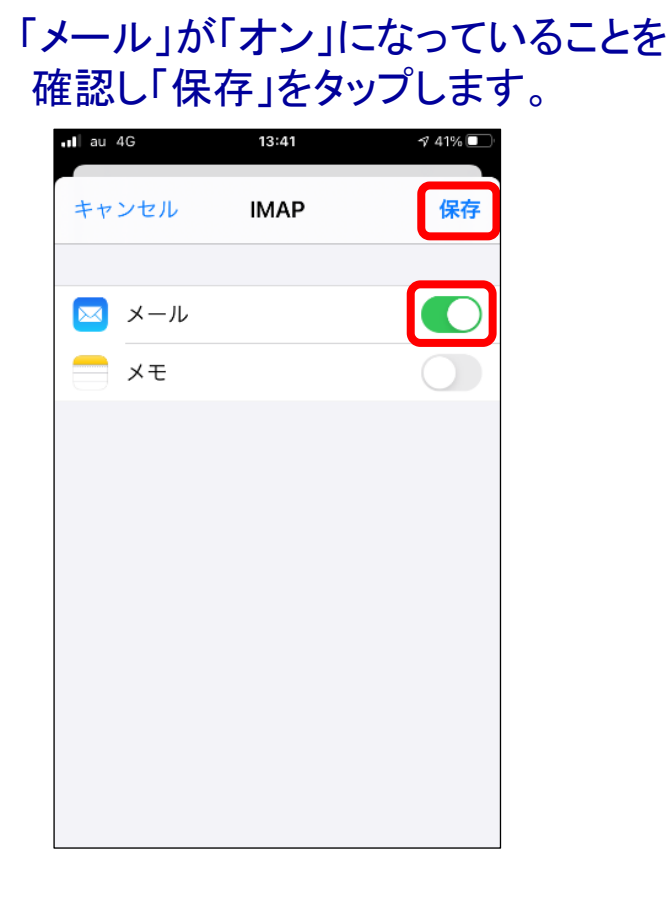

**手順 8** 先ほど設定したメールアカウントが追加されます。

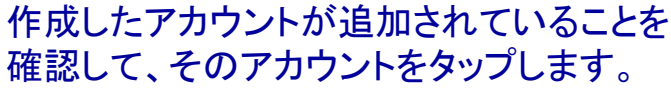

| all au 4G | 13:28         | ∮ 43% |   |
|-----------|---------------|-------|---|
| くメール      | アカウント         |       |   |
|           |               |       |   |
| アカウント     |               |       |   |
|           |               |       |   |
|           |               |       |   |
|           | - #           |       |   |
| メール       | @sea.chukai.n | ie.jp | > |
| アカウントを    | 追加            |       | > |
|           |               |       |   |
| データの取得    | 导方法           | プッシュ  | > |
|           |               |       |   |

**手順 9** 先ほど設定したメールアカウントが追加されます。

### アカウントの設定画面が表示 されるので「詳細」をタップします。

| <b>11</b> au 奈 | <b>16:49 @</b> 979 |   |
|----------------|--------------------|---|
| キャンセル          | @sea.ch 完          | 7 |
| 説明             | @sea.chukai.ne.jp  | D |
| 受信メールサー        | -//                |   |
| ホスト名           | sea.chukai.ne.jp   |   |
| ユーザ名           | test102-sea        |   |
| パスワード          |                    |   |
| 送信メールサー        | <u>۲</u> /-        |   |
| SMTP           | smtp1.chukai.ne.jp | > |
|                |                    |   |
| 詳細             |                    | > |
|                | アカウントを削除           |   |

### 「SSLを使用」が「オン」 「サーバポート」が「993」になっている ことを確認し「戻る」をタップします。

| <b>ull</b> au <b>?</b> 16:19        | 🖉 98% 💋                     |
|-------------------------------------|-----------------------------|
| く アカウント 詳細                          |                             |
| 削除したメッセージ                           |                             |
| 削除                                  | 1週間後 >                      |
| 受信設定                                |                             |
| SSLを使用                              |                             |
| 認証                                  | パスワード >                     |
| IMAPパス接頭辞 /                         |                             |
| サーバポート 993                          |                             |
| S/MIME                              |                             |
| 署名                                  | いいえ >                       |
| デフォルトで暗号化                           | いいえ >                       |
|                                     |                             |
| ※表示が異なる場合<br>「サーバポート」の<br>のように変更してく | 計SSLを使用」<br>設定を上記画像<br>ださい。 |

手順10 手順9の画面に戻ります。

#### 「送信メールサーバ」の 「SMTP」をタップします。

| <b>.ııl</b> au 奈 | 16:49 🔯 97% 🕼                           |
|------------------|-----------------------------------------|
| キャンセル            | @sea.ch 完了                              |
| 説明               | @sea.chukai.ne.jp                       |
| 受信メールサー          | -11                                     |
| ホスト名             | sea.chukai.ne.jp                        |
| ユーザ名             | 100000000000000000000000000000000000000 |
| パスワード            |                                         |
| 送信メールサー          | -/\ <sup>*</sup>                        |
| SMTP             | smtp1.chukai.ne.jp >                    |
|                  |                                         |
| 詳細               | >                                       |
|                  |                                         |
|                  | アカウントを削除                                |
|                  |                                         |

# 「smtp1.chukai.ne.jp」をタップします。

| 16:49                   | 97%                              |
|-------------------------|----------------------------------|
| SMTP                    |                                  |
|                         |                                  |
| ne.jp                   | オン >                             |
| ν <i>ξ</i> <sup>α</sup> |                                  |
| 1                       | 1723                             |
|                         | #2 >                             |
| m (r                    | 12.2.3                           |
| -eip                    | 107.5                            |
| •                       | >                                |
| イマリサーバを使用<br>べを順番に試します  | できない場合は。                         |
|                         | 16:49<br>SMTP<br>ne.jp<br>パ<br>パ |

**手順11** 送信メールサーバ設定画面に戻ります。

「SSLを使用」が「オン」 「サーバポート」が「465」になっている ことを確認し「完了」をタップします。

| ullau 🗢 | 16:32              | 2 100% 💋 |
|---------|--------------------|----------|
| キャンセル   | smtp1.chukai.ne.jp | 完了       |
| サーバ     |                    |          |
| 送信メールサ- | - / \^             |          |
| ホスト名    | smtp1.chukai.ne.jp |          |
| ユーザ名    | オプション              |          |
| パスワード   | オプション              |          |
| SSLを使用  |                    |          |
| 認証      |                    | >        |
| サーバポー   | ⊦ 465              |          |
|         |                    |          |
|         |                    |          |
|         |                    |          |

※表示が異なる場合「SSLを使用」 「サーバポート」の設定を上記画像 のように変更してください。

# 「戻る」をタップし、設定は完了です。

| <b>ııll</b> au <b>?</b> 16:49               | 97%    |
|---------------------------------------------|--------|
| く 戻る SMTP                                   |        |
| プライマリサーバ                                    |        |
| smtp1.chukai.ne.jp                          | オン >   |
| ほかのSMTPサーバ                                  |        |
| 1817785234                                  | 17.7   |
| emp01aucom                                  | #2.5   |
| emphahalasi ne ja                           | #2.5   |
| emphahalasi ne ja                           | 17.7   |
| サーバを追加                                      | >      |
| "メール"は、プライマリサーバを使用でき<br>ほかのSMTPサーバを順番に試します。 | きない場合は |

# 2-10. Android 11 - GmailアプリでのIMAPSメール設定方法

本書のメール設定はChukaiモバイル・AQUOS sense4 モデル (OS:Android 11)に基づき操作説明 を記載しています。ご利用中のAndroidのバージョン、Gmailアプリのバージョンによっては、ご案内 している内容と表示名が異なる場合があります。

\_\_\_\_\_「設定」のアプリをタップし、設定が表示されたら 手順 1 「アカウント」までスクロールし、タップします。

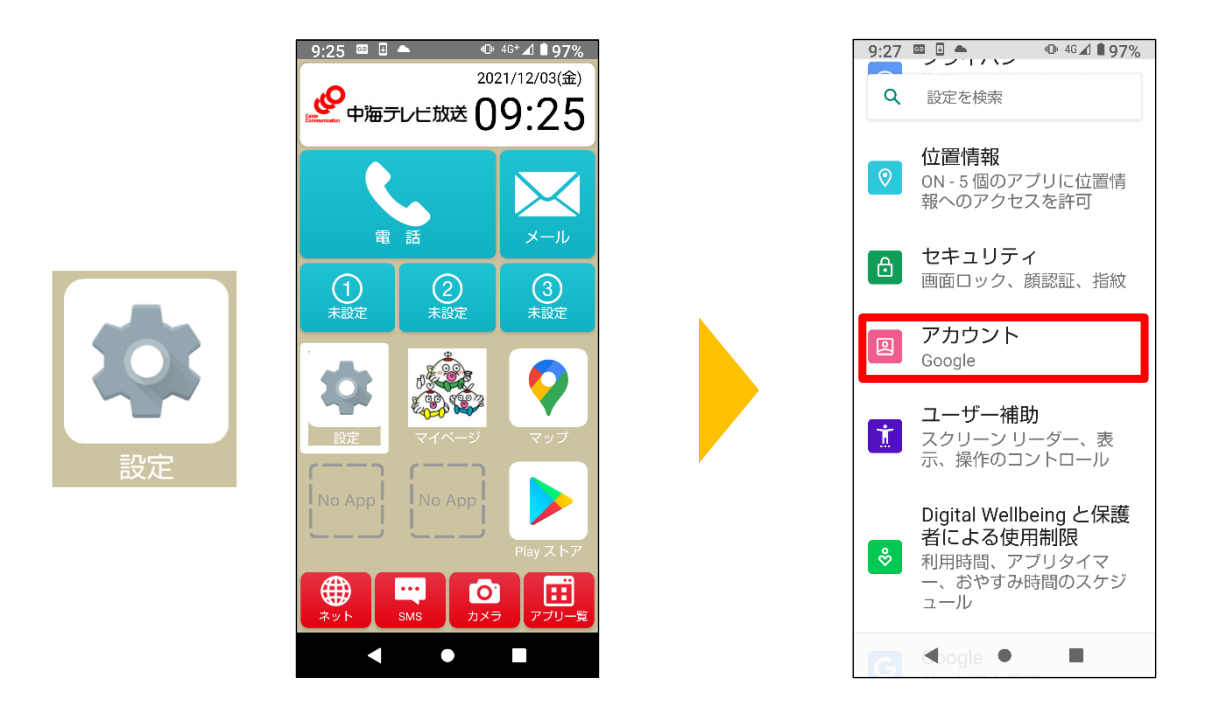

手順 2

2 「アカウントを追加」をタップし「個人用(IMAP)」をタップします。

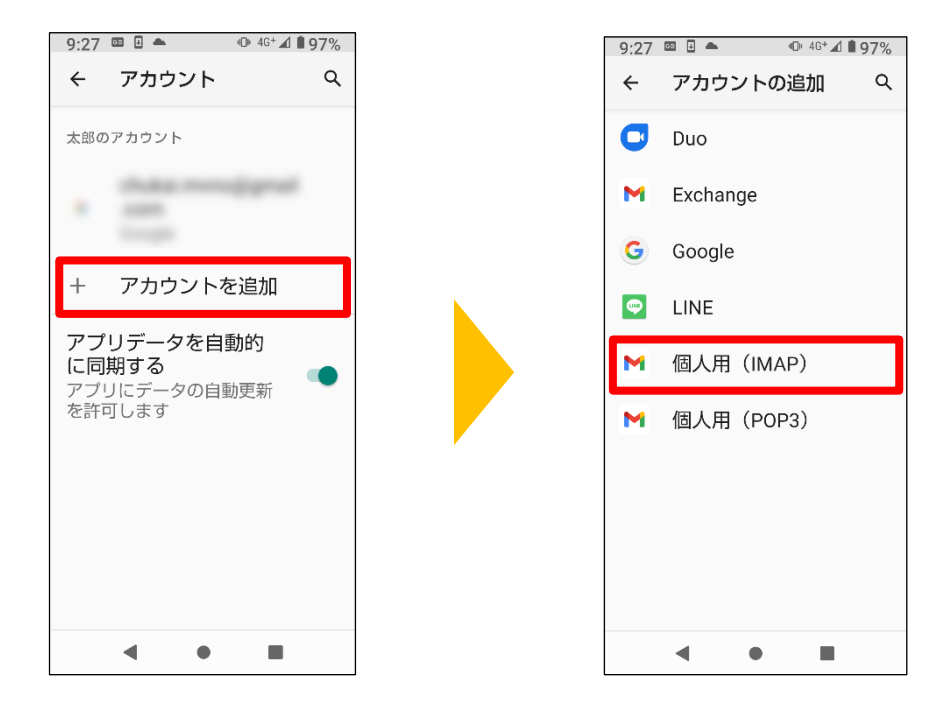

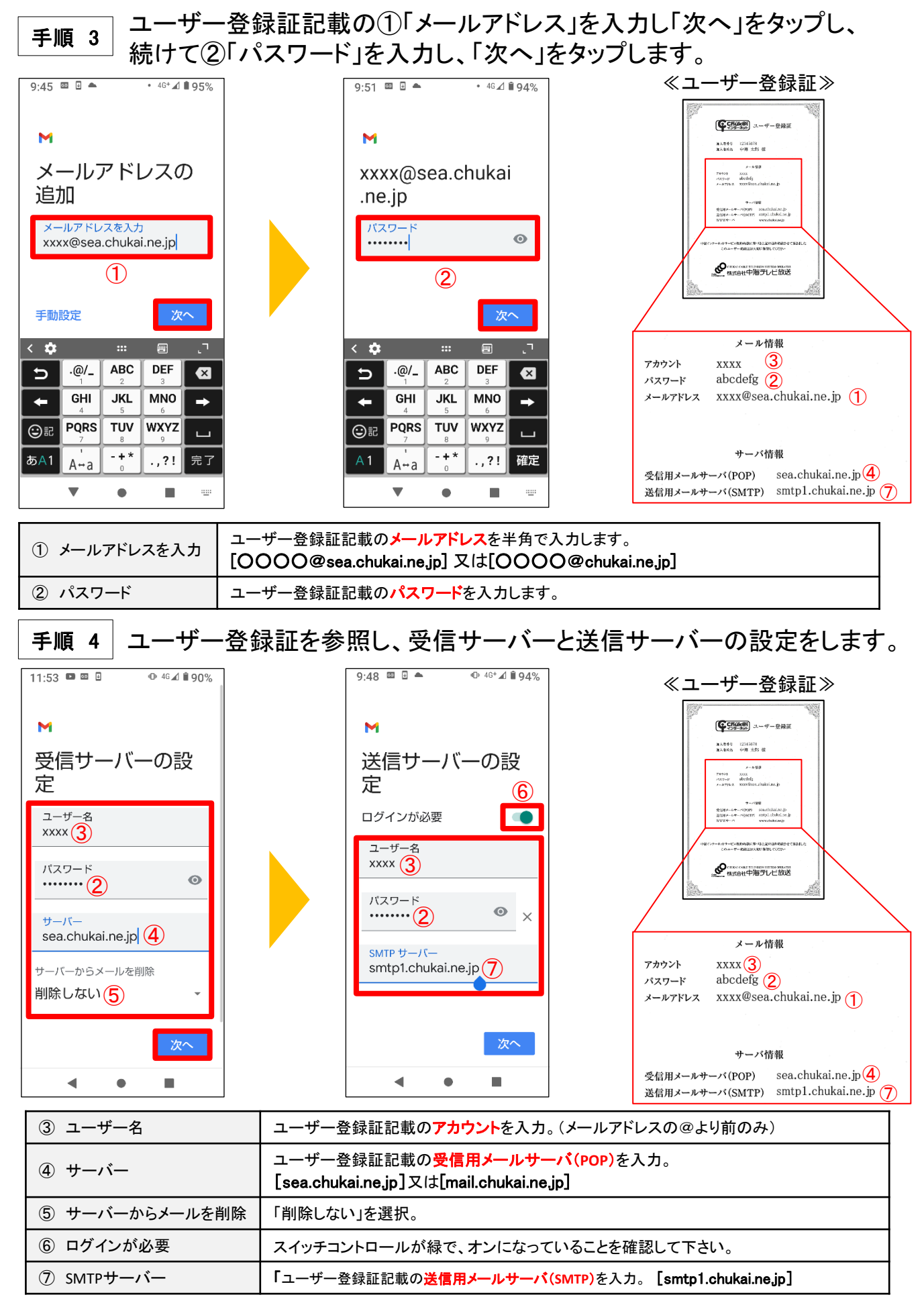

手順 5 アカウントのオプションとメール利用時の送信者名などを任意で設定します。

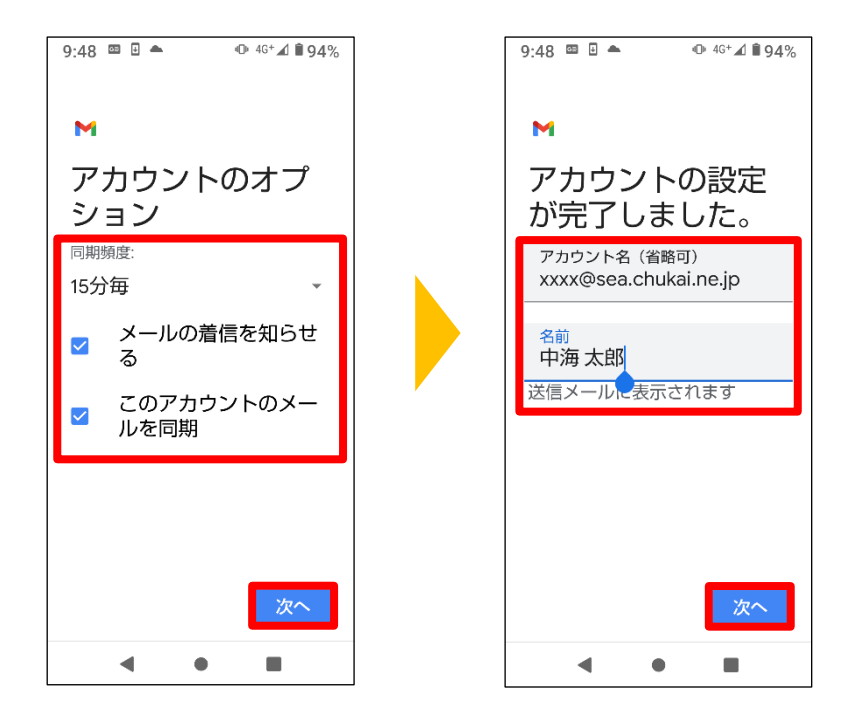

以上で、Android 11 Gmailアプリのメール設定は完了です。

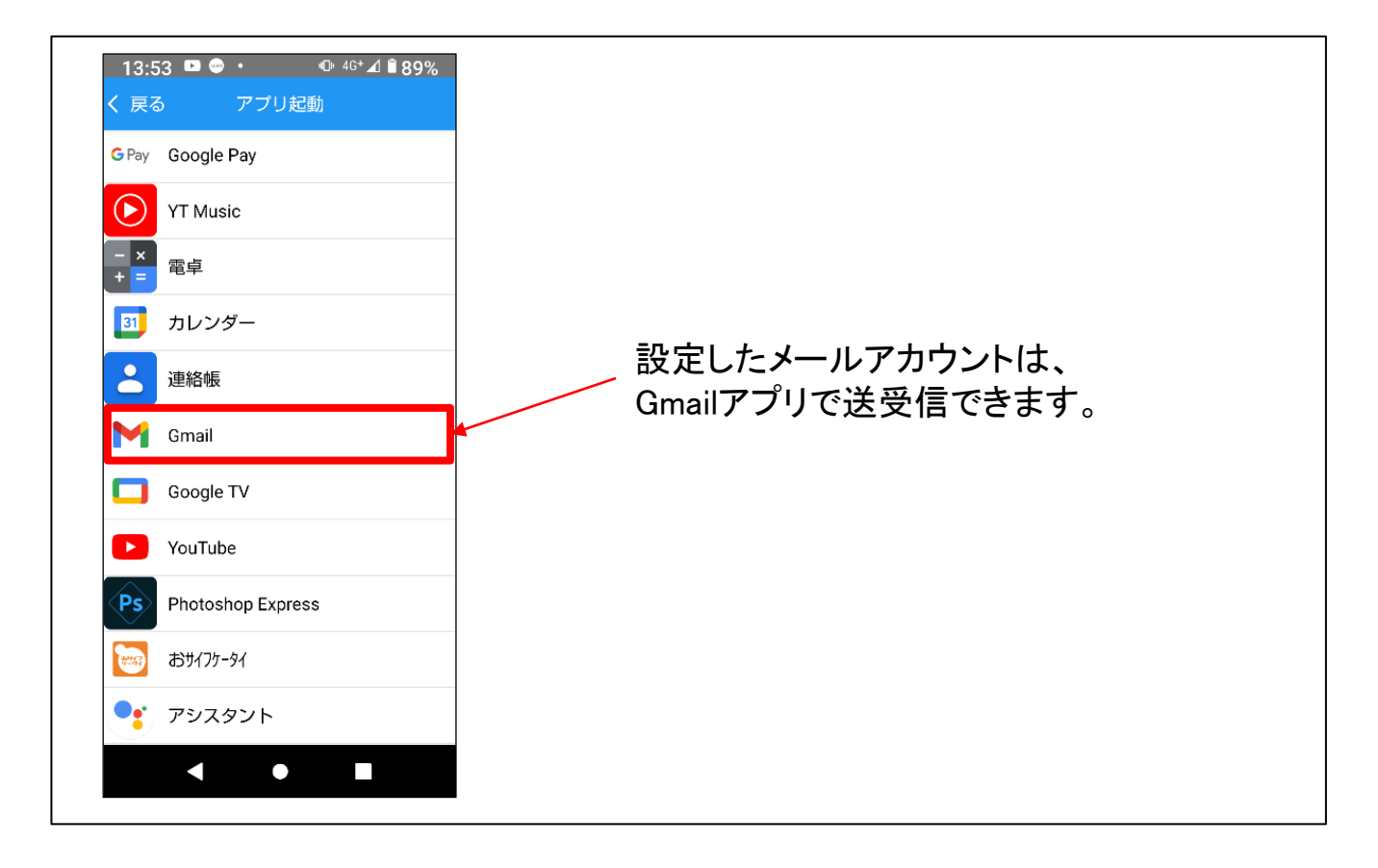

# 第3章 無線LANの設定方法

お使いのパソコンのOSによって操作方法が異なりますので、 OSをご確認のうえ、各ページへ進んでください。

| 3-1. 無線LAN設定の事前準備・・・・・・・・・・・・・・・P.71                       |
|------------------------------------------------------------|
| 各種OSの無線LAN接続設定                                             |
| <b>3–2. Windows 11</b> ••••••••••••••••••••••••••••••••••  |
| <b>3–3. Windows 10</b> ••••••••••••••••••••••••••••••••••• |
| <b>3-4. Windows 8.1 ·····</b> P.78                         |
| <b>3-5. iOS 14(iPhone / iPad / iPod)</b> P.81              |
| <b>3–6. Android 11 ·····</b> P.83                          |

# 3-1. 無線LAN設定の事前準備 - SSIDと暗号キーの確認方法

無線LAN接続設定には、機器に設定されたSSIDと暗号キーが必要です。機器によって、記載場 所、記載方法に違いがあります。本書では、中海テレビ放送で提供している無線LAN内蔵D-ONU ・モデム及びChukaiインターネットAir用端末について記載しております。市販ルータで無線LANを ご利用の場合は、ルータの説明書をご確認下さい。

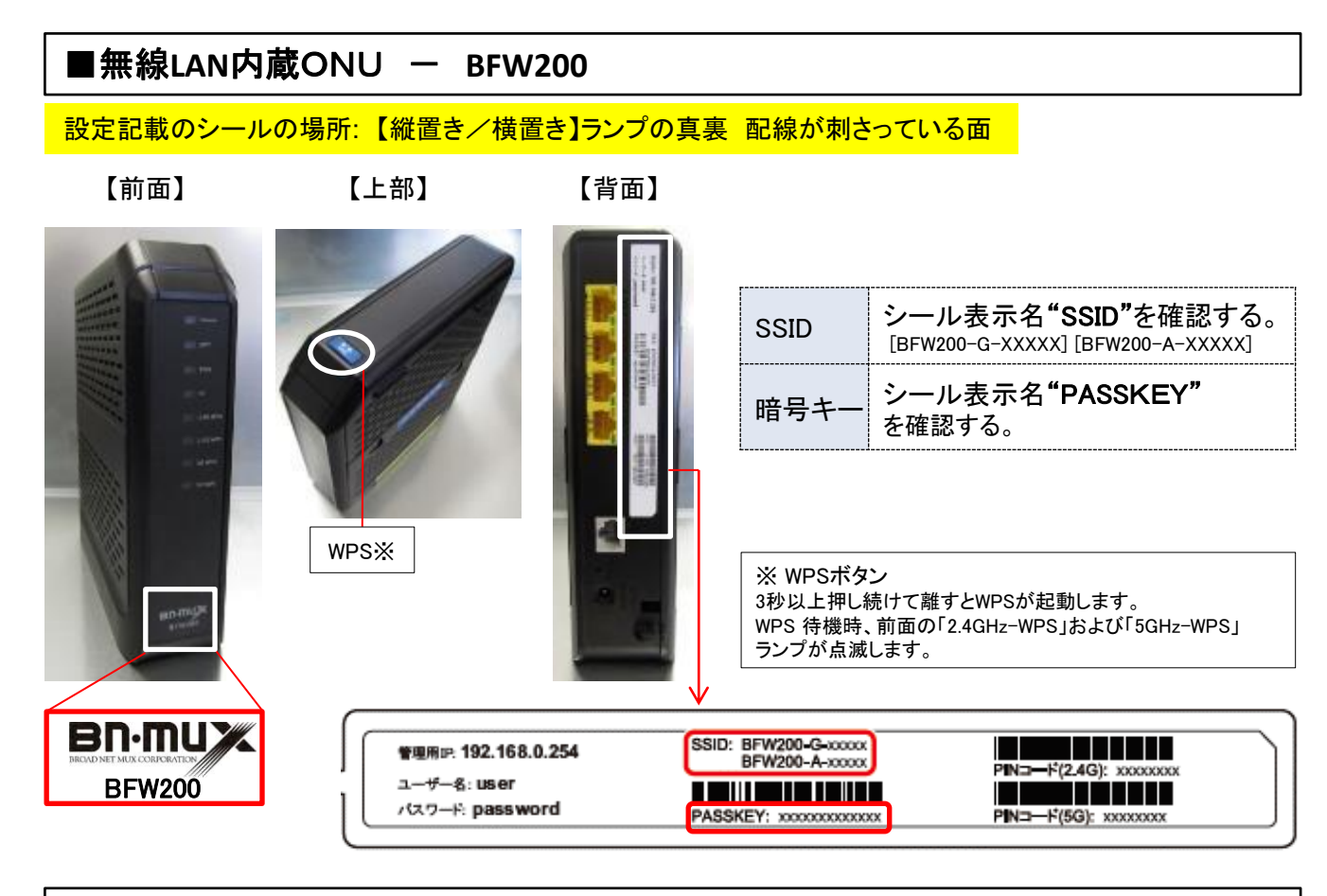

■無線LAN内蔵ONU - BFW6011

設定記載のシールの場所: 【縦置き】機器に向かって左側面 【横置き】底面

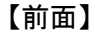

#### 【左側面】

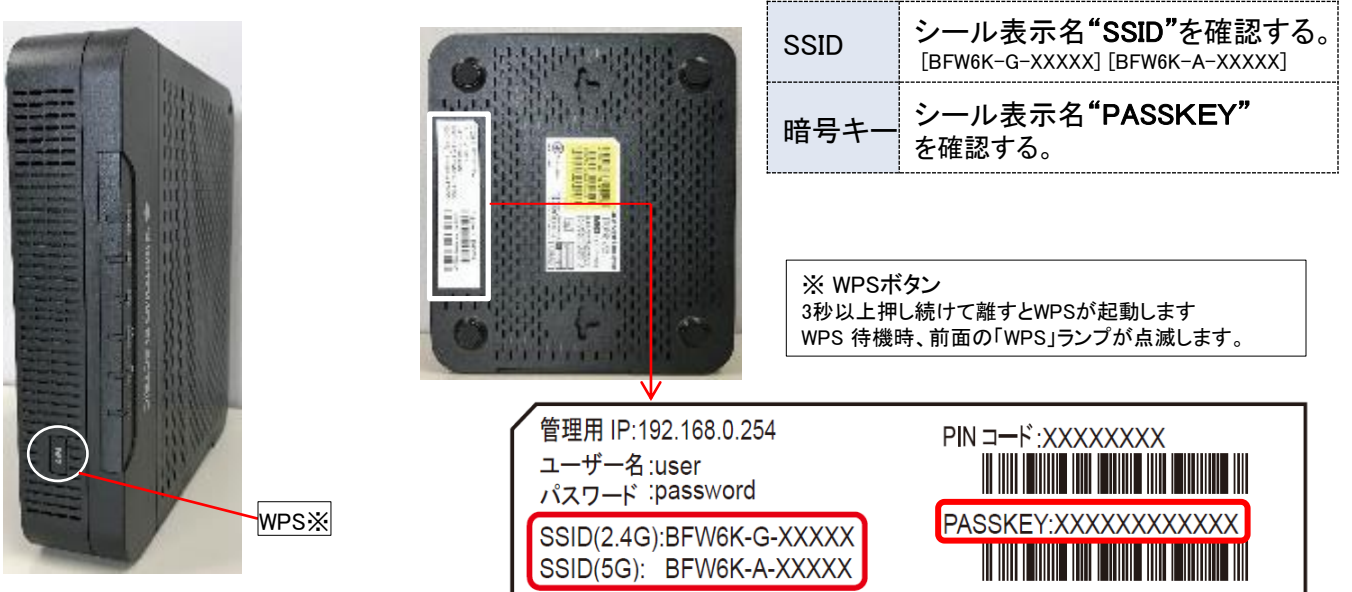
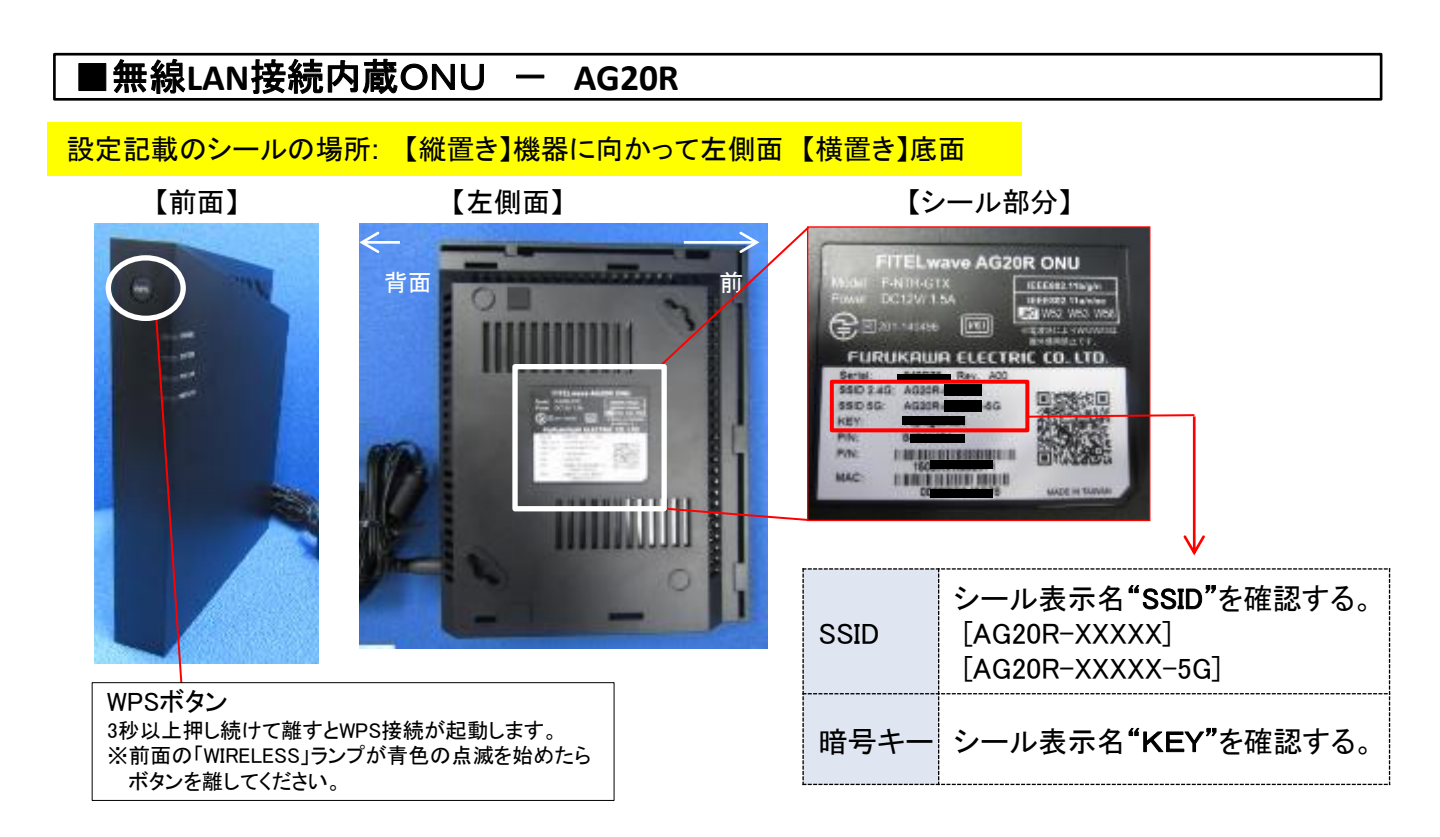

#### ▶ 無線LANのSSID - GとAの違いについて

■Gの特徴…『G』の電波は2.4GHzという周波数を使用していて、障害物に強い特徴を持っています。しかし、 この2.4GHzは電子レンジやBluetoothでも使われている為、それらと干渉する可能性があり、干渉すると通信 が途切れ、接続が不安定になってしまいます。集合住宅などの住宅密集地で利用している場合も、近隣から の干渉によりつながりにくくなる可能性があります。

■Aの特徴…『A』の電波は5GHzという周波数を使用しています。同じ周波数を使っている機器が少ないため 干渉の可能性が低いです。

しかし、障害物に弱いので、無線LAN親機から離れた場所でも使う予定の方にはあまり向きません。

どちらを選ぶかの目安は、よく利用する部屋で『A』の電波が強く拾えているのであれば『A』、無線LAN親機からの距離が遠い場合は『G』となります。

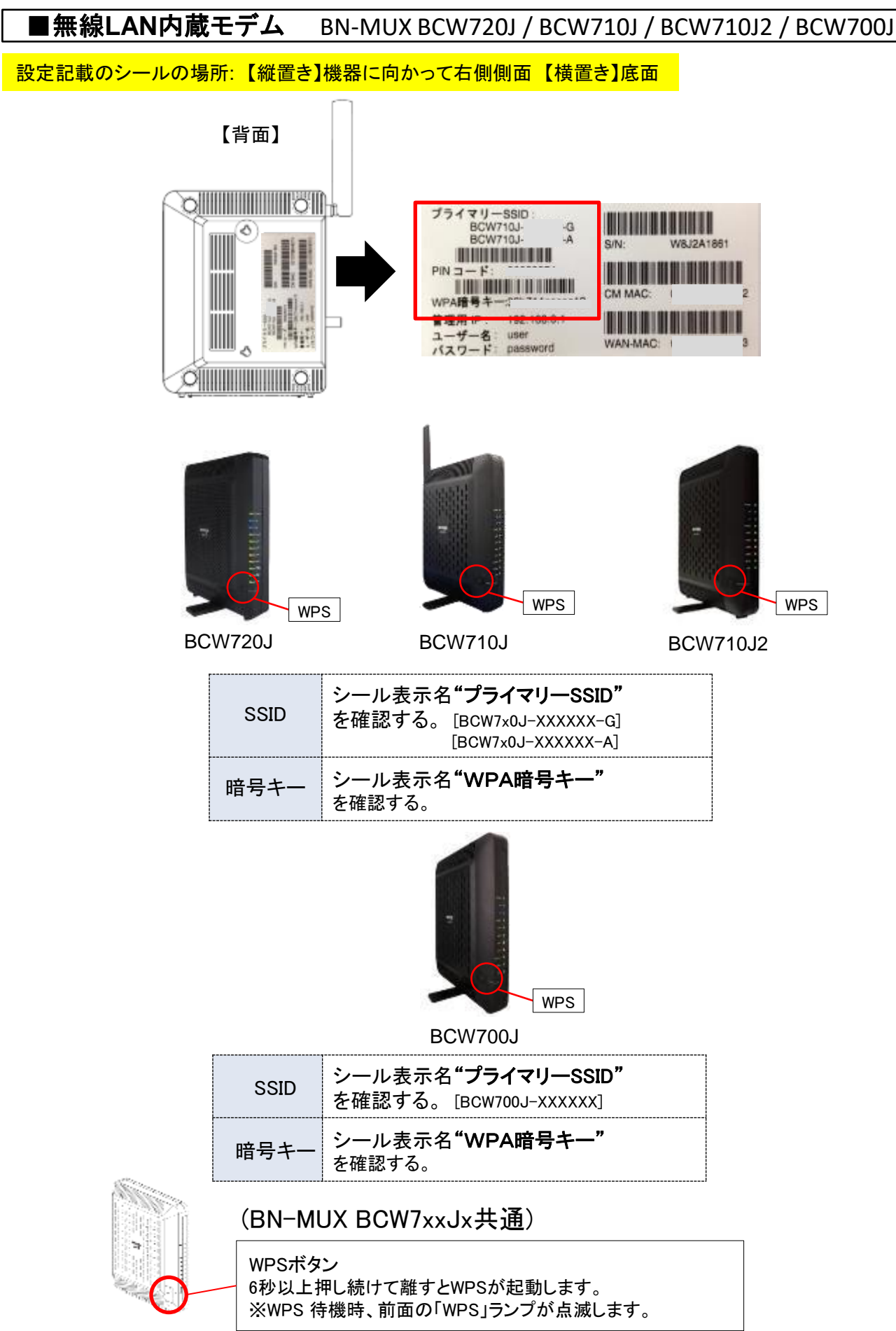

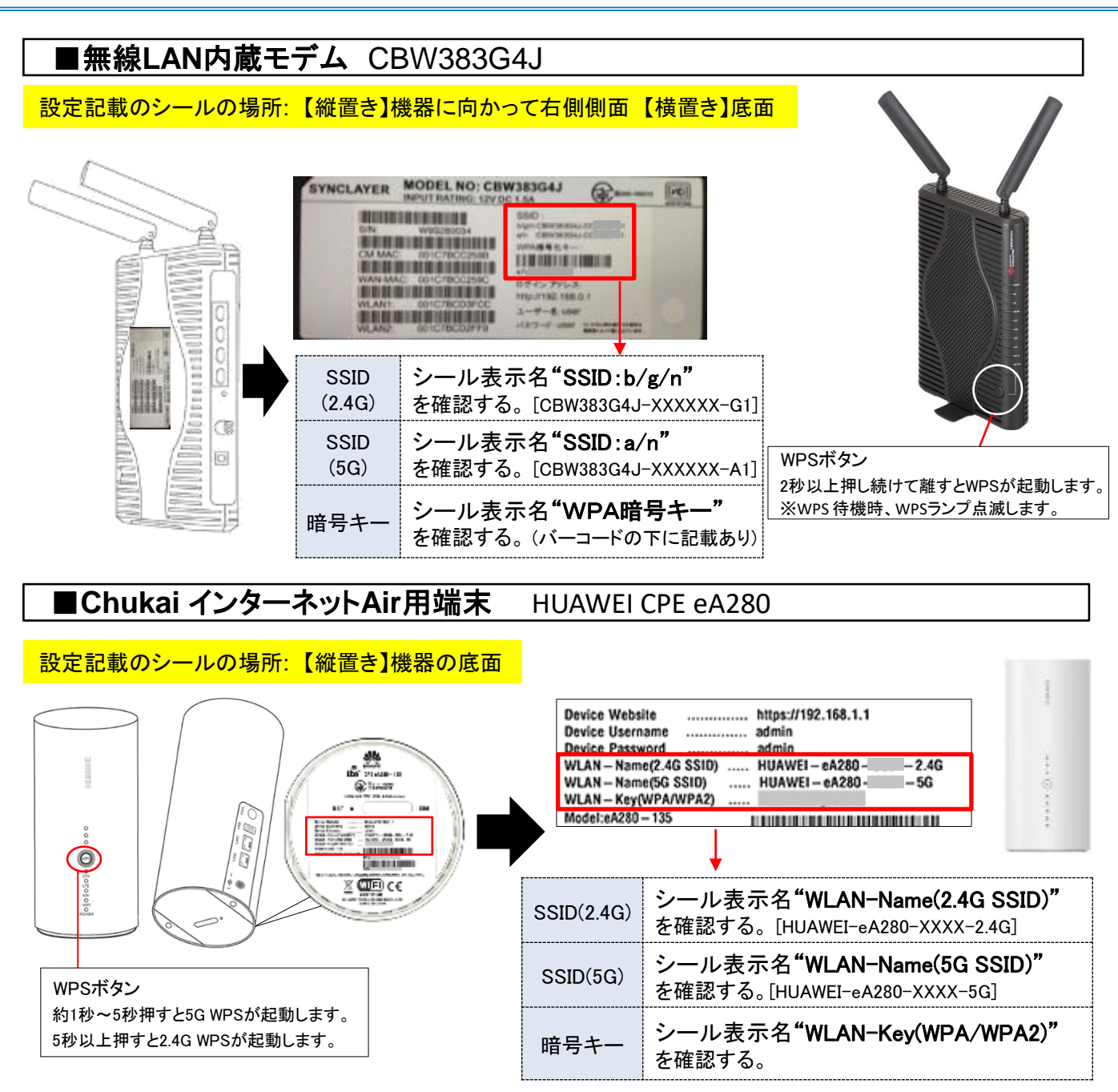

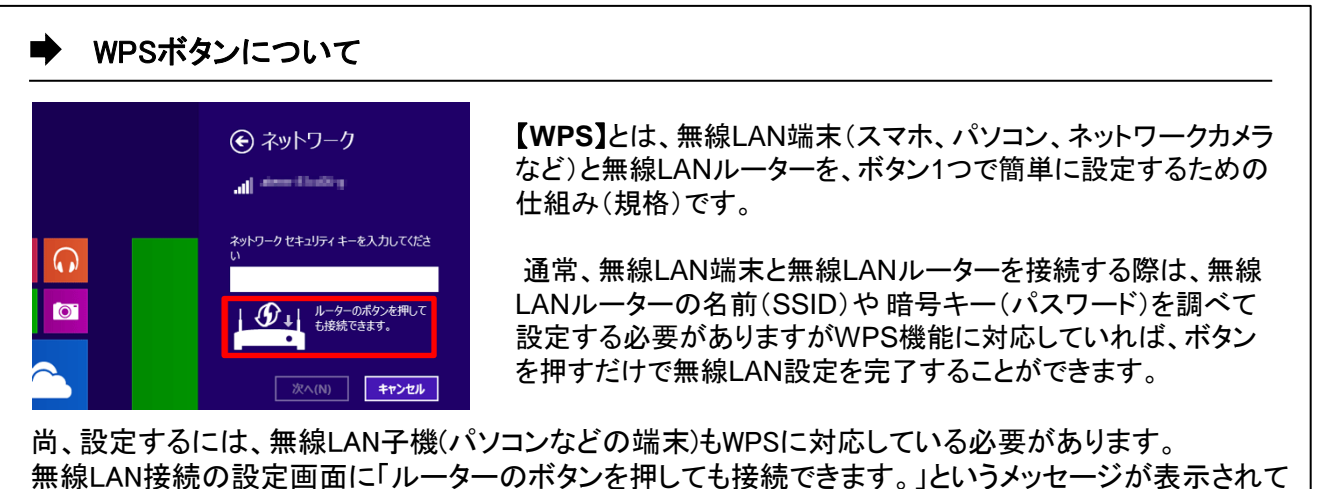

いる場合はWPSでの設定が可能です。

手順 1

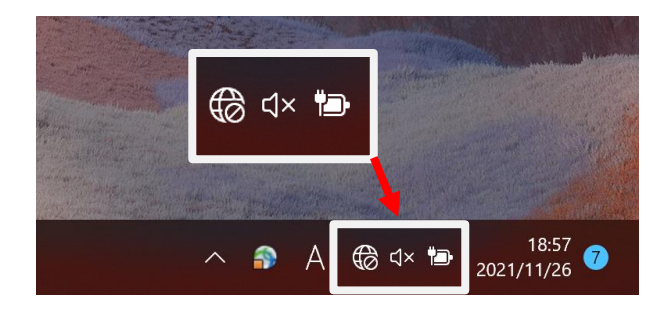

#### タスクバーの右の方にある「システム領域」 の「基本設定アイコン」をクリックします。

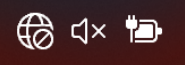

#### 手順 2

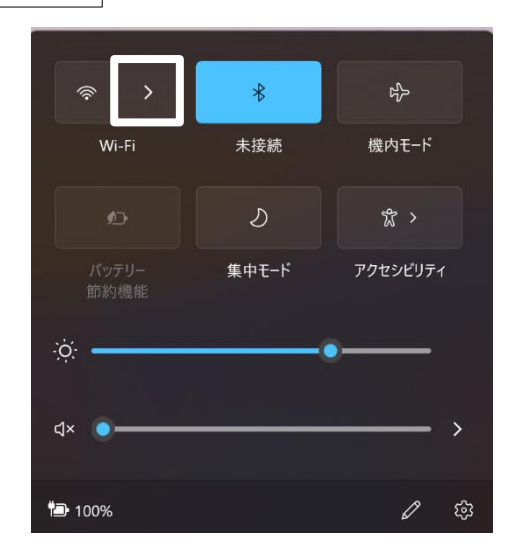

Wi-Fiの「>」マークをクリックします。

#### 手順 3

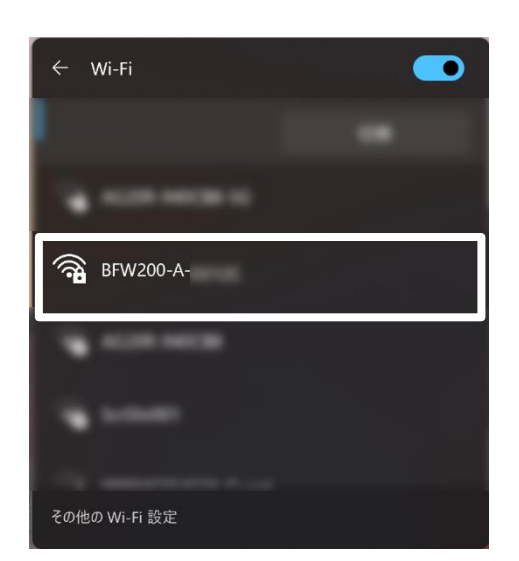

【3-1.無線LAN設定の事前準備】で確認した 接続したい無線LAN親機のSSIDを選択し ます。

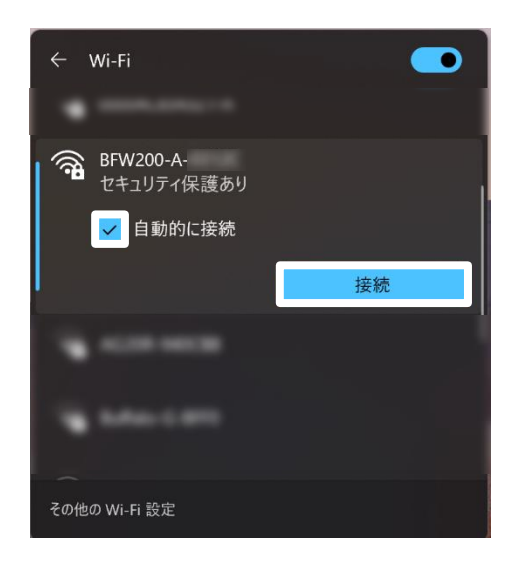

「接続」をクリックします。 ※常時接続したい場合は、 「自動的に接続」にチェックを入れます。

# 手順 5

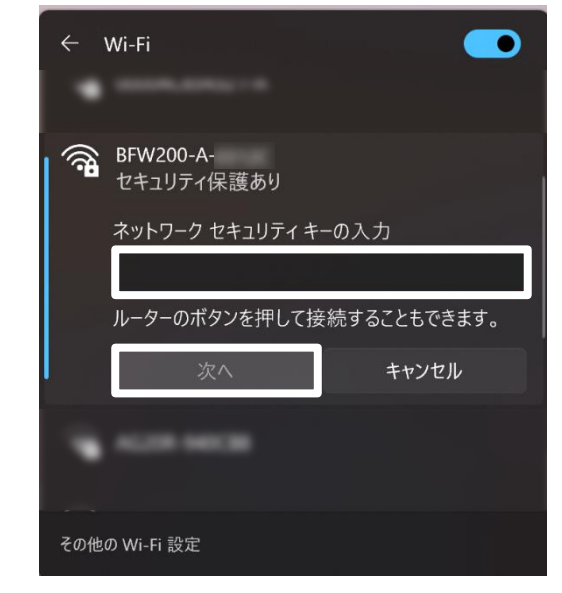

【3-1.無線LAN設定の事前準備】で 確認した暗号キーを入力し「次へ」を クリックします。

以上で、Windows 11 の無線LAN設定は完了です。

WPS利用の場合は、無線LAN親機側のWPS(又はAOSS)ボタン長押し後Windows 11「手順1」「手順3」「手順4」の流れで接続設定できます。

# 3-3. Windows 10 - 無線LAN設定方法

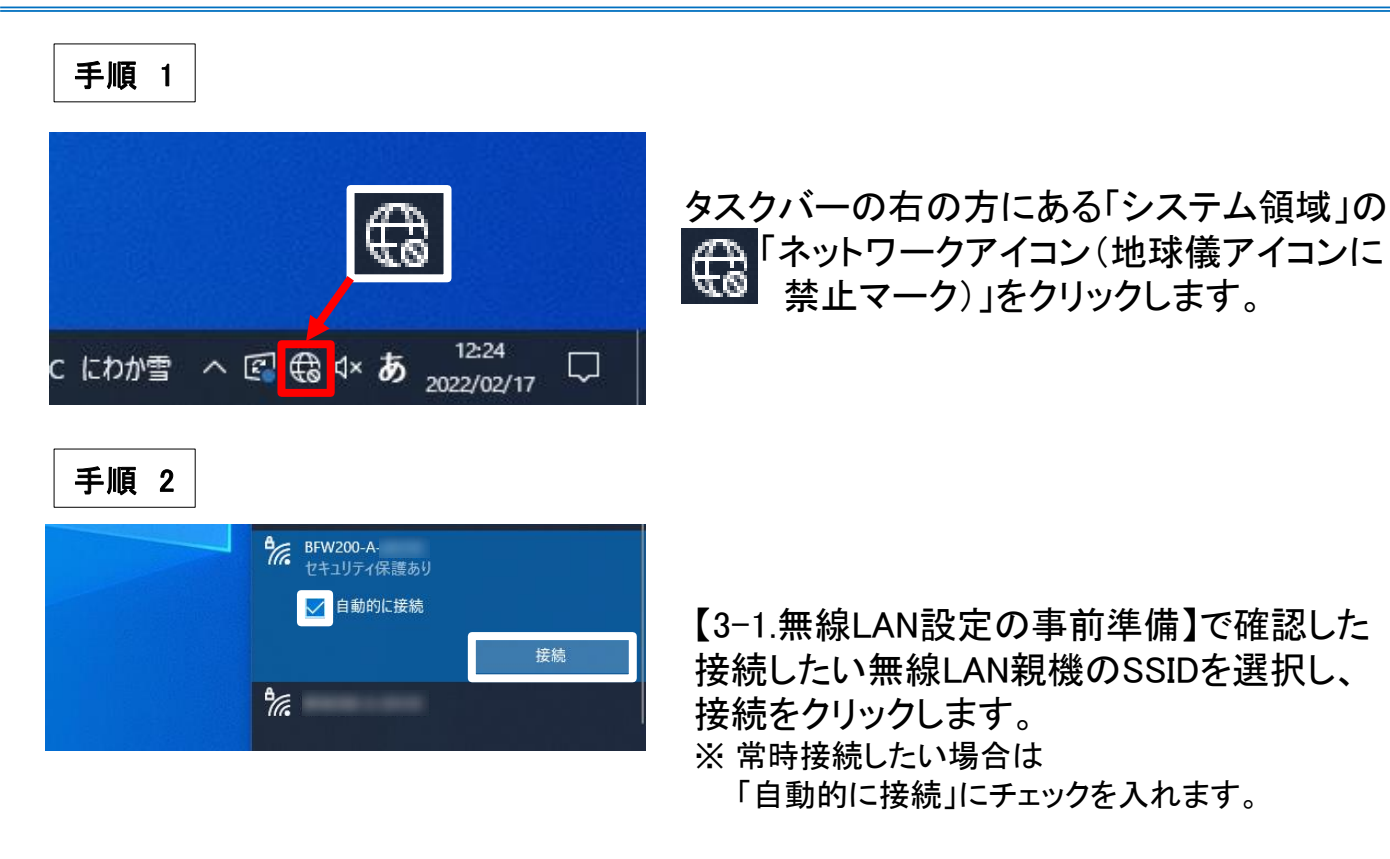

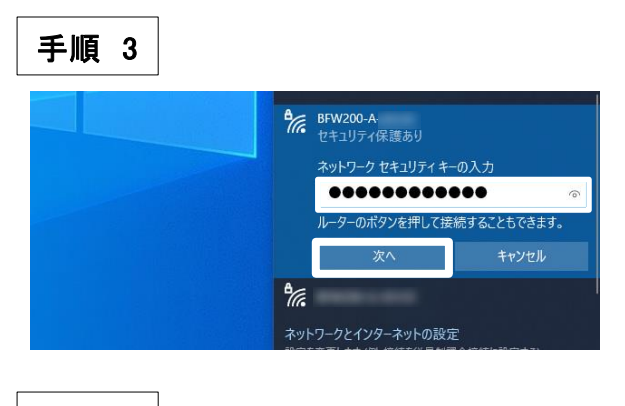

【3-1.無線LAN設定の事前準備】で確認した、 暗号キーを入力し「次へ」をクリックします。

手順 4

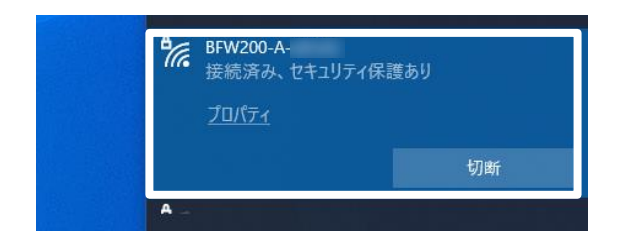

画像のような画面になりましたら完了です。 ※ 接続ができなかった場合は、SSIDとパスワード を見直し、再度設定をお願いします。

以上で、Windows 10 の無線LAN設定は完了です。

WPS利用の場合は、無線LAN親機側のWPS(又はAOSS)ボタン長押し後Windows 10「手順1」「手順2」の流れで接続設定できます。

# 3-4. Windows 8.1 - 無線LAN設定方法

- 手順 1 チャームを表示させます。
  - (方法1)-マウス操作 画面右端へカーソルをポイントし、下方向へ移動
  - (方法2)-タッチパネル操作 スタート画面の右端から内側にスワイプ
  - (方法3)-キーボード操作[Windows] +[C] (キーボード操作)
- 手順 2 チャームから「設定」アイコンを選択します。
   ※ [Windows] + [I]でも設定を直接開けます。

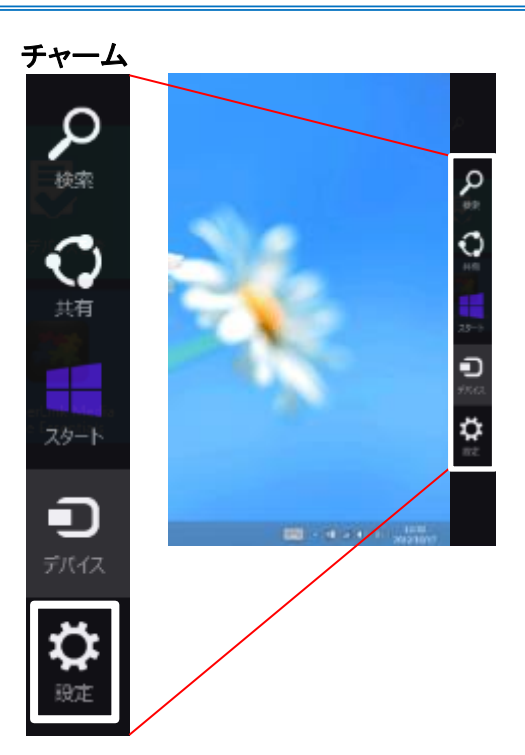

手順 3 「利用可能」になっている無線LANアイコンをクリックします。

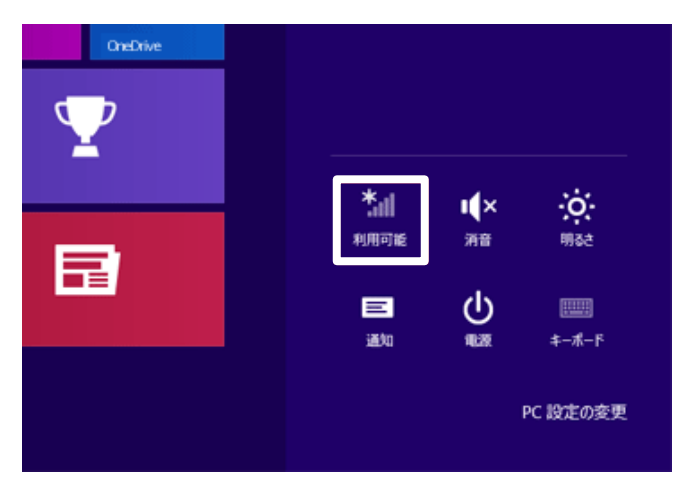

手順 4 利用可能なネットワーク一覧が表示されます。

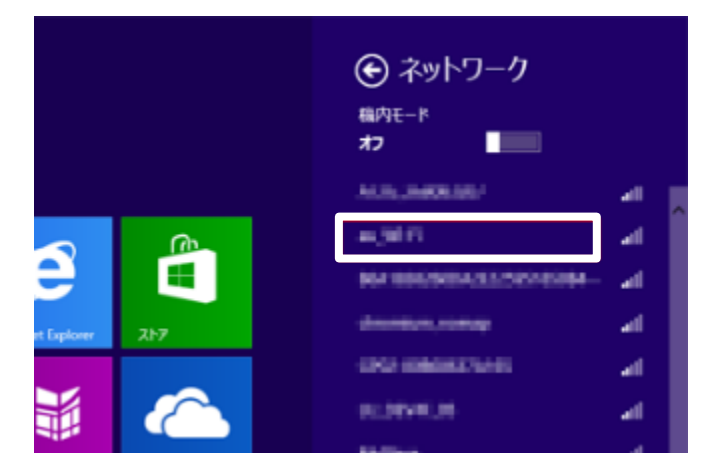

【3-1.無線LAN設定の事前準備】で確認した、接続したい無線LAN親機のSSIDを選択します。

手順 5

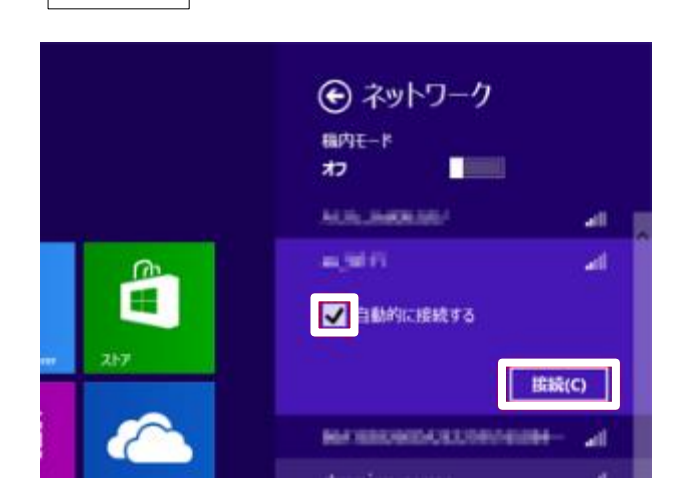

「接続の設定」が表示されます。

- 「接続」をクリックします。
- ※常時接続したい場合は 「自動的に接続する」にチェックを入れます。

手順 6 「ネットワークセキュリティキーを入力してください」 という画面が表示されます。

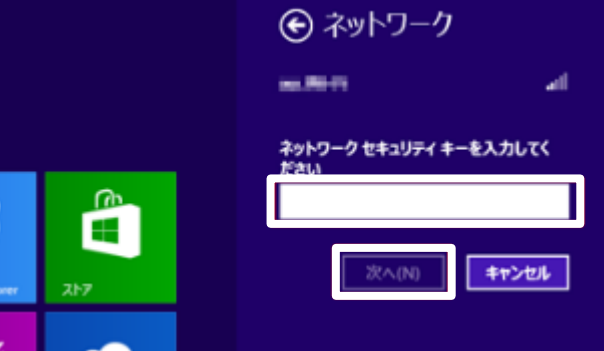

#### 【3-1.無線LAN設定の事前準備】で確認した 暗号キーを入力し「次へ」をクリックします。

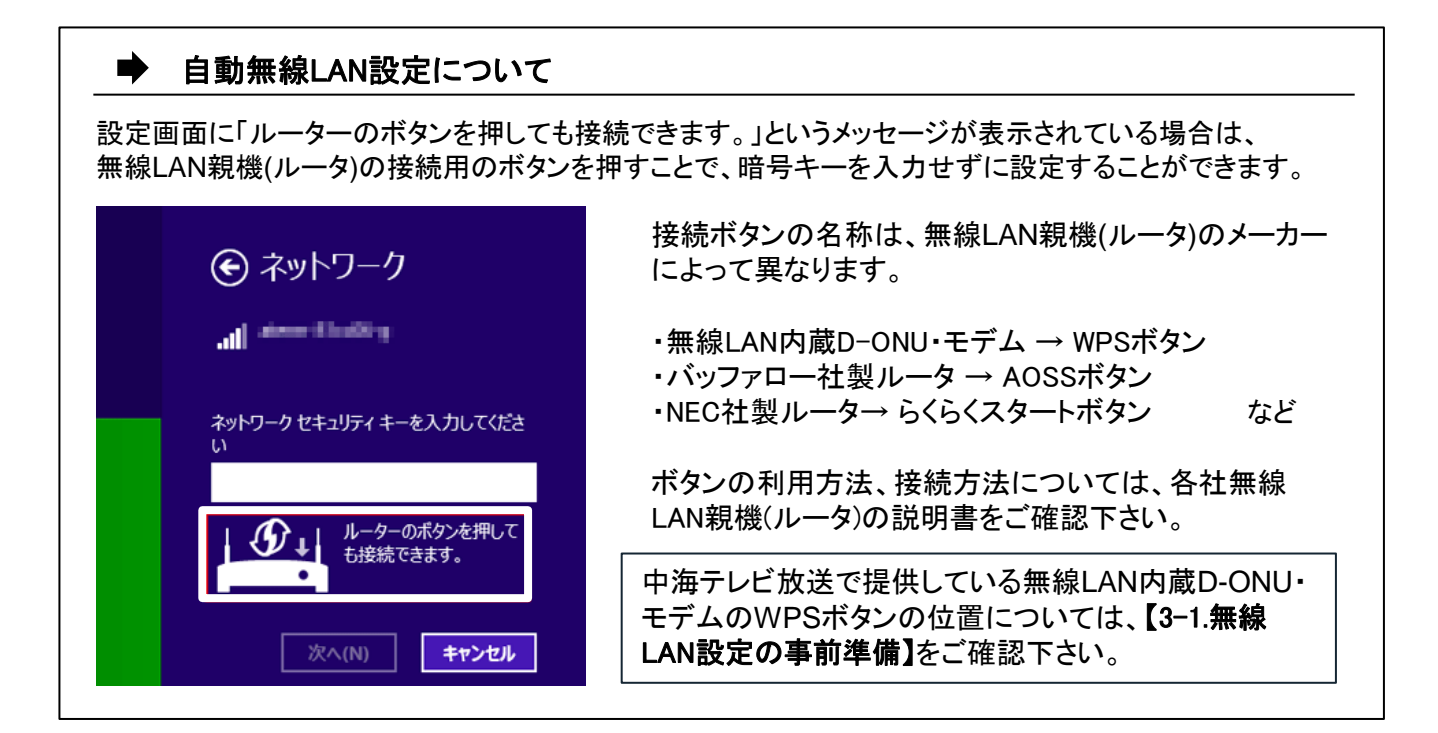

<u>手順 7</u> 以下の画面が表示された場合、ご利用環境に応じて、 いずれかの項目をクリックします。

| このネットワーク上の PC、デバイス、コンテン<br>ツを探し、 プリンターや TV などのデバイスに自<br>動的に接続しますか?<br>ホーム ネットワークと社内ネットワークではこの<br>操作を行うことをお勧めします。 |
|----------------------------------------------------------------------------------------------------|
| はいしいえ                                                                                                    |

手順 8 再び設定チャームに戻り、ネットワークアイコンにネットワーク名が表示され、 接続状態になったことを確認します。

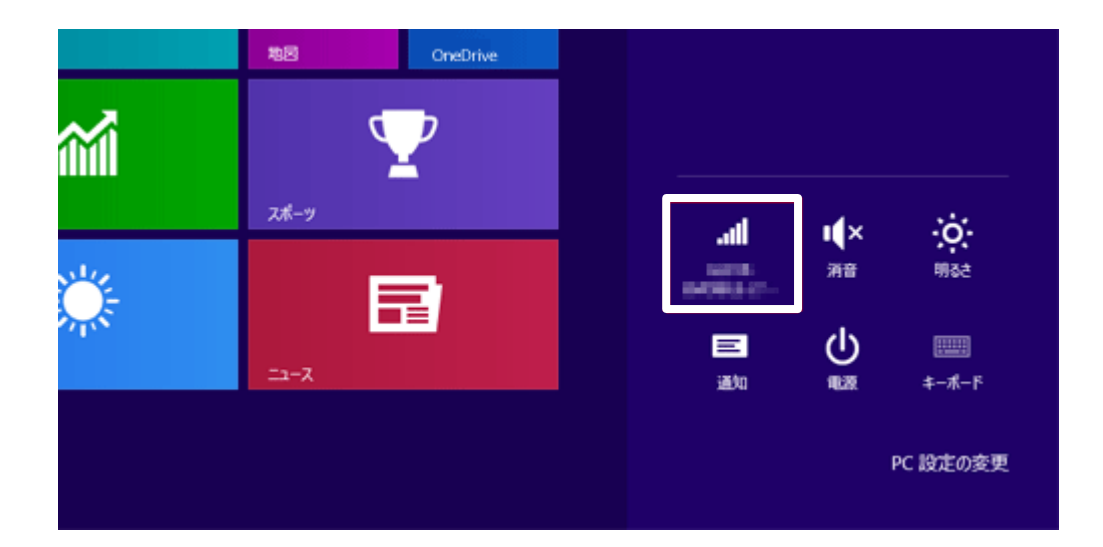

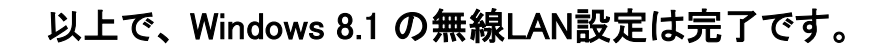

WPS利用の場合は、無線LAN親機側のWPS(又はAOSS)ボタン長押し後Windows 8.1「手順1」「手順4」「手順5」の流れで接続設定できます。

## 3-5. iOS 14 (iPhone / iPad / iPod) - 無線LAN設定方法

iOSの無線LAN設定は、iPhone、iPad、iPod で共通ですが、画面サイズによって表示方法が異なります。本書の設定では iPhone(iOS 14.4.1)の表示画面で手順を記載しています。

● 手順 1 | 接続する端末を操作しホーム画面から「設定」をタップします。

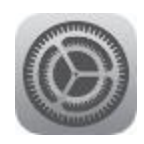

#### <u>手順 2</u> 設定画面より「Wi-Fi」をタップし 「Wi-Fi」が「オフ」の場合は「オン」に設定します。

|              | 設定         |       |
|--------------|------------|-------|
| ┝            | 機内モード      |       |
| Ŷ            | Wi-Fi      | 未接続 > |
| *            | Bluetooth  | オン >  |
| ((†))        | モバイル通信     | >     |
| VPN          | VPN        |       |
|              |            |       |
| C            | 通知         | >     |
| <b>(</b> 1)) | サウンドと触覚    | >     |
| C            | おやすみモード    | >     |
| I            | スクリーンタイム   | >     |
|              |            |       |
| Ø            | 一般         | >     |
|              | コントロールセンター | >     |
|              | コントロールセンター |       |

手順 3

 「ネットワーク」の下に、その場所で受信できるWi-Fiネットワークが表示
 されます。その中から【3-1.無線LAN設定の事前準備】で確認した「SSID」を タップします。

| く設定 Wi-I                                               | Fi                               |
|--------------------------------------------------------|----------------------------------|
|                                                        |                                  |
| Wi-Fi                                                  |                                  |
| ネットワーク                                                 |                                  |
| BFW200-A-                                              | 🔒 🗢 🚺                            |
| BFW200-G-                                              | a 🗢 i                            |
| その他                                                    |                                  |
|                                                        |                                  |
| 接続を確認                                                  | 通知 >                             |
| 接続したことのあるネットワークは<br>たことのあるネットワークが見つか<br>ットワークをお知らせします。 | に自動的に接続します。接続し<br>いらない場合は、接続可能なネ |
| インターネット共有へ自動                                           | <b>接続</b> 接続を確認 >                |
| Wi-Fiネットワークが使用できない<br>あるインターネット共有スポットを<br>します。         | とき、このデバイスの近くに<br>2自動的に検出することを許可  |

※電波が届いていれば、機器背面シールに記載の「SSI D」と同じ表示名が確認できます。 もし一覧に表示されない場合は、「無線LANの電波が出 ていない」、「機器がフリーズしている」、「距離が遠く電波 が届いていない」等の原因が考えられます。 無線LAN接続設定ができませんので、本体機器のコンセ ントを抜き差しして一度リセットをお試しください。 手順 4 パスワード入力画面では【3-1.無線LAN設定の事前準備】で確認した 暗号キーを入力し「Join」又は「接続」をタップします。 ※パスワードは大文字、小文字の区別があります。 (大文字入力時には ☆ キーをタップしてから入力します。)

| 10 | スワー | ۶ | •••• | •••• | •••• | ••     |   |   |   |
|----|-----|---|------|------|------|--------|---|---|---|
|    |     |   |      |      |      |        |   |   |   |
|    |     |   |      |      |      |        |   |   |   |
|    |     |   |      |      |      |        |   |   |   |
| 1  | 2   | 3 | 4    | 5    | 6    | 7      | 8 | 9 | 0 |
| 1  | 2   | 3 | 4    | 5    | 6    | 7<br>¥ | 8 | 9 | 0 |

手順 5 手順3で選択したSSID名にチェックが表示され、Wi-Fi接続を示す アイコンが表示されたら設定完了です。

| 12:27                                  |                                | <b>6</b>                 |
|----------------------------------------|--------------------------------|--------------------------|
| く 設定                                   | Wi-Fi                          |                          |
|                                        |                                |                          |
| Wi-Fi                                  |                                |                          |
| ✓ BFW200-A-                            | 0312C                          | 🔒 🗢 📋                    |
| ネットワーク                                 |                                |                          |
|                                        |                                | 🔒 🗢 🚺                    |
|                                        |                                | a 🗟 🕯                    |
| その他                                    |                                |                          |
|                                        |                                |                          |
| 接続を確認                                  |                                | 通知 >                     |
| 接続したことのあるネ<br>たことのあるネットワ<br>ットワークをお知らせ | ットワークに自動的<br>ークが見つからない<br>します。 | に接続します。接続し<br>場合は、接続可能なネ |
| インターネット‡                               | <sup>は</sup> 有へ自動接続            | 接続を確認 >                  |
| Wi-Fiネットワークが<br>あるインターネット共<br>します。     | 使用できないとき、;<br>;有スポットを自動的       | このデバイスの近くに<br>に検出することを許可 |

※選択したSSIDにチェックがつかない場合は? ⇒パスワードの入力に間違いがある可能性が あります。大文字、小文字の入力も区別します ので再確認お願いします。

#### 以上で、iOS 14 の無線LAN設定は完了です。

# 3-6. Android 11 - 無線LAN設定方法

本書の無線LAN設定はChukaiモバイル・AQUOS sense4 モデル (OS:Android 11)に基づき操作説 明を記載しています。ご利用中のAndroidのバージョン、Gmailアプリのバージョンによっては、ご 案内している内容と表示名が異なる場合があります。

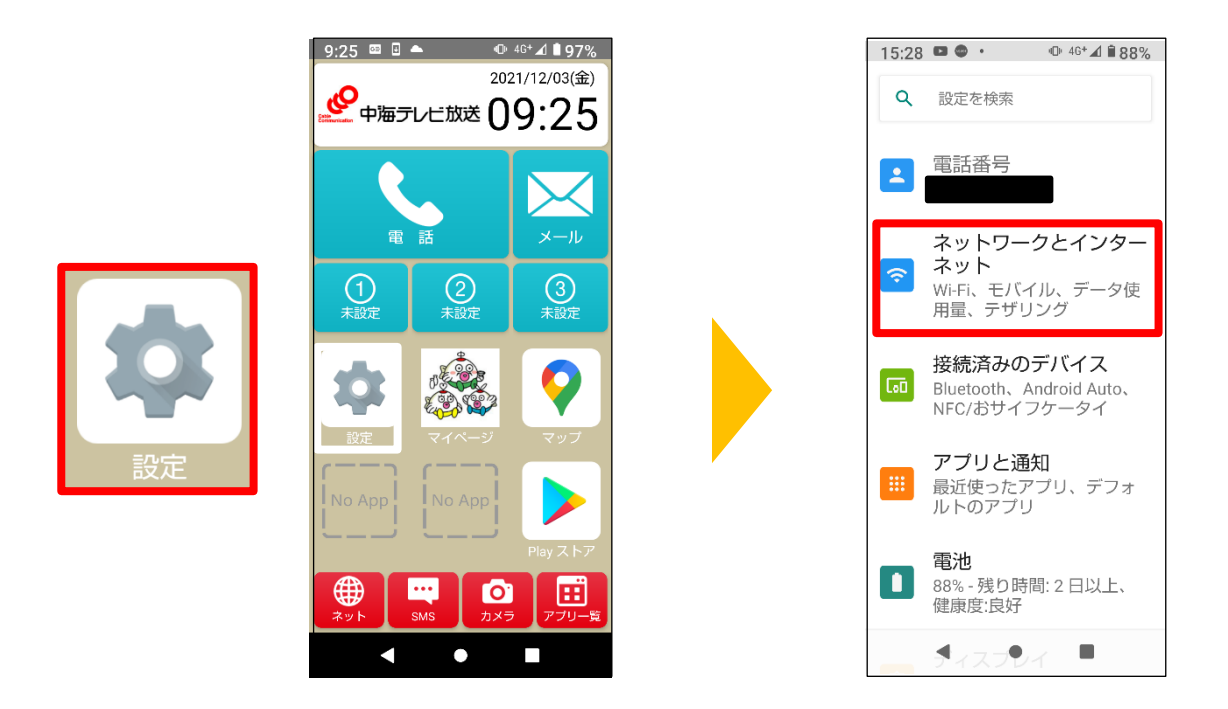

<u>手順 2</u>「Wi-Fi」をタップし【3-1.無線LAN設定の事前準備】で確認した、 接続したい無線LAN親機のSSIDをタップします。

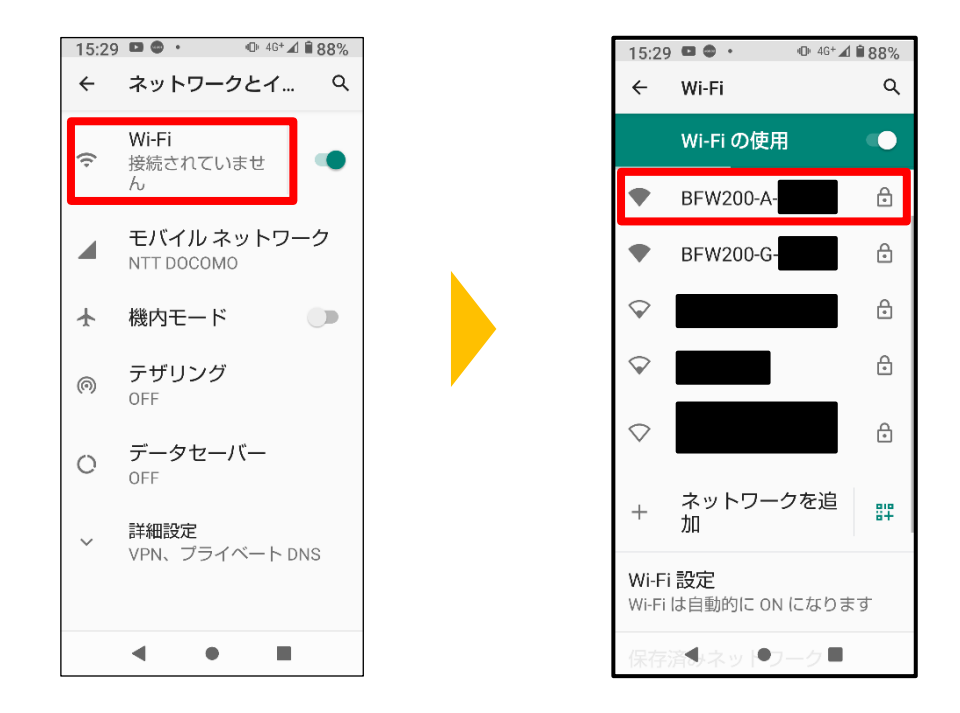

「手順 3
「接続」をタップします。

| 15:30 <b>□ □</b> • • 46 <b>⊥ ■</b> 88%                                                                                                    |             | 15:31                   | •                        | @ ♥⊿ ∎88% |
|----------------------------------------------------------------------------------------------------|-------------|-------------------------|--------------------------|-----------|
| BFW200-A-0312C                                                                                                    |             | ÷                       | Wi-Fi                    | ۹         |
| パスワード                                                                                                    |             |                         | Wi-Fi の使用                | •         |
| □ パスワードを表示する                                                                                                    |             | •                       | BFW200-A-<br>接続済み        | ۲         |
|                                                                                                    |             | •                       | BFW200-G-                | e         |
| p+nwdx∧c                                                                                                    |             | $\bigtriangledown$      |                          | ĉ         |
| キャンセル 接続                                                                                                    |             | $\bigtriangledown$      |                          | ÷         |
| < 💠 🗐 .7                                                                                                    | · · · · · · | $\bigtriangledown$      |                          | Ð         |
| $\begin{array}{c} \begin{array}{c} \begin{array}{c} \begin{array}{c} \\ \end{array} \end{array} \\ \begin{array}{c} \\ \end{array} \end{array} \\ \begin{array}{c} \\ \end{array} \end{array} \\ \begin{array}{c} \\ \end{array} \end{array} \\ \begin{array}{c} \\ \end{array} \\ \begin{array}{c} \\ \end{array} \end{array} \\ \begin{array}{c} \\ \end{array} \\ \begin{array}{c} \\ \end{array} \\ \end{array} \\ \begin{array}{c} \\ \end{array} \\ \begin{array}{c} \\ \end{array} \\ \end{array} \\ \begin{array}{c} \\ \end{array} \\ \begin{array}{c} \\ \end{array} \\ \end{array} \\ \begin{array}{c} \\ \end{array} \\ \begin{array}{c} \\ \end{array} \\ \begin{array}{c} \\ \end{array} \\ \end{array} \\ \begin{array}{c} \\ \end{array} \\ \begin{array}{c} \\ \end{array} \\ \begin{array}{c} \\ \end{array} \\ \end{array} \\ \begin{array}{c} \\ \end{array} \\ \begin{array}{c} \\ \end{array} \\ \end{array} \\ \begin{array}{c} \\ \end{array} \\ \begin{array}{c} \\ \end{array} \\ \end{array} \\ \begin{array}{c} \\ \end{array} \\ \begin{array}{c} \\ \end{array} \\ \begin{array}{c} \\ \end{array} \\ \end{array} \\ \begin{array}{c} \\ \end{array} \\ \begin{array}{c} \\ \end{array} \\ \begin{array}{c} \\ \end{array} \\ \end{array} \\ \begin{array}{c} \\ \end{array} \\ \begin{array}{c} \\ \end{array} \\ \end{array} \\ \begin{array}{c} \\ \end{array} \\ \begin{array}{c} \\ \end{array} \\ \end{array} \\ \begin{array}{c} \\ \end{array} \\ \begin{array}{c} \\ \end{array} \\ \end{array} \\ \begin{array}{c} \\ \end{array} \\ \begin{array}{c} \\ \end{array} \\ \end{array} \\ \begin{array}{c} \\ \end{array} \\ \end{array} \\ \begin{array}{c} \\ \end{array} \\ \end{array} \\ \begin{array}{c} \\ \end{array} \\ \end{array} \\ \begin{array}{c} \\ \end{array} \\ \end{array} \\ \begin{array}{c} \\ \end{array} \\ \end{array} \\ \begin{array}{c} \\ \end{array} \\ \end{array} \\ \begin{array}{c} \\ \end{array} \\ \end{array} \\ \begin{array}{c} \\ \end{array} \\ \end{array} \\ \end{array} \\ \begin{array}{c} \\ \end{array} \\ \end{array} \\ \end{array} \\ \begin{array}{c} \\ \end{array} \\ \end{array} \\ \end{array} \\ \end{array} \\ \begin{array}{c} \\ \end{array} \\ \end{array} \\ \end{array} \\ \end{array} \\ \end{array} \\ \end{array} \\ \end{array} \\ \end{array} \\ \end{array} \\ $ |             | +                       | ネットワーク<br>加              | を追いい      |
| ② 配 PQ7 8 9<br>A 1 A+a -+* .,?! 完了                                                                                                    |             | <b>Wi-Fi</b><br>Wi-Fi ( | <b>設定</b><br>よ自動的に ON (3 | こなります     |
| ▼ ● ■ ≔                                                                                                    |             | 保存法                     | 済●ネッ  ●フー                | -2        |

SSIDの下に表示される状態が「接続済み」になったことを確認します。

以上で、Android 11 無線LAN設定は完了です。

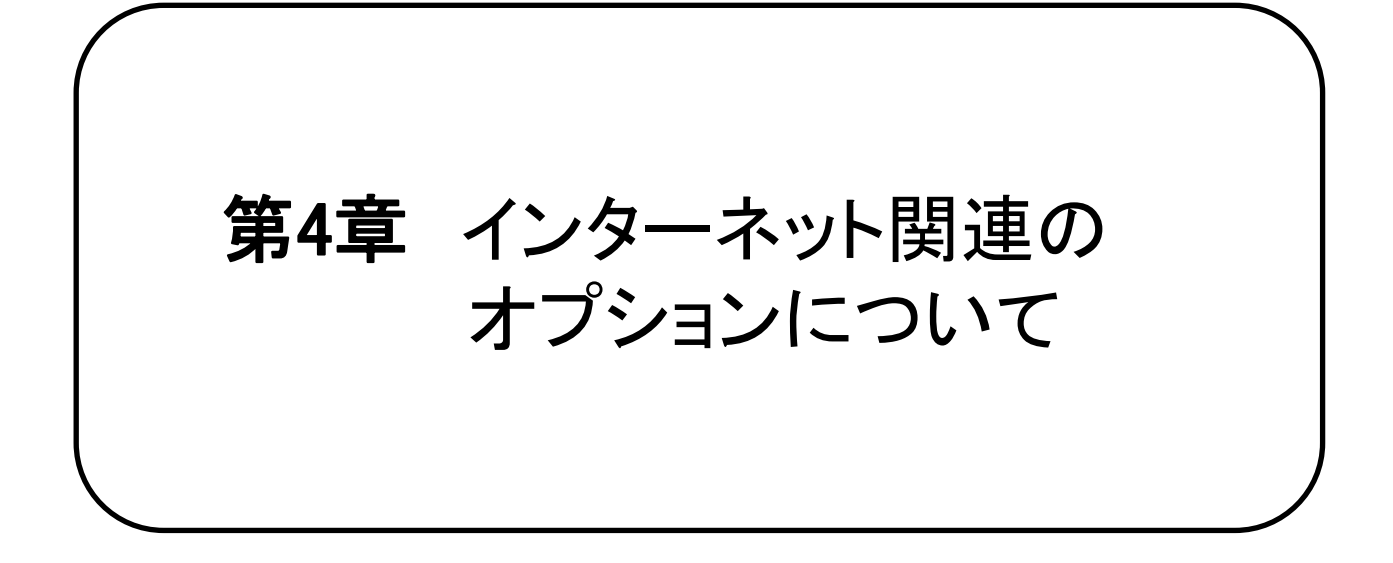

4-1. PCプロテクションサービスのご案内 ・・・・・P.864-2. インターネットオプションの申込み方法 ・・・・P.87

# F-Secure PCプロテクションサービス

ウイルス対策、不正侵入などからお使いのパソコンを守る総合セキュリティソフト、 F-Secure PCプロテクションを月額料金 で利用いただけるサービスです。

### 《 Point ! 》

>パッケージを買い直しする必要がありません。ライセンスは自動更新されます。
>最新のウイルスに対応。パターンファイル、バージョンアップが自動更新、
メンテナンスフリーでご利用頂けます。

- ▶インターネットのご利用料と合算してお支払頂く月額払いです。
- ▶1つのシリアル番号で3台までお使い頂けます。

# 《機能が充実》

- 高機能アンチウイルス/アンチスパイウェア
  - ▶ 3つのウイルスチェックエンジンによる高い検出精度
  - ・スパイウェアチェック専用エンジンの搭載
  - ▶新種ウイルスへの最速対応~平均2時間で対応
  - ・1時間ごとに最新ファイルを自動チェック
  - ・圧縮ファイル、多段圧縮ファイルにも対応
  - ・電子メールスキャン、Webトラフィックスキャン
  - ・コンピュータの最深部に潜むファイル(ルートキット)を検出(F-Secure BlackLight)

#### • 不正アクセス防止

- ▶ パーソナルファイアウォールと侵入検知、アプリケーション制御
- スパムメール対策(フルコンポーネント)
  - ▶ F-Secureスパム研究所よりスパム情報自動更新
  - ▶受信メール監視によるスパムメールの自動判定、RBL(不正中継サーバリスト)を自動参照
  - ・ユーザ毎に許可/不許可リストを設定可能
  - ・フィッシングメール対策
- ペアレンタルコントロール(フルコンポーネント)

▶ 有害Webサイトへのアクセスを規制・インターネットを閲覧できる時間を規制(タイムロック)

▶ 対応OS Windows11、Windows10、Windows8.1

詳しいサービス内容はこちら http://www.chukai.ne.jp/~f-secure/

#### 月額 330円(税込)

・当社インターネットサービスのオプションサービスとなります。

- ・本サービスは、ご利用の申込み後に発行されるライセンスキーコードを入力することにより 利用可能となります。
- ・ソフトウェアのダウンロードはライセンスキーコード発行後にお客様にて行ってください。

※「F-Secure」および三角マークは、F-Secure Corporation の登録商標です。また、エフ・セキュアの製品名、 マーク、ロゴは同社の商標または登録商標です。

お申込み方法は【4-2. インターネットオプションの申込み方法】をご確認下さい。

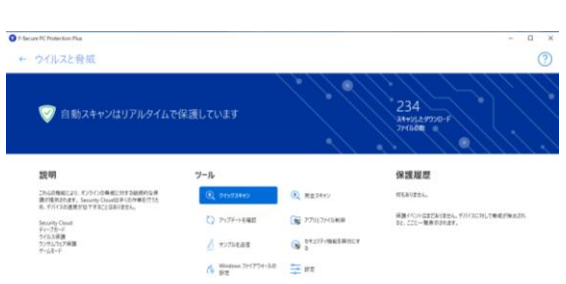

**F-SECURE** 

メールアドレスの追加、PCプロテクションのお申込み、HP開設などは、中海テレビ放送ホームページ よりお申込み頂けます。

# 中海テレビ放送TOP > サポート> インターネットコース変更・オプション追加の順に進みます。

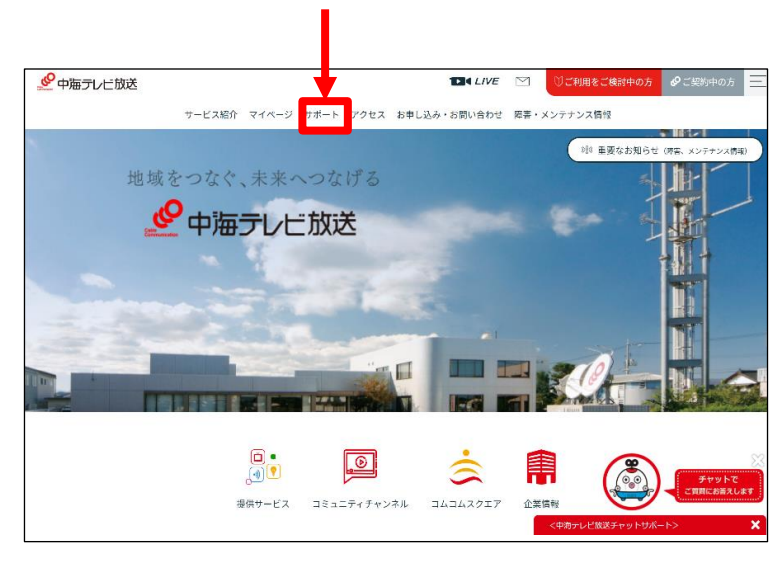

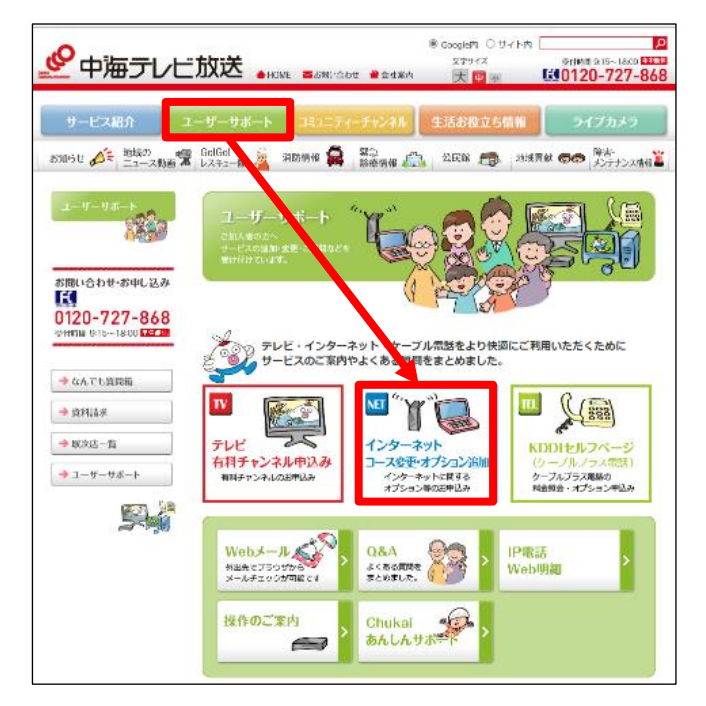

#### 「インターネットコース変更・オプション追加」 をクリックします。

|   | サービス名                                                          | 手数料                                    | 申込方法                           |
|---|----------------------------------------------------------------|----------------------------------------|--------------------------------|
|   | メールアドレス【追加/削除】                                                 | 500円(税込550円)/件<br>•5つ目以降月額200円(税込220円) | オンライン PDF                      |
|   | コース(速度)変更<個人向けサービス>※1                                          | 無料                                     | オンライン PDF                      |
|   | <u>コース(速度)変更くひかりへ&gt;</u><br><u>※工事必要</u>                      | 工事費無料 ※4                               | オンライン                          |
|   | <u> P Cプロテクションサービス</u><br><u>「F-Secure」</u>                    | 500円(税込550円)/件<br>•月額300円(税込330円)      | オンライン                          |
|   | <u>えんかくサポートサービス</u>                                            | 無料<br>●月額500円 (税込550円)                 | オンライン                          |
|   | <u>ワイヤレスゲートサービス</u> 【解約】<br>※新規受付は終了しました                       | 500円(税込550円)/件                         | オンライン                          |
| • | ローミングサービス 【削除】<br>※AIR-EDGEローミングサービスは<br>2018年3月31日にサービス終了します。 | 500円(税込550円)~/件                        | オンライン                          |
|   | <u>迷惑メール対策 「SpamCut」</u>                                       | 無料                                     | <u>こちらからご利用でき</u><br><u>ます</u> |
|   | <u>HP開設</u>                                                    | 無料                                     | オンライン                          |
|   | <u>メールパスワードの変更</u>                                             | 無料                                     | オンライン                          |
|   | <u>メールの転送</u> ※2                                               | 無料                                     | オンライン                          |
|   | <u>WebMailサービス</u>                                             | 無料                                     | <u>こちらからご利用でき</u><br><u>ます</u> |
|   | <u>Webフィルタリングサービス</u><br><u>「i-フィルター for プロバイダー」</u>           | 無料                                     | <u>ダウンロード</u>                  |
|   | <u>バーチャルドメインサービス</u>                                           | 加入料3,000円(税込3,300円)<br>~<br>●月額別途      | <u>お申し込みはこちら</u>               |
|   | <u> 無線 L A N モデム交換</u>                                         | 3,000円(税込3,300円)~ ※3                   | <u>お申し込みはこちら</u>               |

# 利用したいサービスの申込方法をクリックします。

# **第5章 インター**ネットに つながらないと思ったら

インターネットにつながらない場合や、通信が不安定で速度が遅い時は、 端末機器のリセット(コンセントの抜き差し)をする事で直る可能性があります。 ここでは、機器の確認方法と、リセット方法をご確認下さい

ひかりChukaiインターネットご利用の場合(光回線インターネット)

#### 5-1. 事前確認

ー ひかりChukaiインターネット用機器(D-ONU)の確認••P.89

#### 5-2. D-ONUのリセット方法

Chukaiインターネットご利用の場合(同軸回線インターネット)

## 5-3. ケーブルモデムのリセット方法

5-4. Chukai インターネット Air機器のリセット方法 ····P.93

インターネットがつながらない場合や、通信が不安定で速度が遅い時は、 通信機器のリセット(コンセントの抜き差し)をする事で改善する可能性があります。 リセットを行う際は、機器のリセットの順番がありますので、インターネット用機器の 確認をお願いします。

ひかりChukaiインターネットご利用者様用端末【D-ONU】の確認方法

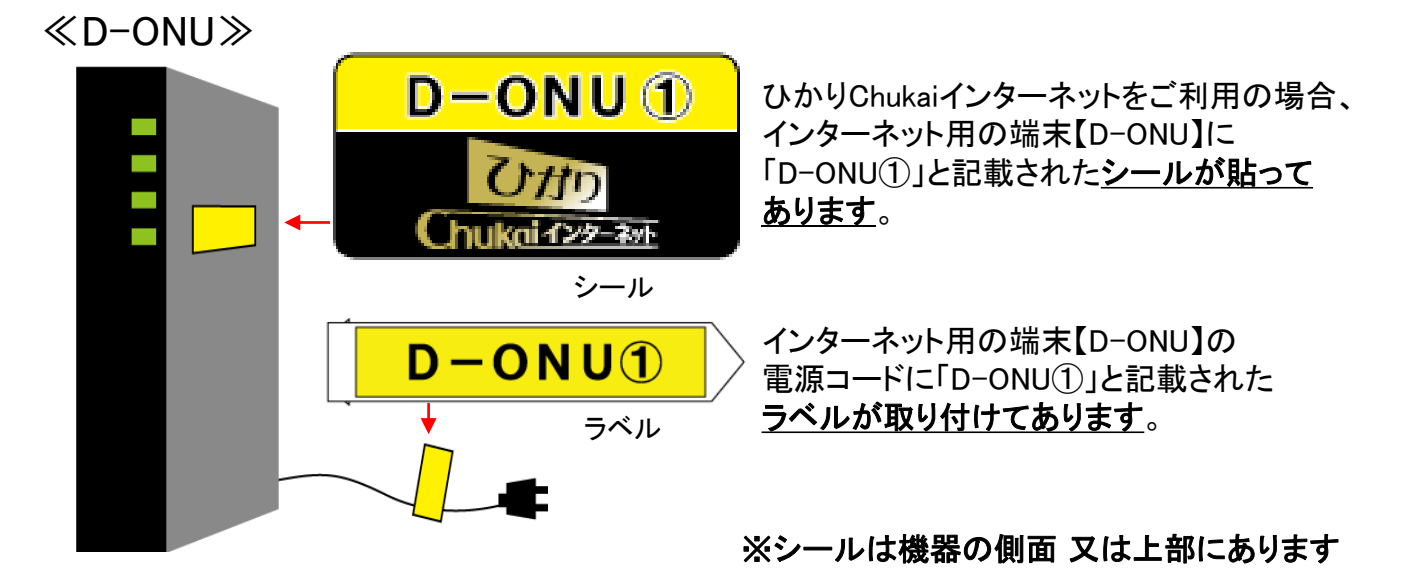

Ottn

hukaiインターネット

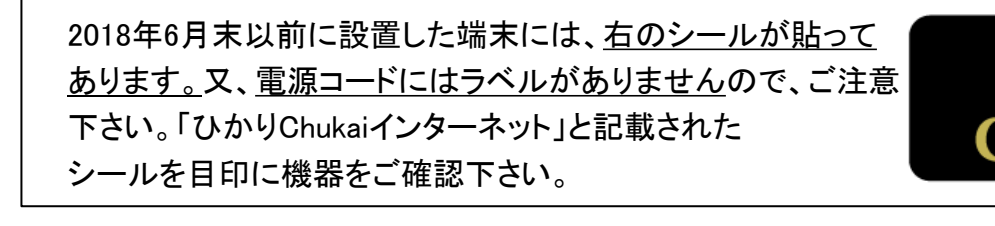

# 考 インターネットと電話をご利用の場合の配線例

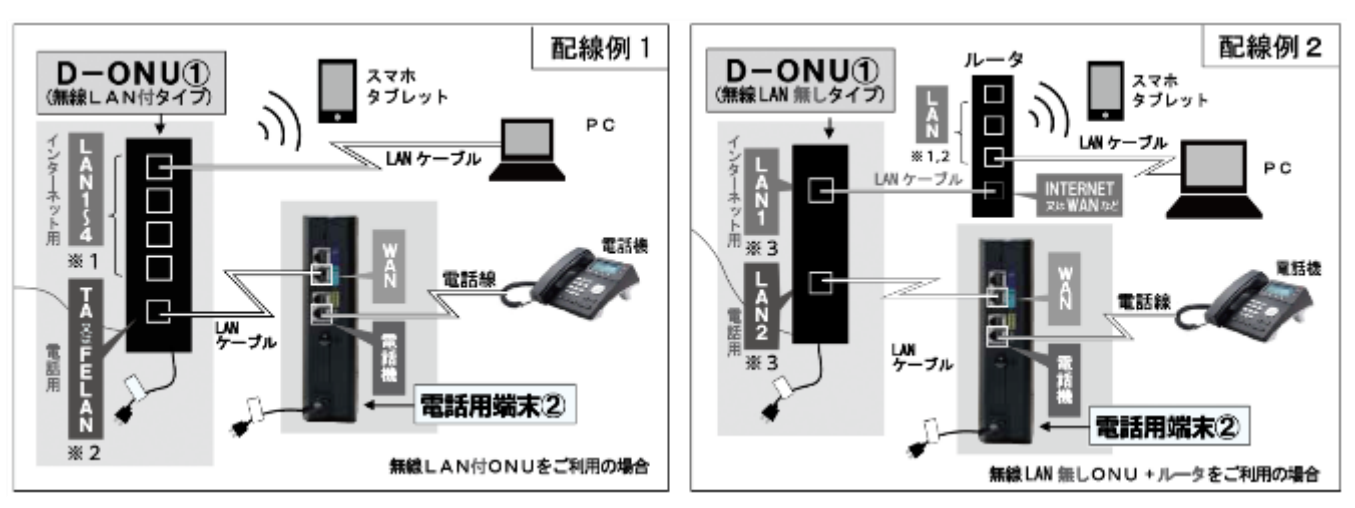

<sup>※1</sup> 機種により差し込み口の数は異なります。

※2 機種により差し込み口の表示名は異なります。

※3 LAN1がインターネット用、LAN2が電話用です。差し込み口の配置は機種により異なりますのでご注意ください。

# 5-2. D-ONUのリセット方法 - ひかりChukaiインターネット用機器

インターネットがつながらない場合や、通信が不安定で速度が遅い時は、 通信機器【D-ONU】のリセット(コンセントの抜き差し)をする事で改善する可能性が あります。また、機器のリセットの順番がありますのでご確認ください。

#### ■通信機器 【D-ONU】 のリセット方法

「D-ONU①」のシールが貼ってある機器の電源コードをコンセントから
 1度抜き、10秒待ってから挿し直し(コンセント抜き差し)をします。

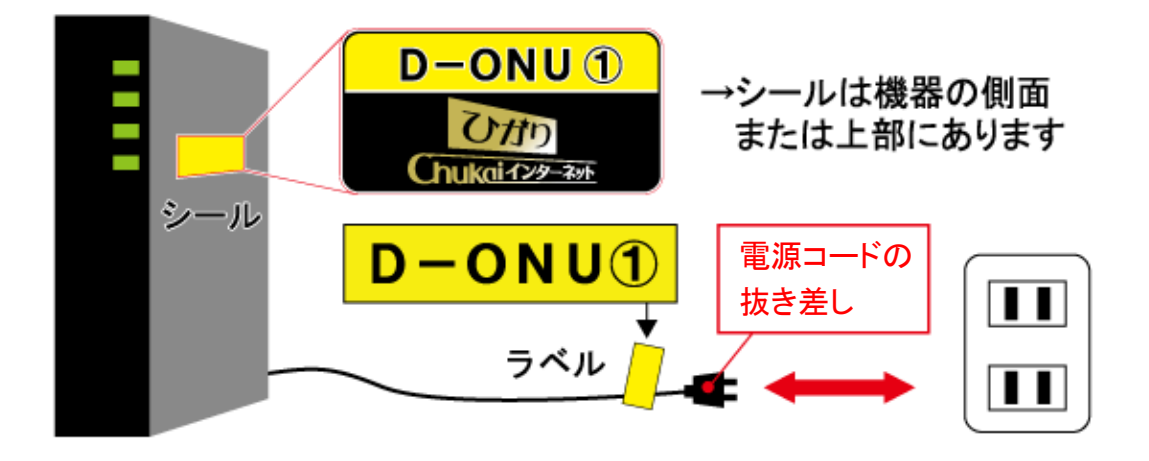

手順 2 「D-ONU①」の電源コードを挿し直した後1分程度お待ち下さい。 ※再接続するまでに少し時間がかかります。完全に接続が回復する前に次の手順に 進まれますと、リセットの効果がでない可能性があります。

**手順 3** ご利用環境に応じて、下記の作業をします。

①ルータをご利用の場合

ルータのリセット(コンセントの抜き差し)をします。次の手順に移るまで、1分程お待ちください。 ※「無線LAN接続内蔵ONU」(P.71参照)をご利用の場合、ルータはない場合があります。

- ② 無線LAN中継器ご利用の場合 中継器のリセット(コンセントの抜き差し)をします。次の手順に移るまで、1分程お待ちください。
- 3 HUBを利用の場合

HUBのリセット(コンセントの抜き差し)をします。次の手順に移るまで、1分程お待ちください。

● 手順 4 |端末側の機器(パソコン・スマートフォンなど)を再起動します。

手順 5 (電話契約がない方はこの手順は不要です。) 「電話用端末②」と記載されたシールが貼られた機器の電源コードをコン セントから一度抜き、10秒待ってから挿し直し (コンセント抜き差し)をして ください。

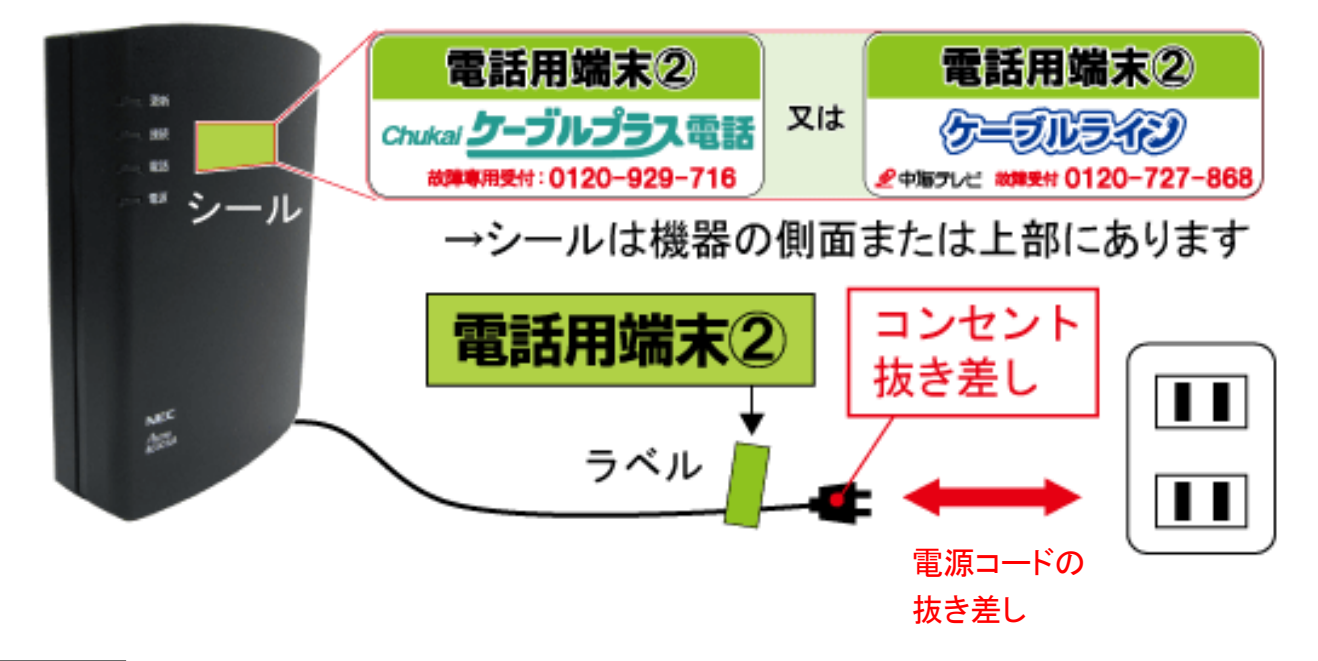

手順 6 インターネットの接続確認をしてください。

以上で、ひかりChukaiインターネットがつながらなくなった場合のリセット方法は完了です。 対処方法をお試しいただいても改善がない場合は中海テレビ放送までご連絡ください。

# 5-3. ケーブルモデムのリセット方法 - 同軸インターネット用機器

インターネットがつながらない場合や、通信が不安定で速度が遅い時は、 通信機器【モデム】のリセット(コンセントの抜き差し)をする事で改善する可能性が あります。また、機器のリセットの順番がありますのでご確認ください。

#### ■通信機器【モデム】のリセット方法

手順 1 ケーブルモデムのリセットをします。

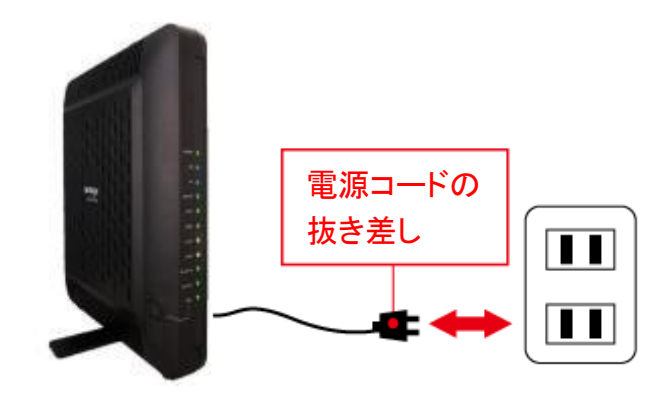

モデムのコンセントを一度抜き、10秒待 ってから挿し直し(コンセント抜き差し)を してください。

**手順 2** モデムのコンセントを挿し直した後1分程度お待ち下さい。

※再接続するまでに少し時間がかかります。完全に接続が回復する前に次の手順に 進まれますと、リセットの効果がでない可能性があります。

手順 3 ご利用環境に応じて、下記の作業をします。

①ルータをご利用の場合

ルータのリセット(コンセントの抜き差し)をします。次の手順に移るまで、1分程お待ちください。 ※「無線LAN内蔵モデム」(P.73)をご利用の場合、ルータはない場合があります。

- ② 無線LAN中継器ご利用の場合 中継器のリセット(コンセントの抜き差し)をします。次の手順に移るまで、1分程お待ちください。
- ③ HUBを利用の場合
   HUBのリセット(コンセントの抜き差し)をします。次の手順に移るまで、1分程お待ちください。

手順 4 | 端末側の機器(パソコン・スマートフォンなど)を再起動します。

手順 5 インターネットの接続確認をしてください。

以上で、Chukaiインターネットがつながらなくなった場合のリセット方法は完了です。 対処方法をお試しいただいても改善がない場合は中海テレビ放送までご連絡ください。

## 5-4. Chukai インターネット Air機器のリセット方法

インターネットがつながらない場合や、通信が不安定で速度が遅い時は、 通信機器のリセット(コンセントの抜き差し)をする事で改善する可能性があります。 また、機器のリセットの順番がありますのでご確認ください。

■ Chukai インターネット Air用機器のリセット方法のリセット方法

手順 1 ChukaiインターネットAir機器のリセットをします。

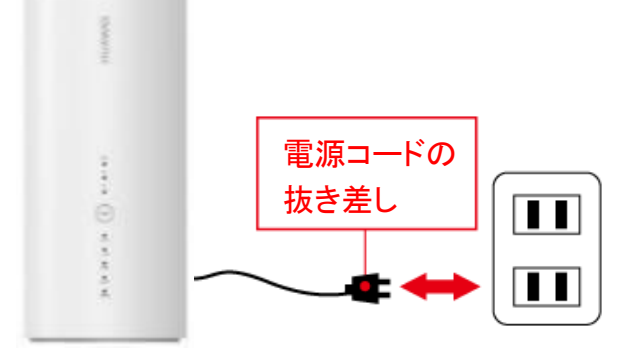

機器の電源コードを、コンセントから一度抜き 10秒待ってから挿し直し(コンセント抜き差し) をしてください。

> ※再接続するまでに少し時間がかかります。完全に 接続が回復する前に次の手順に進まれますと、 リセットの効果がでない可能性があります。

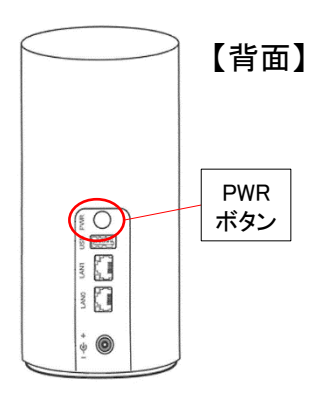

手順 3 ご利用環境に応じて、下記の作業をします。

① ルータをご利用の場合

ルータのリセット(コンセントの抜き差し)をします。次の手順に移るまで、1分程お待ちください

② 無線LAN中継器ご利用の場合

中継器のリセット(コンセントの抜き差し)をします。次の手順に移るまで、1分程お待ちください ③ HUBを利用の場合

HUBのリセット(コンセントの抜き差し)をします。次の手順に移るまで、1分程お待ちください

|手順||4|||端末側の機器(パソコン・スマートフォンなど)を再起動します。

手順 5 インターネットの接続確認をしてください。

以上で、ChukaiインターネットAirがつながらなくなった場合のリセット方法は完了です。 対処方法をお試しいただいても改善がない場合は中海テレビ放送までご連絡ください。

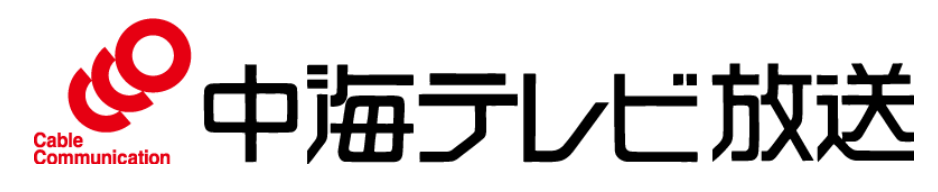

www.chukai.co.jp 中海テレビ 検索 〒683-0852 米子市河崎610 Email catv@chukai.co.jp

通話料無料 年中無休

Chukaiインターネットカスタマーサポートセンター **0120-507-773** 受付時間 9:00~20:00